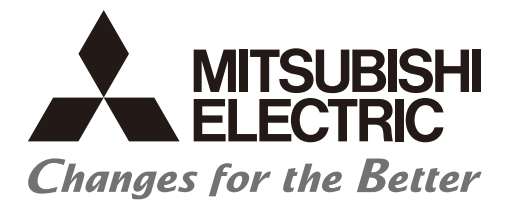

Numerical Control (CNC)

# User's Manual NC Machine Tool Connector

## Introduction

This manual is for understanding the specifications, procedures before operation, and troubleshooting required to use this product.

Before using this product, read this manual and related manuals thoroughly to understand the functions and performance of the product to use the product properly.

# 

- ▲ Some functions may not be available on your NC system. To use this product, be sure to confirm the manuals issued by the MTB.
- To protect the availability, integrity and confidentiality of the NC system against cyber-attacks including unauthorized access, denial-of-service (Dos) (\*1) attack, and computer virus from external sources via a network, take security measures such as firewall, VPN, and anti-virus software.
  (14) Denial of service (Dos) refers to a type of other stock that diameter approach to every local terms of a type.

(\*1) Denial-of-service (Dos) refers to a type of cyber-attack that disrupts services by overloading the system or by exploiting a vulnerability of the system.

Mitsubishi Electric assumes no responsibility for any problems caused to the NC system by any type of cyberattacks including DoS attack, unauthorized access and computer virus.

Refer to the manuals on "Related Manuals" as necessary.

# **Related Manuals**

| Manual                                     | IB No.     |
|--------------------------------------------|------------|
| M800V/M80V Series Instruction Manual       | IB-1501618 |
| M800V/M80V Series Alarm/Parameter Manual   | IB-1501623 |
| M800/M80/E80 Series Instruction Manual     | IB-1501274 |
| M800/M80/E80 Series Alarm/Parameter Manual | IB-1501279 |
| M700V/M70V Series Instruction Manual (1/2) | IB-1501563 |
| M700V/M70V Series Instruction Manual (2/2) | IB-1501564 |
| M700VS Series Setup Manual                 | IB-1500906 |
| M700VW Series Setup Manual                 | IB-1500933 |
| M70V Series Setup Manual                   | IB-1500958 |
| E70 Series Instruction Manual              | IB-1501186 |
| E70 Series Setup Manual                    | IB-1501158 |
| 700/70 Series Instruction Manual           | IB-1500042 |

# **Precautions for Safety**

(Be sure to read before using this product.)

When using this product, read this manual and the related manuals introduced in this manual thoroughly, and pay full attention to safety to handle this product correctly.

The precautions shown in this manual are for this product only. For the safety precautions of the NC system, refer to the manual of the numerical controller to be used.

This section "Precautions for Safety" ranks the safety precautions into " 🛆 DANGER", " 🔬 WARNING" and " 🔬 CAUTION".

# 

When the user may be subject to imminent fatalities or major injuries if handling is mistaken.

# 

When the user may be subject to fatalities or major injuries if handling is mistaken.

# 

When the user may be subject to injuries or when physical damage may occur if handling is mistaken.

Note that even items ranked as  $\triangle$  "CAUTION", may lead to major results depending on the situation. In any case, important information that must always be observed is described. Keep this manual in a safe place for future reference and be sure to deliver it to the end user.

The following signs indicate prohibition and compulsory.

This sign indicates prohibited behavior (must not do).

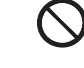

For example, 🛞 indicates "Keep fire away".

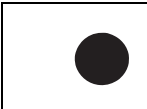

This sign indicated a thing that is pompously (must do).

For example, (L) indicates "it must be grounded".

The meaning of each pictorial sign is as follows.

|            |                              |                   | A                             |                  |
|------------|------------------------------|-------------------|-------------------------------|------------------|
| CAUTION    | CAUTION rotated<br>object    | CAUTION HOT       | Danger Electric<br>shock risk | Danger explosive |
| $\otimes$  | $\otimes$                    | $\bigotimes$      | •                             | e                |
| Prohibited | Disassembly is<br>prohibited | KEEP FIRE<br>AWAY | General instruc-<br>tion      | Earth ground     |

## 

Not applicable in this manual.

## 

#### Matters concerning design

- ▲ To perform control (data change, operation status change, etc.) on an device and equipment (numerical controller, PLC, servo, robot, server, etc.) that is in operation from an industrial personal computer equipped with this product, configure an interlock circuit outside the device and equipment so that the entire system always works on the safe side. Read the manual thoroughly and make sure it is safe before proceeding. In particular, the above control for device and equipment from a remote location via a network may not be able to immediately deal with troubles on the device and equipment side due to abnormal data communication.
- A Provide a safety circuit outside the industrial personal computer so that the entire system works safely even if the industrial personal computer equipped with the product fails. Accidents may occur due to incorrect output or malfunction.

## 

Matters concerning design

- M While various settings are reflected, do not perform the operation that forces the power of the industrial personal computer equipped with this product to be turned OFF. If you perform an operation such that the industrial personal computer equipped with this product is forcibly turned OFF during the reflection, the data becomes unstable and it needs to be reconfigured and re-reflected. It may also cause the product to malfunction.
- Matters concerning operation

# Application of this software

Users must agree the following conditions for an unexpected software problem:

- Use the software in a way that the problem will not cause a serious accident.

- Functions for data backup and fail-safe need to be systematically implemented outside the device as preventive measures for the problem.

## Trademarks

Ethernet is a registered trademark of Xerox Corporation in the United States and/or other countries. MTConnect is a registered trademark of The Association for Manufacturing Technology.

Microsoft® and Windows® are either trademarks or registered trademarks of Microsoft Corporation in the United States and/or other countries.

Intel® is either trademarks or registered trademarks of Intel Corporation in the United States and/or other countries. OPC and OPC UA are registered trademarks of OPC Foundation.

Other company and product names that appear in this manual are trademarks or registered trademarks of the respective companies.

In some cases, trademark symbols such as "TM" or "®" are not specified in this manual.

# Contents

| 1 Overview                                                           | 1  |
|----------------------------------------------------------------------|----|
| 2 Definitions of Terms                                               |    |
| 2.1 Terms Related to OPC UA                                          |    |
| 2.2 Other Terms                                                      | 5  |
| 3 System Configuration                                               | 7  |
| 3.1 Connection Configuration                                         |    |
| 3.2 Number of Connectable CNC                                        | 9  |
| 3.3 Operating Environment                                            |    |
| 4 Specification                                                      | 11 |
| 4.1 Product Specifications                                           |    |
| 5 Installation                                                       | 13 |
| 5.1 Microsoft Visual C++ Redistributable Package Installation        |    |
| 5.1.1 Microsoft Visual C++ 2015 Redistributable Package Installation |    |
| 5.1.2 Microsoft Visual C++ 2013 Redistributable Package Installation |    |
| 5.1.3 Microsoft Visual C++ 2010 Redistributable Package Installation |    |
| 5.2 Installing the Product                                           |    |
| 5.2.1 Installation Procedure                                         |    |
| 5.2.2 Folder Structure after Installation                            |    |
| 5.3 Uninstalling the Product                                         |    |
| 5.3.1 Uninstallation Procedure                                       |    |
| 5.4 Updating the Product                                             |    |
| 5.4.1 Update to Version A5 (2.1.5.0)                                 |    |
| 5.5 Database Setup                                                   |    |
| 5.5.1 Installing PostgreSQL                                          |    |
| 5.5.2 Selling PosigreSQL                                             |    |
| 5.6 1 Installing Pthread                                             |    |
| 5.6.2 Installing OpenSSI                                             |    |
| 5.6.3 Installing Mosquitto                                           |    |
| 5.7 Procedure before Operation                                       |    |
| 6 NC Machine Tool Connector Functions                                |    |
| 6.1 List of Functions                                                | 38 |
| 6.2 Start and Ston the NC Machine Tool Connector                     |    |
| 6.2.1 Start the Service                                              |    |
| 6.2.2 Stop the Service                                               | 39 |
| 6.3 Security                                                         |    |
| 6.3.1 Certificate Management                                         |    |
| 6.3.2 Security Settings                                              |    |
| 7 Configuration Tool Functions                                       |    |
| 7.1 List of Functions                                                |    |
| 7.2 Startup and Termination                                          |    |
| 7.3 Screen Configuration                                             |    |
| 7.4 Main Screen                                                      |    |
| 7.4.1 Overview                                                       |    |
| 7.4.2 Menu Configuration                                             |    |
| 7.5 Server Connection Setting Screen                                 |    |
| 7.6 Machine Connection                                               | 51 |
| 7.6.1 Machine Setting Screen                                         |    |
| 7.6.2 Communication Status with Machine                              |    |
| 7.6.3 Machine Data Edit Screen                                       |    |
| 7.6.4 PLC Device Registration Screen                                 |    |
| 7.6.5 CNC Data Registration Screen                                   |    |
| 7.6.6 MTConnect Setting Screen                                       |    |
| 7.6.7 OPC UA Setting Screen                                          |    |
| 7.7 Collection Settings of Machines                                  |    |
| 7.7.1 Collection Setting Procedure                                   |    |

| 7.7.2 Delete Collection Settings                          |                                                                                                    |
|-----------------------------------------------------------|----------------------------------------------------------------------------------------------------|
| 7.8 Monitor Diagnostics                                   |                                                                                                    |
| 7.8.1 Start Monitoring                                    |                                                                                                    |
| 7.9 Data Logging Settings                                 |                                                                                                    |
| 7.9.1 Database Settings                                   |                                                                                                    |
| 7.9.2 Data Logging Settings                               |                                                                                                    |
| 7.9.3 Creating a Logging Table                            |                                                                                                    |
| 7.10 Data Publish Settings                                |                                                                                                    |
| 7.10.1 MQTT Broker Settings                               |                                                                                                    |
| 7.10.2 Data Publish Settings                              |                                                                                                    |
| 7.11 Operations when missing                              |                                                                                                    |
| 8 Restrictions                                            |                                                                                                    |
|                                                           |                                                                                                    |
| 9 Troubleshooting                                         |                                                                                                    |
| 9 Troubleshooting                                         |                                                                                                    |
| 9 Troubleshooting<br>10 Appendix                          |                                                                                                    |
| 9 Troubleshooting<br>10 Appendix                          |                                                                                                    |
| 9 Troubleshooting<br>10 Appendix                          |                                                                                                    |
| <ul> <li>9 Troubleshooting</li> <li>10 Appendix</li></ul> | <b>91</b><br>92<br>94<br>96<br>96                                                                                                    |
| 9 Troubleshooting<br>10 Appendix                          | <b>91</b><br>92<br>94<br>96<br>96<br>97                                                                                                    |
| 9 Troubleshooting<br>10 Appendix                          | <b>91</b><br>92<br>94<br>96<br>96<br>97<br>97                                                                                                    |
| 9 Troubleshooting<br>10 Appendix                          | <b>97</b><br><b>97</b><br><b>98</b><br><b>99</b><br><b>99</b><br><b>99</b><br><b>99</b><br><b>90</b><br><b>90</b><br><b>91</b><br><b>100</b><br><b>100</b> |
| 9 Troubleshooting<br>10 Appendix                          | <b>87</b><br><b>91</b><br>92<br>94<br>96<br>96<br>97<br>100<br>100<br>101                                                                                  |
| 9 Troubleshooting<br>10 Appendix                          | <b>87</b><br><b>91</b><br>92<br>94<br>96<br>96<br>97<br>100<br>100<br>100<br>101                                                                           |
| 9 Troubleshooting                                         | 87<br>91<br>92<br>94<br>96<br>96<br>97<br>100<br>100<br>100<br>101<br>108<br>109                                                                           |
| 9 Troubleshooting                                         | 87<br>91<br>92<br>94<br>96<br>96<br>97<br>100<br>100<br>100<br>101<br>108<br>109<br>119                                                                    |
| 9 Troubleshooting                                         | <b>87</b><br><b>91</b><br>92<br>94<br>96<br>96<br>97<br>100<br>100<br>101<br>108<br>109<br>119<br>130                                                      |

1

# Overview

1 Overview

This product is a software (OPC UA server) that collects operation data and PLC device data from controllers of CNC machine tools and provides the collected data to host IT systems, industrial platforms for edge computing, edge applications, etc.

The data collected from this product can be used by the following applications (hereafter they are called "OPC UA client").

- Monitoring system (e.g. SCADA, operation monitoring software)
- Host IT system (MES, ERP)
- Simulation (e.g. production line simulator)
- Edge applications, engineering tools, etc.

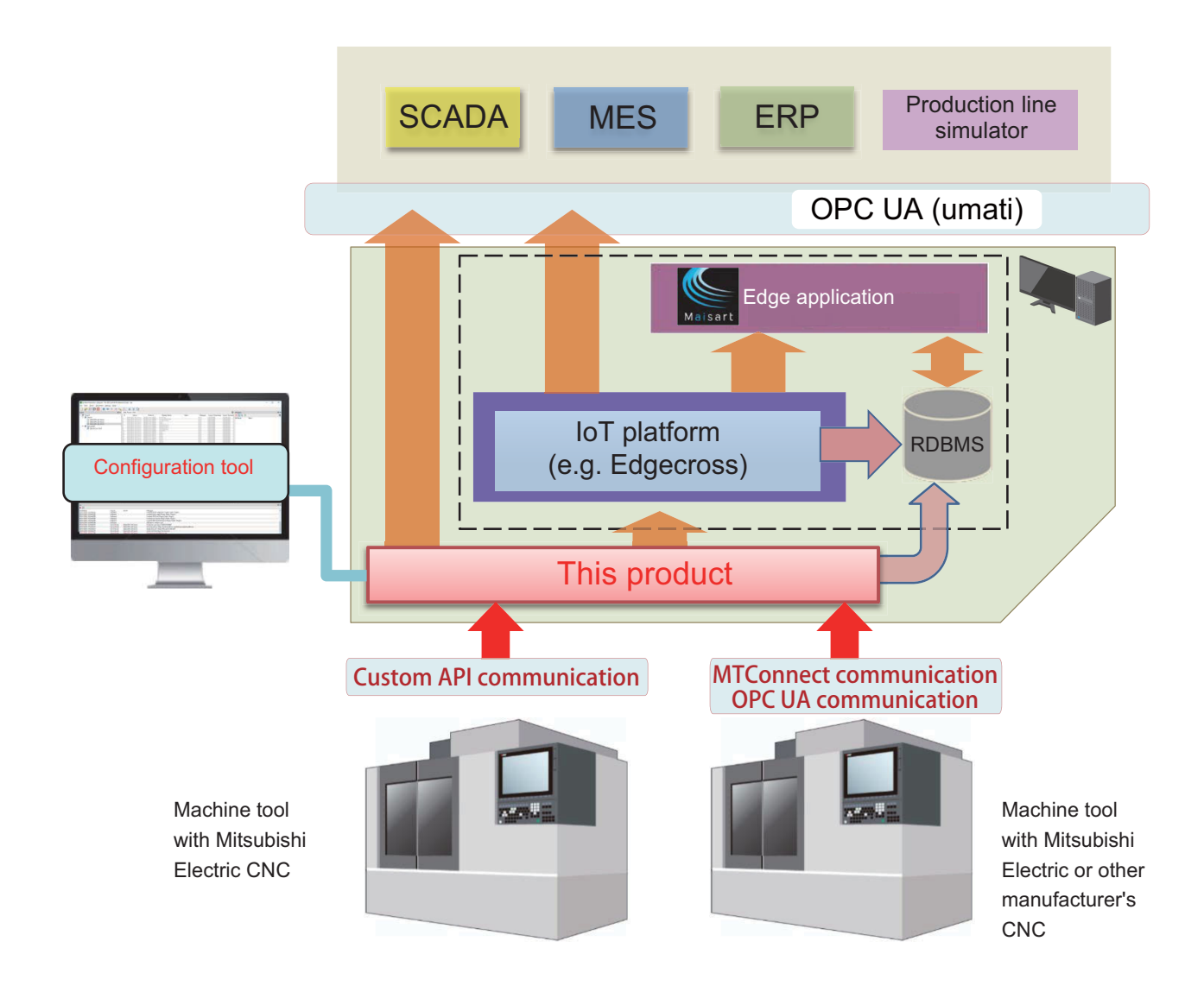

2

# **Definitions of Terms**

2 Definitions of Terms

2.1 Terms Related to OPC UA

## 2.1 Terms Related to OPC UA

| Terms                    | Details                                                                                                    |
|--------------------------|----------------------------------------------------------------------------------------------------|
| OPC UA                   | An abbreviation for OPC Unified Architecture.<br>OPC UA is a platform-independent and service-oriented architecture which has integrated<br>all the functionality of the OPC (OLE for Process Control) Classic specifications into one ex-<br>tensible framework.<br>Reference: https://opcfoundation.org/ |
| OPC UA server            | Software that returns the data collected from equipments, devices, and machines in re-<br>sponse to the requests from OPC UA clients by OPC UA communication.                                                                                                    |
| OPC UA client            | Software (SCADA, MES, ERP, etc.) that accesses the OPC UA server to make data access via OPC UA communication.                                                                                                    |
| Address space            | A data area that has a hierarchical structure of information about connected devices, ma-<br>chines, and tags.<br>Consisted of nodes to which OPC UA server allows OPC UA clients to access.                                                                                                    |
| End point URL            | A URL used to identify the OPC UA server by the OPC UA client, or to identify the client by the server.                                                                                                    |
| Node                     | A unit that can be accessed by OPC UA clients in the address space, and an entity of objects<br>and variables to compose various data types defined in the OPC UA information model.                                                                                                    |
| Node ID                  | An ID defined on the information model as a node identifier.                                                                                                    |
| Тад                      | A reference name managed by the OPC UA server and used by OPC UA clients to access the node.                                                                                                    |
| Companion specifications | An information model for which specifications are formulated by various industrial organiza-<br>tions for the purpose of information collaboration between multi-vendors.                                                                                                    |
| Extended specifications  | An information model in which vendor-specific extended definitions are added.                                                                                                    |
| umati                    | An abbreviation for Universal Machine Technology Interface.<br>A companion specification whose specifications are being developed for the purpose of<br>standardizing machine tool interfaces.                                                                                                    |

**2 Definitions of Terms** 2.2 Other Terms

## 2.2 Other Terms

| Terms                    | Details                                                                                                    |  |  |  |  |
|--------------------------|----------------------------------------------------------------------------------------------------|--|--|--|--|
| SCADA                    | An abbreviation for Supervisory Control And Data Acquisition.<br>A type of industrial control system, and a system which monitors the computer system and<br>controls process for various production processes, infrastructure, and equipment.                                                      |  |  |  |  |
| MES                      | An abbreviation for Manufacturing Execution System.<br>A system which monitors and manages the work of factory machines and workers by con-<br>necting with each part of the factory production line.                                                                                               |  |  |  |  |
| ERP                      | An abbreviation for Enterprise Resource Planning.<br>A means and concept for integrated resource management for effective use of management<br>resources and improving management efficiency.                                                                                                    |  |  |  |  |
| Edge computing           | An information processing method and area, for not only collecting and analyzing data in production sites in real-time, and feed backing the data, but summarizing the production site data and sharing information with IT systems efficiently with the hardware and software in production sites. |  |  |  |  |
| Edge application         | A software that executes processing aimed at various improvements and efficiency by mak-<br>ing effective use of data on the production site in the edge computing area.                                                                                                    |  |  |  |  |
| Engineering tool         | A software that aims to support the works at each process of the engineering chain, such as design, manufacturing, setting of hardware and software and maintenance.                                                                                                    |  |  |  |  |
| Edgecross (IoT platform) | A software platform that implements specifications and concepts for realizing manufacturing solutions by the FA-IT collaboration based on the edge computing.                                                                                                    |  |  |  |  |
| Data collector           | A software component that collects data in production sites via the network.                                                                                                    |  |  |  |  |
| Custom API library       | This software library is installed on an external computer to collect and operate various data from Mitsubishi Electric CNC.                                                                                                    |  |  |  |  |
| Sha256                   | An abbreviation for Secure Hash Algorithm 256-bit.<br>One of the hash functions that calculates the characteristic value of fixed length from the source text of arbitrary length.                                                                                                    |  |  |  |  |
| Configuration tool       | A tool name equipped with this product which makes settings for collecting data from the ma-<br>chine connected to the OPC UA server, and it also diagnoses the data.                                                                                                    |  |  |  |  |
| MTConnect                | An open protocol defined by MTConnect Institute which is aimed for monitoring the status of the CNC machine tool.<br>Reference: https://www.mtconnect.org/                                                                                                    |  |  |  |  |
| Agent                    | Converts the collected data of the CNC device to the communication data format of MTCon-<br>nect according to the schema definition, and returns it to the application.                                                                                                    |  |  |  |  |
| Adapter                  | An application to collect the data from the CNC device and notify the collected data consec-<br>utively to Agent according to the schema definition.<br>Implemented depending on the NC device.                                                                                                    |  |  |  |  |
| Device                   | Target machine to be monitored by MTConnect.<br>"Device ≈ Machine tool"                                                                                                    |  |  |  |  |
| DataItem                 | One of the attributes defined by MTConnect schema.<br>An element of minimum unit representing the data of the device which can be acquired by<br>MTConnect.<br>ID, name, unit, supplementary information, etc. can be written.                                                                      |  |  |  |  |
| Unavailable              | When DataItem defined by the schema cannot be notified from the Adapter due to the loss of communication or any other causes, Agent returns the data to the client as "Unavailable".                                                                                                    |  |  |  |  |
| MQTT                     | An abbreviation for Message Queuing Telemetry Transport.<br>Message Queuing Telemetry Transport is a lightweight message communication protocol<br>using TCP/IP, publish-subscribe pattern. MQTT requires a message broker (MQ server). Cli-<br>ents can receive the messages selectively.          |  |  |  |  |
| RDBMS                    | RDBMS (Relational Database Management System) is a software that manages a relational database (RDB) in a comprehensive way. RDB manages data in a table structure. SQL is the standard programming language used to access the database.                                                           |  |  |  |  |
| Missing                  | When data cannot be collected from devices or equipment, the corresponding cycle is re-<br>garded as missing and data is not stored in this product.                                                                                                    |  |  |  |  |

### NC Machine Tool Connector User's Manual

**2 Definitions of Terms** 2.2 Other Terms

3

# **System Configuration**

3 System Configuration

3.1 Connection Configuration

## 3.1 Connection Configuration

An example of the connection configuration to use this product is shown below.

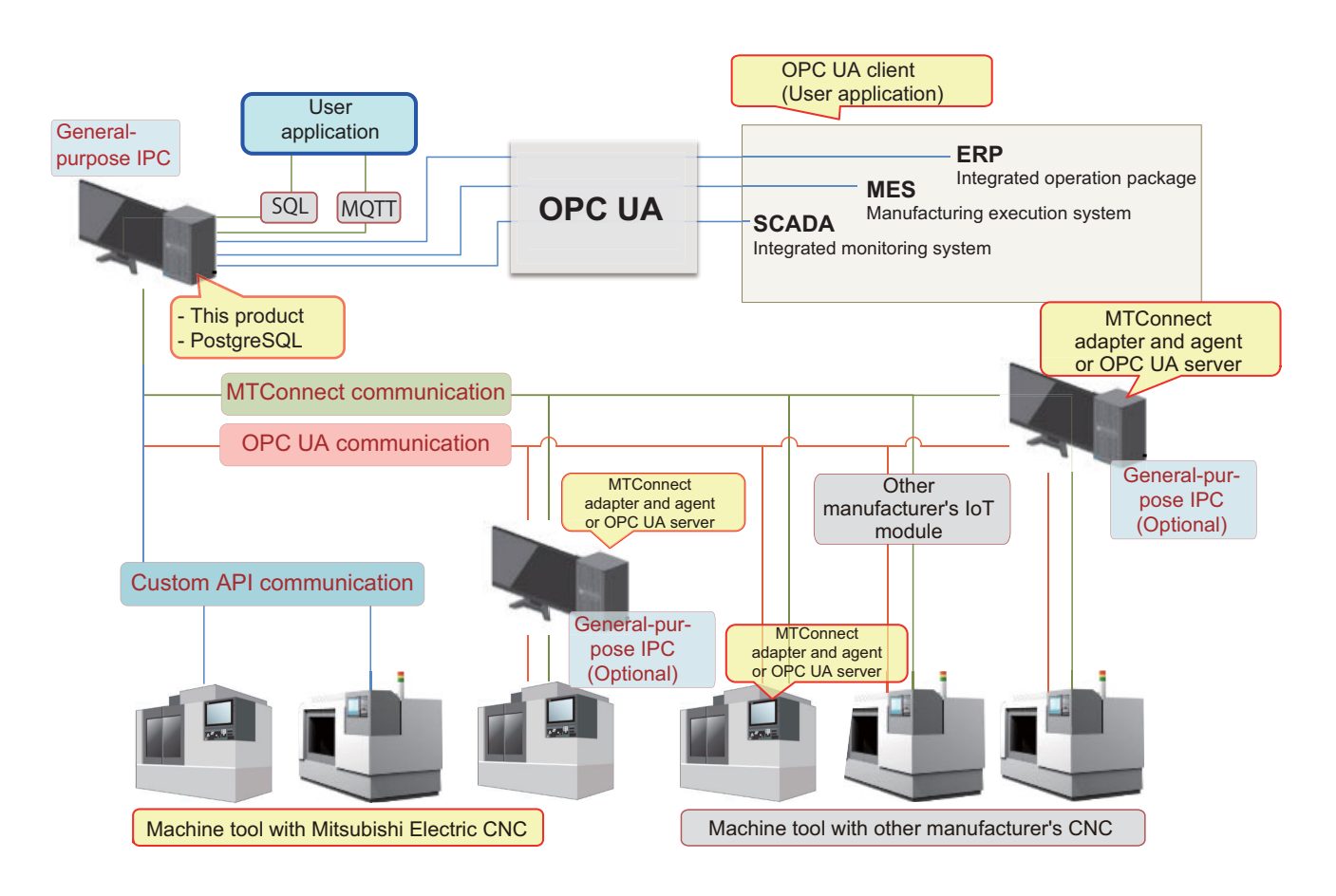

**3 System Configuration** 

3.2 Number of Connectable CNC

## 3.2 Number of Connectable CNC

Compatible models for this product are as follows.

Refer to "10.4 Appendix 4: Supported Version" for supported version of each model.

### ■ Machine tool with Mitsubishi Electric CNC (with custom API)

Mitsubishi Electric CNC-equipped machines which can communicate with the custom API library are as follows. **[M8/M8V Series]** 

| M800W/M800VW |      | M800S/M800VS |      | M80W   | M80/M80V     |              |     |     |
|--------------|------|--------------|------|--------|--------------|--------------|-----|-----|
| M850         | M830 | M850         | M830 | /M80VW | M80<br>TypeA | M80<br>TypeB | E80 | C80 |
| 0            | 0    | 0            | 0    | 0      | 0            | 0            | 0   | 0   |

[M7 Series]

|        | M700VW M700VS |        |        | M700VS |        | M700VS        |               |     | 70V |  |
|--------|---------------|--------|--------|--------|--------|---------------|---------------|-----|-----|--|
| M750VW | M730VW        | M720VW | M750VS | M730VS | M720VS | M70V<br>TypeA | M70V<br>TypeB | E70 |     |  |
| 0      | 0             | 0      | 0      | 0      | 0      | 0             | 0             | 0   |     |  |

|      | M700 |      | Μ            | 70           |
|------|------|------|--------------|--------------|
| M750 | M730 | M720 | M70<br>TypeA | M70<br>TypeB |
| 0    | 0    | 0    | 0            | 0            |

### ■ Machine tool with Mitsubishi Electric CNC (with MTConnect/OPC UA communication)

Mitsubishi Electric CNC-equipped machines supporting MTConnect or OPC UA communication are as follows.

- M800/M80/E80 Series
- M700V/M70V/E70 Series, M700/M70 Series

### ■ Machine tool with other manufacturer's CNC

In the following cases, this product can connect with machine tool with other manufacturer's CNC.

- When connecting the other manufacturer's CNC-equipped machines supporting MTConnect or OPC UA communication
- When connecting the other manufacturer's CNC-equipped machines via third party vendors' products supporting MTConnect or OPC UA communication

**3 System Configuration** 

3.3 Operating Environment

## 3.3 Operating Environment

The minimum operating environment required to install this product is shown below.

| ltem                  | Specification                                                                                                    |
|-----------------------|----------------------------------------------------------------------------------------------------|
| Processor             | Intel Core-i5 2 cores or higher 64-bit architecture                                                                                                    |
| Required memory       | 8 (GB) or more (16 GB or more are recommended for connecting 20 machines or more)                                                                                                    |
| Required disk         | 64 (GB) or more (500 GB or more are recommended for using the data logging function)                                                                                                    |
| Required external I/F | RJ-45 (Communication method: Ethernet)                                                                                                    |
| Display resolution    | SXGA (1280 x 1024) or higher                                                                                                    |
| OS                    | Supports 64-bit version of the following OS.<br>Windows 10 IoT Enterprise<br>Windows 10 Enterprise<br>Windows 10 Pro                                                                                                    |
| Required library      | .NET Framework 4.5 or later<br>Microsoft Visual C++ 2015 Redistributable Package x64<br>Microsoft Visual C++ 2015 Redistributable Package x86<br>Microsoft Visual C++ 2010 Redistributable Package x86 (Only when Windows 10 Pro is<br>used.) |
| Supported languages   | Japanese, English                                                                                                    |

• When any of the following Windows functions is used, the configuration tool may not operate properly.

- Compatibility mode
- Fast user switching
- Touch panel function
- Hyper-V
- Virtual desktop (\*1)
- Tablet mode
- Inactive or sleep (standby) of Windows
- Unified write filter
- The setting of "Change the size of text, apps and other items" is changed from 100% while the current OS version is prior to 1703.
- The screen resolution is changed during the operation.
- Multi-display
- Using a user account other than "Administrator" or standard user.
- (\*1) Although the configuration tool supports Windows remote desktop, the following problems may occur.
  - Delay in screen updates at monitoring or operation due to the network environment (speed, load, etc.)
  - Part of text or a window gets cut off due to the remote desktop screen settings.

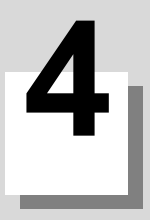

# **Specification**

### **4** Specification

4.1 Product Specifications

# 4.1 Product Specifications

Product specifications are shown below.

|                            | Functions             |              |                                       |                                            |                                                                                   | Details                                                                                                    |  |  |
|----------------------------|-----------------------|--------------|---------------------------------------|--------------------------------------------|-----------------------------------------------------------------------------------|----------------------------------------------------------------------------------------------------|--|--|
| Basic specifica-<br>tions  | Connected r           | machine      | Mitsubishi Ele                        | ectric CNC                                 | M800W/M80<br>M800VW/M8<br>M700VW/M7                                               | 00S/M80W/M80/E80 Series, C80<br>300VS/M80VW/M80V Series<br>700VS/M70V/E70/M700/M70 Series                                  |  |  |
|                            |                       |              | Other manufa                          | acturer's CNC                              |                                                                                   |                                                                                                    |  |  |
|                            | Number of connectable |              | Total number                          | of connectable units                       | 30 (upper lin                                                                     | 30 (upper limit)                                                                                                    |  |  |
|                            | units                 |              |                                       | Machine (with Mitsubishi<br>Electric CNC)  | 30 (upper lin                                                                     | nit)                                                                                                    |  |  |
|                            |                       |              |                                       | MTConnect Agent                            | 10 (upper lin                                                                     | nit)                                                                                                    |  |  |
|                            |                       |              | OPC UA server                         |                                            | 10 (upper lin                                                                     | nit)                                                                                                    |  |  |
|                            |                       |              | Application                           |                                            | 3 sessions                                                                        |                                                                                                    |  |  |
|                            | Collected da          | ata points   | Collected dat                         | a points                                   | Up to 4500                                                                        |                                                                                                    |  |  |
|                            |                       |              | Collected                             | Machine                                    | 150/machine                                                                       | •                                                                                                    |  |  |
|                            |                       |              | data points                           | MTConnect Agent                            | 100/MT Con                                                                        | nect agent                                                                                                    |  |  |
|                            |                       |              |                                       | OPC UA server                              | 100/server                                                                        |                                                                                                    |  |  |
|                            | Logging dat           | a points     | Logging data                          | points                                     | 3000                                                                              |                                                                                                    |  |  |
|                            |                       |              | Number of da                          | tabase settings                            | 7                                                                                 |                                                                                                    |  |  |
|                            |                       |              | Number of log                         | gging settings                             | 30                                                                                |                                                                                                    |  |  |
|                            |                       |              | Number of log                         | gging setting data (fields)                | 100/machine<br>er)                                                                | e (or MTConnect agent, or OPC UA serv-                                                                                     |  |  |
|                            | Publishing d          | ata points   | Publishing da                         | ta points                                  | 1200                                                                              |                                                                                                    |  |  |
|                            |                       |              | Number of M                           | QTT broker connections                     | 1                                                                                 |                                                                                                    |  |  |
|                            |                       |              | Number of publishing settings         |                                            | 15                                                                                |                                                                                                    |  |  |
|                            |                       |              |                                       | Number of publishing setting data (fields) |                                                                                   | 100/machine (or MTConnect agent, or OPC UA serv-<br>er)                                                                    |  |  |
| Security policy            |                       | су           | Security policy                       |                                            | Basic256Sha                                                                       | a256                                                                                                    |  |  |
|                            |                       |              | Certificate specification (algorithm) |                                            | RSA 2048bi                                                                        | t/SHA256                                                                                                    |  |  |
| Communication              | on OPC UA             |              | OPC UA compatible version             |                                            | 1.03                                                                              |                                                                                                    |  |  |
| specifications             |                       |              | End point URL                         |                                            | opc.tcp://127.0.0.1:4840 (default setting)                                        |                                                                                                    |  |  |
|                            |                       |              | Supported data type                   |                                            | Boolean                                                                           | 1 bit (1: TRUE/0: FALSE)                                                                                                   |  |  |
|                            |                       |              |                                       |                                            | Int16                                                                             | 2-byte integer value                                                                                                    |  |  |
|                            |                       |              |                                       |                                            | UInt16                                                                            | 2-byte integer value (unsigned)                                                                                            |  |  |
|                            |                       |              |                                       |                                            | Int32                                                                             | 4-byte integer value                                                                                                    |  |  |
|                            |                       |              |                                       |                                            | UInt32                                                                            | 4-byte integer value (unsigned)                                                                                            |  |  |
|                            |                       |              |                                       |                                            | Float                                                                             | 4-byte floating point value (IEEE 754)                                                                                     |  |  |
|                            |                       |              |                                       |                                            | Double                                                                            | 8-byte floating point value (IEEE 754)                                                                                     |  |  |
|                            |                       |              | Companion specifications              |                                            | String                                                                            | Character string (UTF-8), up to 127<br>characters<br>Up to 3 bytes for multibyte characters<br>(SJIS compatible character) |  |  |
|                            |                       |              |                                       |                                            | OPC UA for Machine Tools 1.00.00 (OPC UA 40501-<br>1)                             |                                                                                                    |  |  |
|                            |                       |              | Extended spe                          | ecifications                               | PLC I/F with                                                                      | built-in CNC                                                                                                    |  |  |
|                            | Connected machine     | Custom API   | Mitsubishi Electric                   |                                            | Interface library for data collection and operation of<br>Mitsubishi Electric CNC |                                                                                                    |  |  |
|                            | side                  | MTConnect    | MTConnect                             |                                            | MTConnect version 1.3.1 or later                                                  |                                                                                                    |  |  |
|                            |                       |              | Supported ag                          | ent                                        | CppAgent (Ver1.3.0.17 or later) is recommended                                    |                                                                                                    |  |  |
|                            |                       | OPC UA       | Supported server                      |                                            | Commercial OPC UA server products (OPC UA Ver.1.03 or later is recommended)       |                                                                                                    |  |  |
|                            | Data logging          | Data logging |                                       | Supported database                         |                                                                                   | Ver.16                                                                                                    |  |  |
|                            | Data publish          | ning         | Supported ve                          | rsion                                      | MQTT 3.1.1                                                                        |                                                                                                    |  |  |
|                            |                       |              | MQTT broker                           |                                            | Eclipse Mosquitto 1.3.5                                                           |                                                                                                    |  |  |
|                            |                       |              | Supported Qo                          | S                                          | 2                                                                                 |                                                                                                    |  |  |
| Screen specifi-<br>cations | Supported la          | anguages     |                                       |                                            | Japanese, E                                                                       | nglish                                                                                                    |  |  |

5.1 Microsoft Visual C++ Redistributable Package Installation

# 5.1 Microsoft Visual C++ Redistributable Package Installation

To use this product, the Microsoft Visual C++ Redistribution Package must be installed.

The required libraries for each OS are shown below.

|                                                          | Windows 10 IoT Enterprise | Windows 10 Enterprise | Windows 10 Pro |
|----------------------------------------------------------|---------------------------|-----------------------|----------------|
| Microsoft Visual C++<br>2015 Redistributable Package x64 | 0                         | 0                     | 0              |
| Microsoft Visual C++<br>2015 Redistributable Package x86 | 0                         | 0                     | 0              |
| Microsoft Visual C++<br>2013 Redistributable Package x86 | 0                         | 0                     | 0              |
| Microsoft Visual C++<br>2010 Redistributable Package x86 | -                         | -                     | 0              |

Select [Control Panel] - [Programs] - [Programs and Features] to check that the required library has been installed. When the required library is already installed, execute "5.2 Installing the Product".

## 5.1.1 Microsoft Visual C++ 2015 Redistributable Package Installation

- (1) Access the following website, then download "vc\_redist.x64.exe" and " vc\_redist.x86.exe". https://www.microsoft.com/en-us/download/details.aspx?id=53587
- (2) Execute "vc\_redist.x64.exe".
- (3) Read the license agreement and if there is no problem, check "I agree to the license terms and conditions" and click [Install] button.
- (4) Execute "vc\_redist.x86.exe".
- (5) Read the license agreement and if there is no problem, check "I agree to the license terms and conditions" and click [Install] button.

## 5.1.2 Microsoft Visual C++ 2013 Redistributable Package Installation

- Access the following website and download "vcredist\_x86.exe". https://www.microsoft.com/en-us/download/details.aspx?id=40784
- (2) Execute "vcredist\_x86.exe".
- (3) Read the license agreement and if there is no problem, check "I agree to the license terms and conditions" and click [Install] button.

## 5.1.3 Microsoft Visual C++ 2010 Redistributable Package Installation

If you are using Windows 10 Pro, Microsoft Visual C++ 2010 Redistributable Package must be installed.

- Access the following website and download "vcredist\_x86.exe". https://www.microsoft.com/en-us/download/details.aspx?id=26999
- (2) Execute "vcredist\_x86.exe".
- (3) Read the license agreement and if there is no problem, check "I agree to the license terms and conditions" and click [Install] button.

**5 Installation** 5.2 Installing the Product

# **5.2 Installing the Product**

## 5.2.1 Installation Procedure

The installation procedure is as follows.

- (1) Execute "\NC Machine Tool Connector\setup.exe" stored in the installation folder of this product.
- (2) Follow the instructions on the installation screen to enter the license agreement and the user information.
- (3) Select "NC Machine Tool Connector for Optimizer" on the software selection screen to install, and click the [Next>] button.
- (4) The function selection screen to install is displayed. Confirm "OPC UA Server" and "DataClient" are selected and click the [Next>] button.
- (5) Follow the instruction on the screen and finish the installation.

### Note

(1) Close all running applications beforehand, and execute the installation of the following software with administrator rights. Also restart Windows after installation.

## 5.2.2 Folder Structure after Installation

The folder structure after installation is as follows.

### [C:\Program Files\MITSUBISHI ELECTRIC\NC Machine Tool Connector]

| CsWrapperCCLI64.dll               |
|-----------------------------------|
| DataClientMgr_Install.bat         |
| DataClientMgr_Uninstall.bat       |
| icon.ico                          |
| ID_UAClient.dll                   |
| id_uaserver.dll                   |
| imageicon.png                     |
| libcrypto-1_1-x64.dll             |
| libcrypto-3-x64.dll               |
| libiconv-2.dll                    |
| libintl-9.dll                     |
| libpq.dll                         |
| libssl-1_1-x64.dll                |
| libssl-3-x64.dll                  |
| libwinpthread-1.dll               |
| libxml2.dll                       |
| license.key                       |
| MTConnectClient.dll               |
| MTConnectDataCollectorUtility.dll |
| ncClientMgr.exe                   |
| ncClientMgrEx.dll                 |
| ncDataBaseClient.exe              |
| ncMachineToolConfigurator.exe     |
| ncMachineToolConfigurator.ini     |
| NcMqttGateway.dll                 |
| ncOpcUaDataClient.exe             |
| ncMqttPublisher.exe               |
| ncUaComMem.dll                    |
| ncUaDataClient.exe                |
| ncUaServer.exe                    |
| paho-mqtt3c.dll                   |
| StringTable_EN.resx               |
| StringTable_JP.resx               |
| uastack.dll                       |
|                                   |
| Config                            |

|      | ncMachineToolConfigurator.conf |                           |                                                                                                    |  |
|------|--------------------------------|---------------------------|----------------------------------------------------------------------------------------------------|--|
|      | ncUaDataClient.conf            |                           |                                                                                                    |  |
|      | 1                              |                           |                                                                                                    |  |
| Imag | ges                            |                           |                                                                                                    |  |
|      | brows                          | e.png                     |                                                                                                    |  |
|      | brows                          | e_onlin                   | e.png                                                                                                    |  |
|      | check                          | .png                      |                                                                                                    |  |
|      | dataty                         | /pe.png                   |                                                                                                    |  |
|      | error.png                      |                           |                                                                                                    |  |
|      | metho                          | od.png                    |                                                                                                    |  |
|      | object                         | t.png                     |                                                                                                    |  |
|      | object                         | type.pn                   | g                                                                                                    |  |
|      | prope                          | rty.png                   |                                                                                                    |  |
|      | reftyp                         | e.png                     |                                                                                                    |  |
|      | succe                          | ss.png                    |                                                                                                    |  |
|      | treefo                         | lder.png                  | ]                                                                                                    |  |
|      | type.p                         | ong                       |                                                                                                    |  |
|      | variab                         | le.png                    |                                                                                                    |  |
|      | variab                         | letype.p                  | ong                                                                                                    |  |
| -    | view.p                         | ong                       | <u> </u>                                                                                                    |  |
| -    | warnii                         | ng.png                    |                                                                                                    |  |
| -    | I                              | 01 0                      |                                                                                                    |  |
| pki  |                                |                           |                                                                                                    |  |
| -    | СА                             |                           |                                                                                                    |  |
|      | _                              | certs                     |                                                                                                    |  |
|      | _                              |                           | uaclkev.der                                                                                                    |  |
| -    |                                |                           | uasvkev.der                                                                                                    |  |
|      | _                              | crl                       |                                                                                                    |  |
| -    |                                | privat                    | 6                                                                                                    |  |
| -    |                                | pinter                    | uaclkey pfx                                                                                                    |  |
|      | certs                          |                           |                                                                                                    |  |
|      |                                | uaclke                    | v der                                                                                                    |  |
| -    | crl                            |                           | ,                                                                                                    |  |
|      | own                            |                           |                                                                                                    |  |
|      |                                | certs                     |                                                                                                    |  |
| -    | _                              | 00113                     | uasykey der                                                                                                    |  |
|      | -                              | crl                       |                                                                                                    |  |
| +    |                                | nrivet                    | e                                                                                                    |  |
|      |                                | privat                    |                                                                                                    |  |
|      |                                |                           |                                                                                                    |  |
|      | 01/007                         | to                        | uasvkey.pix                                                                                                    |  |
|      | SVCEI                          | 13                        |                                                                                                    |  |
| Taal |                                |                           |                                                                                                    |  |
| 100  | MTC                            | nnoot                     |                                                                                                    |  |
|      | MTConnect                      |                           |                                                                                                    |  |
|      |                                | Agent                     |                                                                                                    |  |
|      | _                              | Agent                     | agent install hat                                                                                                    |  |
|      |                                | Agent                     | agent_install.bat                                                                                                    |  |
|      |                                | Agent                     | agent_install.bat<br>agent_remove.bat                                                                                        |  |
|      |                                | Agent                     | agent_install.bat<br>agent_remove.bat<br>agent_service_start.bat                                                             |  |
|      |                                | Agent                     | agent_install.bat<br>agent_remove.bat<br>agent_service_start.bat<br>agent_uninstall.bat                                      |  |
|      |                                | Agent                     | agent_install.bat<br>agent_remove.bat<br>agent_service_start.bat<br>agent_uninstall.bat<br>Device.xml                        |  |
|      |                                | Agent                     | agent_install.bat<br>agent_remove.bat<br>agent_service_start.bat<br>agent_uninstall.bat<br>Device.xml                        |  |
|      | DBMi                           | Agent<br>gration          | agent_install.bat<br>agent_remove.bat<br>agent_service_start.bat<br>agent_uninstall.bat<br>Device.xml                        |  |
|      | DBMi                           | Agent Agent gration db_mi | agent_install.bat<br>agent_remove.bat<br>agent_service_start.bat<br>agent_uninstall.bat<br>Device.xml<br>Tool<br>gration.bat |  |

| API Tomplato xml                |
|---------------------------------|
| Ari-Template.xilli              |
| industrial_automation.xml       |
| machinery.xml                   |
| MTConnect-Template.xml          |
| Opc.Ua.Di.NodeSet2.xml          |
| Opc.Ua.MachineTool.Nodeset2.xml |
| OpcUa-Template.xml              |
| PLC-Template.xml                |
| uaserver.config.xml             |
| umati-Template.xml              |
| umati-Template2.xml             |

5.2 Installing the Product

### [C:\Program Files(x86)\MITSUBISHI ELECTRIC\NC Machine Tool Connector]

|   | CsWrapperCCLI.dll             |  |  |
|---|-------------------------------|--|--|
|   | DataClient_Install.bat        |  |  |
|   | DataClient_Uninstall.bat      |  |  |
|   | MTConnectClient.dll           |  |  |
| - | ncDataClient.exe              |  |  |
|   | ncMTConnectDataClient.exe     |  |  |
|   | ncUaComMem.dll                |  |  |
|   |                               |  |  |
|   | ja-JP                         |  |  |
|   | MTConnectClient.resources.dll |  |  |
| - |                               |  |  |
| - | Machine01                     |  |  |
|   | BKChkFile.dll                 |  |  |
|   | BKChkFileProcess.exe          |  |  |
| - | BKChkFileSub.dll              |  |  |
|   | chgapivl.dll                  |  |  |
|   | diaprost.dll                  |  |  |
| - | dllab06cmk.dll                |  |  |
|   | melcfg.dll                    |  |  |
| - | melcfg.ini                    |  |  |
|   | meldev.dll                    |  |  |
|   | melezcom.dll                  |  |  |
| - | melmdldr.dll                  |  |  |
|   | melpapi.dll                   |  |  |
| - | melpctrl.dll                  |  |  |
| - | melsafe.dll                   |  |  |
| - | melsmem.dll                   |  |  |
| - | melvnckd.dll                  |  |  |
| - | melwin.dll                    |  |  |
| - | modalrecv.exe                 |  |  |
| - | ncapi32.dll                   |  |  |
| - | ncapi32.exe                   |  |  |
| - | nccom.dll                     |  |  |
|   | ncMocha.dll                   |  |  |
|   | Ncpccom.exe                   |  |  |
|   | nxalmsg.dll                   |  |  |
|   | NXALMSG_CHI1.BIN              |  |  |
|   | nxalmsg_chi1.dat              |  |  |
|   | NXALMSG_CHI2.BIN              |  |  |
|   | nxalmsg_chi2.dat              |  |  |
|   | NXALMSG_CZE.BIN               |  |  |
|   | nxalmsg_cze.dat               |  |  |
|   | NXALMSG_DEU.BIN               |  |  |
|   | nxalmsg_deu.dat               |  |  |
|   | NXALMSG_DUT.BIN               |  |  |
|   | nxalmsg_dut.dat               |  |  |
|   | NXALMSG_ENG.BIN               |  |  |
|   | nxalmsg_eng.dat               |  |  |
|   | NXALMSG_FRA.BIN               |  |  |
|   | nxalmsg_fra.dat               |  |  |
|   | NXALMSG_HUN.BIN               |  |  |
|   | nxalmsg_hun.dat               |  |  |
|   | NXALMSG_ITA.BIN               |  |  |
|   | nxalmsg_ita.dat               |  |  |
|   | NXALMSG_JPN.BIN               |  |  |

|   | uvaluaan inn dat     |
|---|----------------------|
|   |                      |
|   |                      |
|   |                      |
|   | NXALMSG_POL.BIN      |
|   | nxalmsg_pol.dat      |
|   | NXALMSG_POR.BIN      |
|   | nxalmsg_por.dat      |
|   | NXALMSG_RUS.BIN      |
|   | nxalmsg_rus.dat      |
|   | NXALMSG_SPA.BIN      |
|   | nxalmsg_spa.dat      |
|   | NXALMSG_SWE.BIN      |
|   | nxalmsg_swe.dat      |
|   | NXALMSG_TUR.BIN      |
|   | nxalmsg_tur.dat      |
|   | nxBkGrnd.dll         |
|   | nxBkGrndSub.dll      |
|   | nxBkGrndSub_M80W.dll |
|   |                      |
|   | Machine02            |
|   | BKChkFile.dll        |
|   | BKChkFileProcess.exe |
|   | BKChkEileSub dll     |
|   | chanivl dl           |
|   | diaprost dl          |
|   |                      |
|   |                      |
|   |                      |
|   |                      |
|   |                      |
|   | melezcom.dll         |
|   |                      |
|   | melpapi.dll          |
|   | melpctrl.dll         |
|   | melsafe.dll          |
|   | melsmem.dll          |
|   | melvnckd.dll         |
|   | melwin.dll           |
|   | modalrecv.exe        |
|   | ncapi32.dll          |
|   | ncapi32.exe          |
|   | nccom.dll            |
|   | ncMocha.dll          |
|   | Ncpccom.exe          |
|   | nxalmsg.dll          |
|   | NXALMSG_CHI1.BIN     |
|   | nxalmsg_chi1.dat     |
|   | NXALMSG_CHI2.BIN     |
|   | nxalmsg_chi2.dat     |
|   | NXALMSG_CZE.BIN      |
|   | nxalmsg_cze.dat      |
|   | NXALMSG_DEU.BIN      |
|   | nxalmsg deu.dat      |
|   | NXALMSG DUT.BIN      |
|   | nxalmsg_dut.dat      |
|   | NXALMSG ENG.BIN      |
|   | nxalmsg eng.dat      |
| 1 |                      |

|   | NXALMSG_FRA.BIN                                                                                                    |
|---|----------------------------------------------------------------------------------------------------|
|   | nxalmsg_fra.dat                                                                                                    |
|   | NXALMSG HUN.BIN                                                                                                    |
|   | nxalmsg hun.dat                                                                                                    |
|   | NXALMSG ITA.BIN                                                                                                    |
|   | nxalmsg ita.dat                                                                                                    |
|   | NXALMSG JPN.BIN                                                                                                    |
|   | nxalmsg ipn.dat                                                                                                    |
|   | NXALMSG KOR.BIN                                                                                                    |
|   | nxalmsg kor.dat                                                                                                    |
|   | NXALMSG POL.BIN                                                                                                    |
|   | nxalmsg pol.dat                                                                                                    |
|   | NXALMSG POR BIN                                                                                                    |
|   | nxalmsg por dat                                                                                                    |
|   | NXALMSG_RUS BIN                                                                                                    |
|   |                                                                                                    |
|   | NXALMSG, SPA BIN                                                                                                    |
|   | nxalmsg, spa dat                                                                                                    |
|   |                                                                                                    |
|   |                                                                                                    |
|   |                                                                                                    |
|   | nyalmea, tur dat                                                                                                    |
|   |                                                                                                    |
|   | nxBkGrndCub dll                                                                                                    |
|   | nxBkGrndSub.dll                                                                                                    |
|   |                                                                                                    |
|   | Maabias02                                                                                                    |
|   |                                                                                                    |
|   |                                                                                                    |
|   |                                                                                                    |
|   | meldev dll                                                                                                    |
|   |                                                                                                    |
|   |                                                                                                    |
|   |                                                                                                    |
|   |                                                                                                    |
|   |                                                                                                    |
|   | mouariecv.exe                                                                                                    |
|   |                                                                                                    |
|   | ncaimsg.dii                                                                                                    |
|   | ncaimsg_bgr.bin                                                                                                    |
|   | ncamsg_chil.bin                                                                                                    |
|   | ncaimsg_cni2.bin                                                                                                    |
|   | ncaimsg_cze.bin                                                                                                    |
|   | ncaimsy_dan.bin                                                                                                    |
|   |                                                                                                    |
|   |                                                                                                    |
|   |                                                                                                    |
| - | ncalmsg_dut.bin<br>ncalmsg_eng.bin                                                                                                    |
|   | ncalmsg_dut.bin ncalmsg_eng.bin ncalmsg_fin.bin                                                                                                    |
|   | ncalmsg_dut.bin       ncalmsg_dut.bin       ncalmsg_eng.bin       ncalmsg_fin.bin       ncalmsg_fra.bin                                                                                                    |
|   | Incalmsg_dut.bin         ncalmsg_dut.bin         ncalmsg_eng.bin         ncalmsg_fin.bin         ncalmsg_fra.bin         ncalmsg_hun.bin                                                                                                    |
|   | ncalmsg_dut.bin         ncalmsg_dut.bin         ncalmsg_eng.bin         ncalmsg_fin.bin         ncalmsg_fra.bin         ncalmsg_hun.bin         ncalmsg_ita.bin                                                                                                    |
|   | ncalmsg_dut.bin         ncalmsg_dut.bin         ncalmsg_eng.bin         ncalmsg_fin.bin         ncalmsg_fra.bin         ncalmsg_fra.bin         ncalmsg_inu.bin         ncalmsg_ita.bin         ncalmsg_jpn.bin                                                                          |
|   | ncalmsg_dut.bin         ncalmsg_dut.bin         ncalmsg_eng.bin         ncalmsg_fin.bin         ncalmsg_fra.bin         ncalmsg_ita.bin         ncalmsg_ita.bin         ncalmsg_ita.bin         ncalmsg_jpn.bin         ncalmsg_kor.bin                                                  |
|   | ncalmsg_dut.bin         ncalmsg_dut.bin         ncalmsg_eng.bin         ncalmsg_fin.bin         ncalmsg_fra.bin         ncalmsg_hun.bin         ncalmsg_ita.bin         ncalmsg_jpn.bin         ncalmsg_kor.bin         ncalmsg_pol.bin                                                  |
|   | Incalmsg_dut.bin         ncalmsg_dut.bin         ncalmsg_eng.bin         ncalmsg_fin.bin         ncalmsg_fra.bin         ncalmsg_fra.bin         ncalmsg_hun.bin         ncalmsg_ita.bin         ncalmsg_jpn.bin         ncalmsg_kor.bin         ncalmsg_pol.bin         ncalmsg_por.bin |
|   | ncalmsg_dut.bin         ncalmsg_eng.bin         ncalmsg_fin.bin         ncalmsg_fra.bin         ncalmsg_fra.bin         ncalmsg_hun.bin         ncalmsg_ita.bin         ncalmsg_jpn.bin         ncalmsg_kor.bin         ncalmsg_pol.bin         ncalmsg_por.bin         ncalmsg_rom.bin  |

| ncalmsg_slv.bin |
|-----------------|
| ncalmsg_spa.bin |
| ncalmsg_swe.bin |
| ncalmsg_trk.bin |
| ncapi32.dll     |
| nccom.dll       |
| ncMocha.dll     |

5.3 Uninstalling the Product

# 5.3 Uninstalling the Product

## 5.3.1 Uninstallation Procedure

Procedure to uninstall this product is as follows.

- (1) Right-click the Start button and select [Control Panel].
- (2) Select [Uninstall a program] on the control panel screen (View by: Category).
- (3) Select "NC Machine Tool Connector" from the list of programs and select [Uninstall].
- (4) Select [Yes] on the confirmation screen to uninstall.
- (5) When "User Account Control is enabled" is specified, select [Yes] on the installer startup confirmation screen.

# **5.4 Updating the Product**

Execute ".\NC Machine Tool Connector\setup.exe" stored in the installation folder of the product and follow the instructions on the installation screens to update NC Machine Tool Connector.

The procedures that need to be performed after the update are as follows.

## 5.4.1 Update to Version A5 (2.1.5.0)

When NC Machine Tool Connector is updated from version A4 or earlier to A5, the supported database version changes. In this case, set up the database again following the procedure below.

(1) Installing PostgreSQL16

Refer to "5.5 Database Setup" for PostgreSQL16 installation.

The following information to be set when installing PostgreSQL16 will be used in later procedures. Please make a note of their set values.

When PostgreSQL16 has been installed, this procedure is not necessary.

(2) Migrating the data in the database

Data will be migrated from the previous database (PostgreSQL10) to the new database (PostgreSQL16) by using the following files.

### [Location of the Data Migration Tool (DBMigrationTool)]

| C:\Pro | C:\Program Files\MITSUBISHI ELECTRIC\NC Machine Tool Connector\Tools\DBMigrationTool |  |  |  |
|--------|--------------------------------------------------------------------------------------|--|--|--|
|        | db_migration.bat: File to run                                                        |  |  |  |
|        | db_migration.ini: Setting file                                                       |  |  |  |

This tool needs to be executed for each database set for the data logging destination. When multiple databases are set for data logging destination, perform procedures (a) and (b) each time for the number of the connections. For the settings of data logging, refer to "7.9 Data Logging Settings".

When NC Machine Tool Optimizer has been installed and the data in the target databases has been migrated, this procedure is not necessary.

(a) Setting the data migration tool

Edit "db\_migration.ini" with a text editor such as Notepad to set the databases whose data is to be migrated.

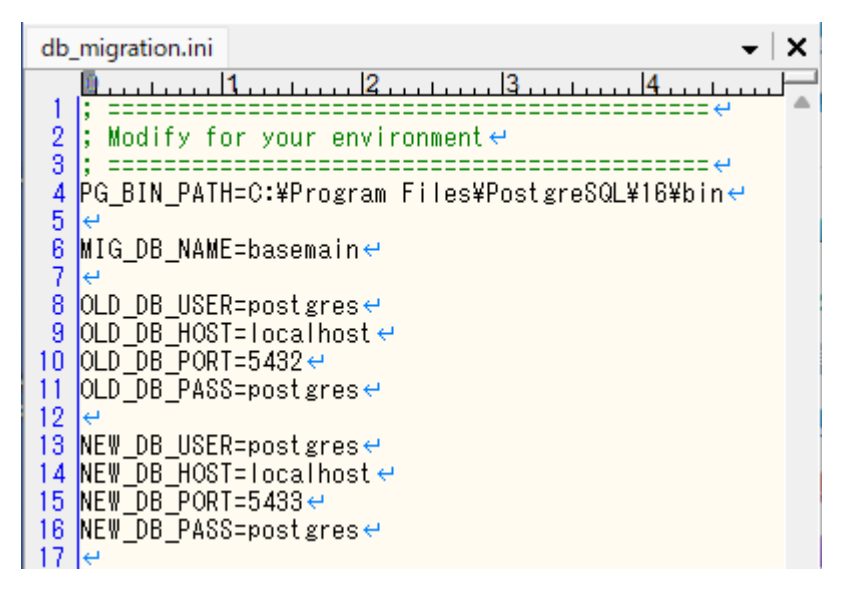

5.4 Updating the Product

| Setting item | Settings content                                              | Recommended setting                            |
|--------------|---------------------------------------------------------------|------------------------------------------------|
| PG_BIN_PATH  | Folder path to the bin folder where PostgreSQL16 is installed | C:\Program Files\PostgreSQL\16\bin             |
| MIG_DB_NAME  | Database name of the previous database (PostgreSQL10)         | Refer to "7.9 Data Logging Settings" and set   |
| OLD_DB_USER  | Username of the previous database (PostgreSQL10)              | the connection destination of the database set |
| OLD_DB_HOST  | Host name of the previous database (PostgreSQL10)             | as destination of data logging.                |
| OLD_DB_PORT  | Port number of the previous database (PostgreSQL10)           |                                                |
| OLD_DB_PASS  | Password of the previous database (PostgreSQL10)              |                                                |
| NEW_DB_USER  | Username of the new database (PostgreSQL16)                   | postgres (*1)                                  |
| NEW_DB_HOST  | Host name of the new database (PostgreSQL16)                  | localhost                                      |
| NEW_DB_PORT  | Port number of the new database (PostgreSQL16)                | This depends on the PC environment. (*1)       |
| NEW_DB_PASS  | Password of the new database (PostgreSQL16)                   | postgres (*1)                                  |

(\*1) Set based on the information set in "5.5.1 Installing PostgreSQL".

### (b) Executing the data migration tool

Double click "db\_migration.bat" to run the file.

When "Database migration completed." is displayed, the data migration completed successfully. If the message is not displayed, the setting items may be incorrect. Review the settings using the error information that are output to "db\_migration\_log.txt", and execute again.

Data migration may take time depending on the amount of data used by the database to be migrated. Please wait for a while.

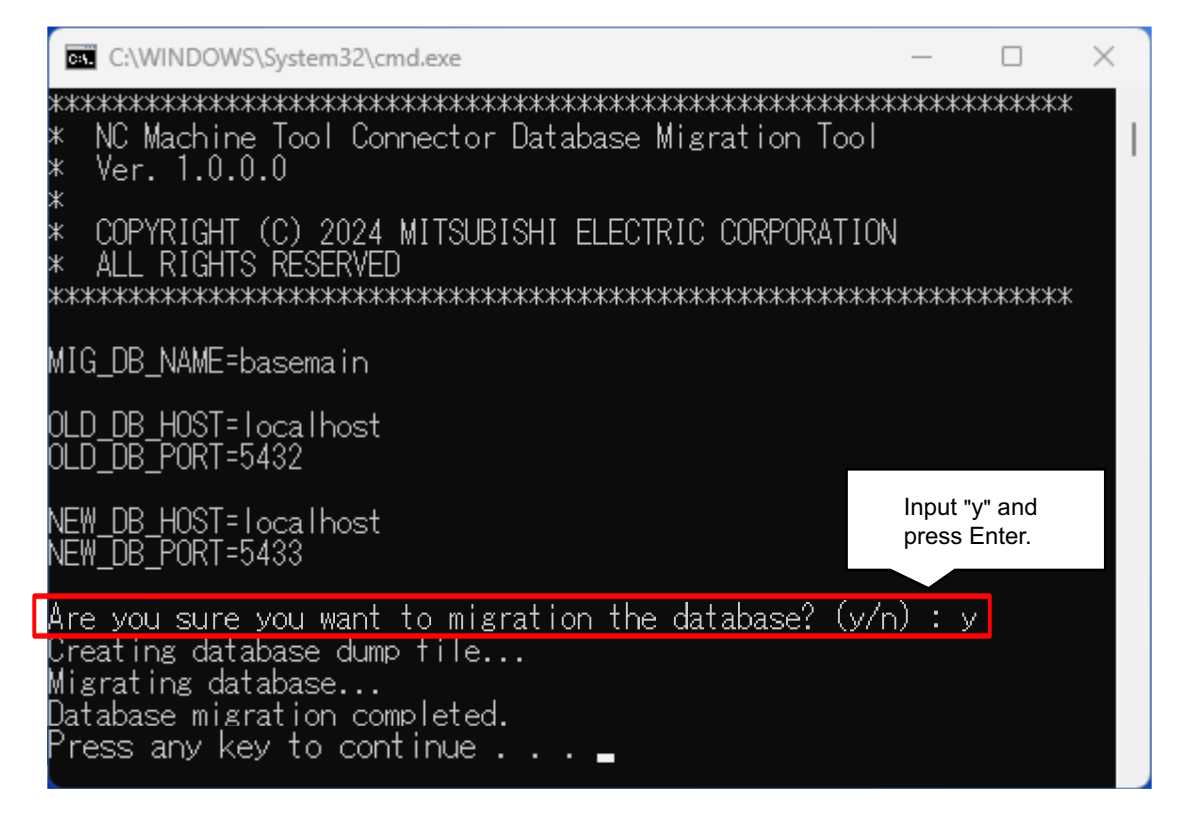

(3) Changing the destination database for data logging

Refer to "7.9.1 Database Settings" to change the connection destination of the database to the new database (PostgreSQL16).

When data logging is performed after changing the database, the data migration completed successfully. After migrating data, the previous database (PostgreSQL10) is not necessary for NC Machine Tool Connector. Uninstall the previous database manually as necessary.

## 5.5 Database Setup

When logging the device data collected by this product to a database, the setup of the database (PostgreSQL) is required.

## 5.5.1 Installing PostgreSQL

Procedures (1) to (11) for installing and setting PostgreSQL are as follows.

The following information to be set in this section will be used in later sections. Please make a note of their set values.

- Password for the "postgres" account
- Port number

### Note

(1) When using the default administrator account, creating a PostgreSQL account is not required.

#### [Operating procedure]

- (1) Access the website (https://www.postgresql.org/download/windows/), and download the PostgreSQL installer for Windows (Ver. 16).
- (2) Run the installer, and select or input the required information.
- (3) Select an installation folder, and click the [Next>] button.

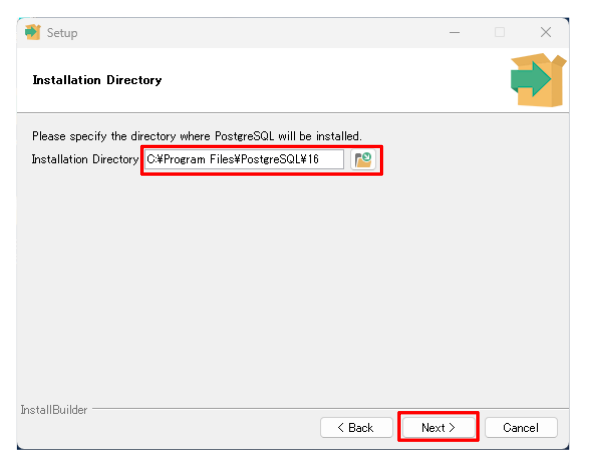

(4) Unselect the checkbox of [Stack Builder], and click the [Next>] button.

| <table-of-contents>     Setup</table-of-contents>                                                                                          |                                          | _        |        | ×   |
|----------------------------------------------------------------------------------------------------|------------------------------------------|----------|--------|-----|
| Select Components                                                                                                    |                                          |          |        |     |
| Select the components you want to install; clear the components you do not want to install. Click. Next<br>when you are ready to continue. |                                          |          |        |     |
| PostgreSQL Server     PostgreSQL Server     Stack Builder     Command Line Tools                                                           | Click on a component to e<br>description | let a de | tailed |     |
| InstallBuilder                                                                                                    | < Back Ne                                | kt≻      | Can    | cel |
#### **5** Installation

- 5.5 Database Setup
- (5) Select a data directory, and click the [Next>] button.

| 💕 Setup                                                                                                    |        | -      |      | $\times$ |
|----------------------------------------------------------------------------------------------------|--------|--------|------|----------|
| Data Directory                                                                                                 |        |        |      |          |
| Please select a directory under which to store your data.<br>Data Directory SYProgram Files¥PostgreSQL¥16¥data | 2      |        |      |          |
| InstallBuilder                                                                                                 | < Back | Next > | Cano | el .     |

(6) Set a password for the 'postgres' account that is a superuser, and click the [Next>] button. The password must be set to 6 to 32 characters when using the 'postgres' account.

| 谢 Setup                                                                                         | -      |     | ×    |
|-------------------------------------------------------------------------------------------------|--------|-----|------|
| Password                                                                                        |        |     |      |
| Please provide a password for the database superuser (postgres).<br>Password<br>Retype password |        |     |      |
| InstallBuilder                                                                                  | Next > | Car | ncel |

(7) Set a port number for "Port", and click the [Next>] button.

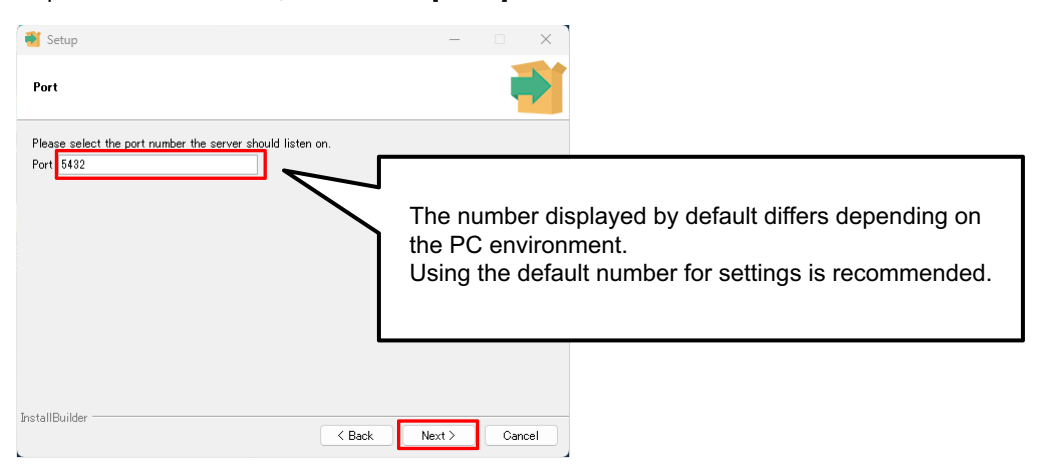

(8) Select "C" for "Locale", and click the [Next>] button.

| <table-of-contents> Setup</table-of-contents>                         |      | _ |      | ×    |
|-----------------------------------------------------------------------|------|---|------|------|
| Advanced Options                                                      |      |   |      |      |
| Select the locale to be used by the new database cluster.<br>Locale C |      |   |      |      |
|                                                                       |      |   |      |      |
|                                                                       |      |   |      |      |
|                                                                       |      |   |      |      |
| InstallBuilder Kack                                                   | Next | > | Cano | el 🛛 |

- (9) Click the [Next>] button.
- (10) Click the [Next>] button.
- (11) Click the [Finish] button.

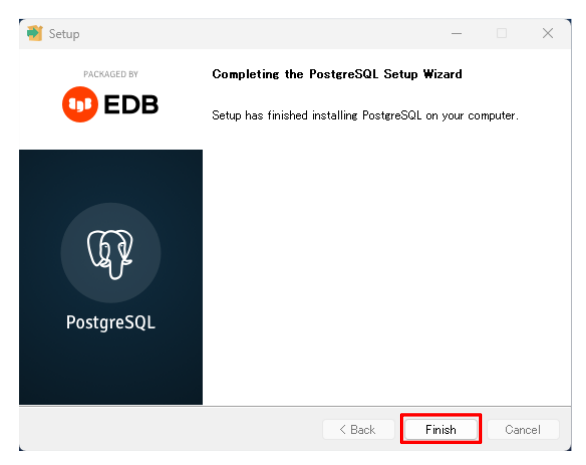

5 Installation

5.5 Database Setup

### 5.5.2 Setting PostgreSQL

When installing PostgreSQL to another computer that does not have this product installed, the following setting is required.

(1) Copy "pg\_hba.conf" on "C:\Program Files\PostgreSQL\16\data" to the desktop, and open the file with a text editor.

(2) Set the IP address of the computer with this product installed to "# IPv4 local connections:"

| # TYPE | DATABASE    | USER      | ADDRESS        | METHOD↩ |                                                   |
|--------|-------------|-----------|----------------|---------|---------------------------------------------------|
| ∉ IP∨4 | local conne | ections:↩ |                |         | Add a row<br>(When the IP address is 192.168.1.1) |
| host   | all         | all       | 127.0.0.1/32   | md5↩    |                                                   |
| host   | all         | all       | 192.168.1.1/32 | md5↩    |                                                   |

(3) Save the copied "pg\_hba.conf" file and overwrite the original file in "C:\Program Files\PostgreSQL\16\data".

(4) Restart the PostgreSQL services from Windows service screen.

### 5.6 MQTT Broker Setup

When publishing the device data collected by this product via MQTT communication, the setup of an MQTT broker (Mosquitto) is required.

### 5.6.1 Installing Pthread

Follow procedures (1) to (3) below for installing pthread.

(1) Creating an installation folder for Mosquitto

Create an installation folder for Mosquitto in advance.

An example of creating a "Mosquitto" folder on "C:¥Program Files" is shown below.

| $\rightarrow$ $\checkmark$ $\uparrow$ $  $ $\Rightarrow$ This PC $\Rightarrow$ | Local | Disk (C:) > Program Files |                    | U         | Search Program Files |     |
|--------------------------------------------------------------------------------|-------|---------------------------|--------------------|-----------|----------------------|-----|
| Program Files                                                                  | ^     | Name                      | Date modified      | Туре      | Size                 | 1   |
| 📕 7-Zip                                                                        |       | 7-Zip                     | 11/1/2019 3:55 PM  | File fold | er                   | 1   |
| Application Verifier                                                           |       | Application Verifier      | 1/22/2021 10:09 AM | File fold | er                   | - 1 |
| Common Files                                                                   |       | Common Files              | 5/10/2021 6:06 PM  | File fold | er                   | - 1 |
| Docker                                                                         |       | Docker                    | 4/7/2021 2:10 PM   | File fold | er                   | - 1 |
| dotnet                                                                         |       | dotnet                    | 9/12/2019 3:14 PM  | File fold | er                   |     |
| Git                                                                            |       | I Git                     | 7/5/2019 7:30 PM   | File fold | er                   |     |
| hbmer-V                                                                        |       | Hyper-V                   | 5/18/2021 1:04 PM  | File fold | ler                  |     |
| Hyper-v                                                                        |       | Internet Explorer         | 5/10/2021 5:52 PM  | File fold | er                   |     |
| Internet Explorer                                                              |       | IQ Edgecross              | 11/27/2020 1:43 PM | File fold | er                   |     |
| IQ Edgecross                                                                   |       | McAfee                    | 4/20/2021 7:33 PM  | File fold | ler                  |     |
| McAfee                                                                         |       | Microsoft Office          | 5/17/2021 9:25 AM  | File fold | ler                  |     |
| Microsoft Office                                                               |       | Microsoft Office 15       | 12/4/2018 12:49 PM | File fold | er                   |     |
| Microsoft Office 15                                                            |       | Microsoft SQL Server      | 9/12/2019 3:16 PM  | File fold | er                   |     |
| Microsoft SQL Server                                                           |       | MITSUBISHI ELECTRIC       | 3/12/2021 10:22 AM | File fold | ler                  |     |
| MITSUBISHI ELECTRIC                                                            | 1.0   | ModifiableWindowsAnns     | 3/19/2019 1-52 PM  | File fold | or                   | - 1 |
| ModifiableWindowsApp                                                           | L     | Mosquitto                 | 11/12/2019 9:01 PM | File fold | er                   |     |
| Mosquitto                                                                      | 17    | Mozilia Firefox           | 5/17/2021 9:13 AM  | File fold | er                   | - 1 |
| Mozilla Firefox                                                                |       | Notepad++                 | 6/10/2019 4:24 PM  | File fold | er                   |     |
|                                                                                |       | PostgreSQL                | 5/6/2021 4:37 PM   | File fold | er                   |     |
| Notepad++                                                                      |       | psqIODBC                  | 11/12/2019 5:04 PM | File fold | er                   |     |
| PostgreSQL                                                                     | ~     | SciTech                   | 9/12/2019 10:12 PM | File fold | er                   |     |

#### (2) Downloading pthread

Access the Edgecross Consortium website (https://www.edgecross.org/en/data-download/), and download pthread. Select "pthread", and then select [Save] on the dialog for downloading the file (pthreadVC2.zip).

Open Save

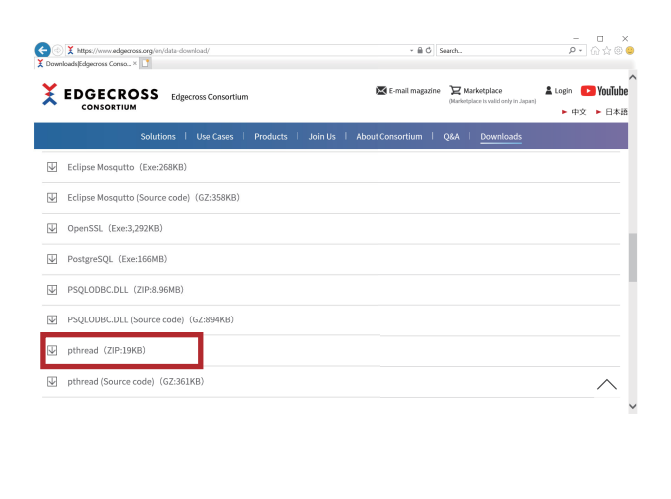

want to open or save pthreadVC2.zip (18.0 KB) from ed

5.6 MQTT Broker Setup

(3) Storing pthread folder

Select the downloaded pthread compressed folder, right-click, and select "Extract all" to extract the contents from the folder. Copy the "pthreadVC2.dll" file from the extracted pthread folder to the Mosquitto folder created in (1) (C:¥Program Files¥Mosquitto).

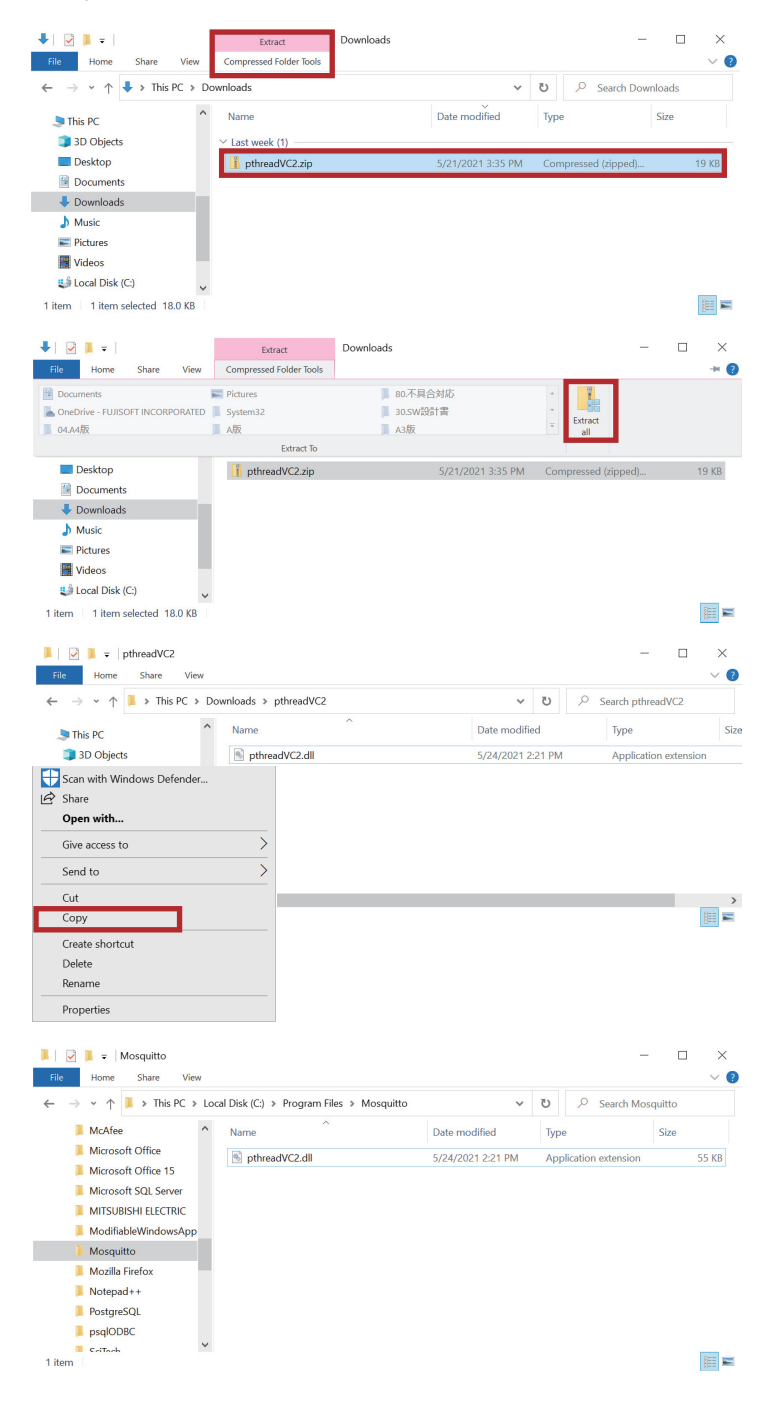

### 5.6.2 Installing OpenSSL

Follow procedures (1) to (3) below for installing OpenSSL.

(1) Downloading OpenSSL

Access the Edgecross Consortium website (https://www.edgecross.org/en/data-download/), and download OpenSSL. Select "OpenSSL", and then select [Run] on the dialog for downloading the file (OpenSSL installer) that appears at the bottom of the screen.

| X   | EDGECROSS Edgecross Consortium Set 6-mult maguzine Harketytare<br>CONSORTIUM                                                                                                    | iTu<br>1 a |
|-----|----------------------------------------------------------------------------------------------------|------------|
|     | Solutions i Use Cases i Products i Join Us i About Consortium i Q&A i <u>Downloads</u>                                                                                                    |            |
| Use | er registration                                                                                                    |            |
| ¥   | Edgecross_User_Registration_form (XLSX:74KB)                                                                                                    |            |
|     |                                                                                                    |            |
|     |                                                                                                    |            |
| ¥   | Eclipse Mosqutto (Exe:268KB)                                                                                                    |            |
| ¥   | Eclipse Mosquitto (Ess-26848) Eclipse Mosquitto (Source code). (62.35848)                                                                                                    |            |
| ¥   | Eclipse Mooquito (Exe-26888)<br>Eclipse Monquita (Source ande) (GZ-35888).<br>OpenSSL (Exe-3,287285)                                                                                                    |            |
| *   | Eclipse Mooquito (Exe:26888)  Eclipse Mooquito (Exe:26888)  Open554. (Exe:3,292785)  Postgrv5QL (Exe:3,49488)                                                                                                    |            |
| *   | Eclipse Mooquito (3a:238883). Eclipse Mooquito (3a:238883). Open554. (5a:3,292878) Postgre5Qt. (5a:156486) PsQL000E.DL. (2p:3,5648)                                                                                                    |            |
|     | Eclipse Mosqueto (38:0-26888)  Eclipse Mosqueto (50:0-26888)  OpenSSE (58:0-26978)  PostgreSQE (50:16488)  PSQL008C.DLI (2P-8,5488)  PSQL008C.DLI (2p-8,5488)  PSQL008C.DLI (50-arce code) (62:36948)                                                                       |            |
|     | Eclipse Mosqueto (38:0-26888)  Eclipse Mosqueto (50:0-26888)  OpenSSL (58:0-26878)  PostgreSQL (50:0-16488)  PSQL008C.DLL (2P-3.6488)  PSQL008C.DLL (2P-3.6488)  pSQL008C.DLL (2P-3.6488)  pSQL008C.DLL (50-arce code) (62:28-948)  pSQL008C.DLL (50-arce code) (62:28-948) |            |

#### **5** Installation

5.6 MQTT Broker Setup

(2) Installing OpenSSL

Install OpenSSL following the procedures (a) to (g) below.

Check the selection status in the screens (in the red broken line boxes) when installing. The installation can be performed with the default installation folder and default folder name.

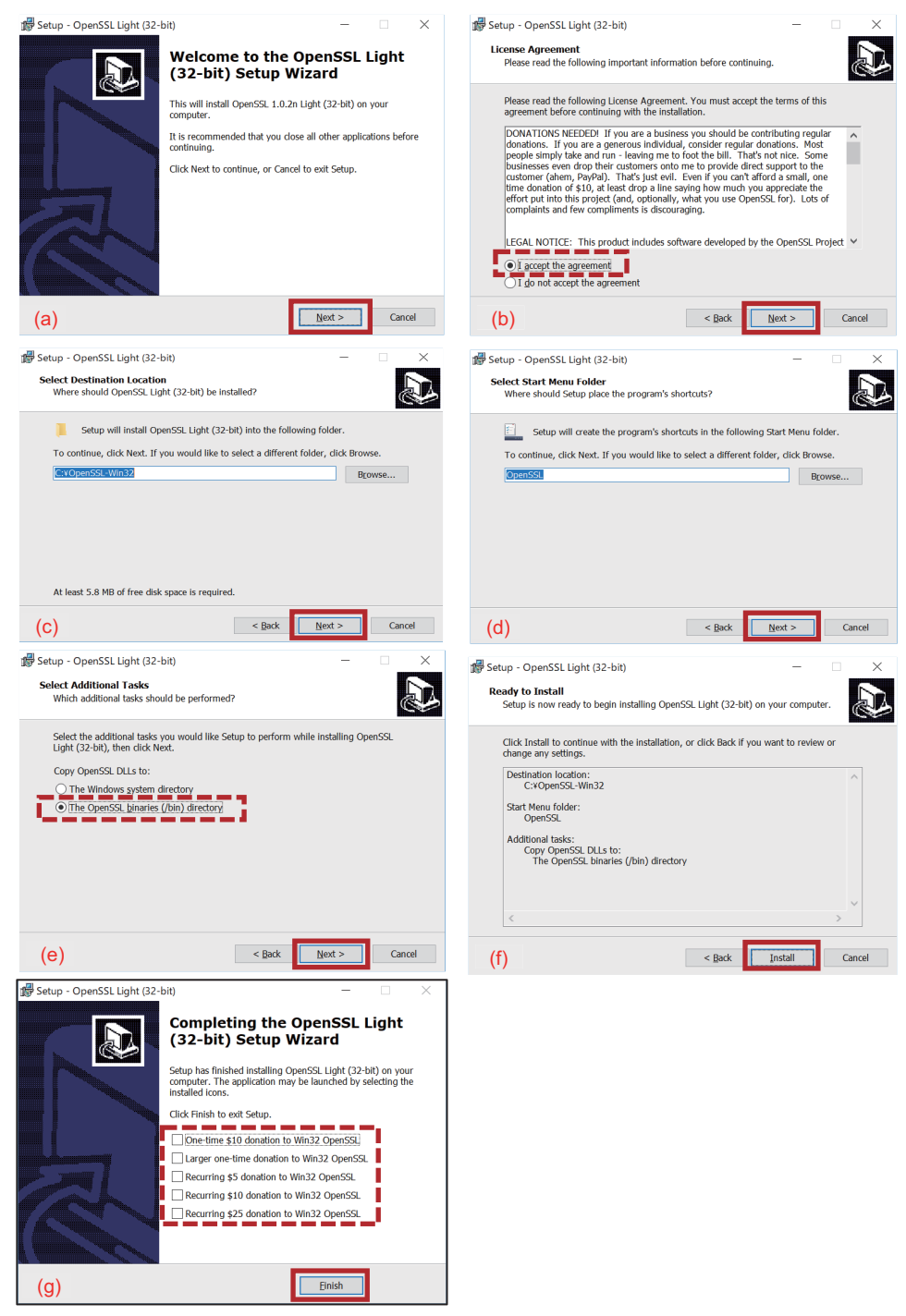

#### (3) Copying OpenSSL(DLL)

Copy the DLL of OpenSSL to the installation folder of Mosquitto created in (1) in "5.6.1 Installing Pthread" following the procedures below.

Copy "libeay32.dll" and "ssleay32.dll" from the folder that OpenSSL was installed (specified in (2)(c) in "5.6.2 Installing OpenSSL") to the installation folder of Mosquitto.

### 5.6.3 Installing Mosquitto

Procedures (1) to (3) for installing Mosquitto are as follows.

(1) Downloading Mosquitto

Access the Edgecross Consortium website (https://www.edgecross.org/en/data-download/), and download Mosquitto. Select "Eclipse Mosquito", and then select [Run] on the message below to download the file (Mosquitto installer).

| Core Core Core Core Core Core Core Core | thtps://www.edgecross.org/en/data-download/<br>loads/Edgecross Conso×                  | - ≜ ¢ s                      | sarch                                            | - □ ×<br>₽- @☆@(                    |
|-----------------------------------------|----------------------------------------------------------------------------------------|------------------------------|--------------------------------------------------|-------------------------------------|
| X                                       | EDGECROSS Edgecross Consortium                                                         | 🔀 E-mail magazine            | Warketplace (Marketplace is valid only in Japan) | Login ▶ YouTube<br>▶ 中文 ▶ 日本語       |
|                                         | Solutions   Use Cases   Products   Join Us                                             | About Consortium             | Q&A Downloads                                    |                                     |
| $\blacksquare$                          | Eclipse Mosqutto (Exe:268KB)                                                           |                              |                                                  |                                     |
| ¥                                       | Eclipse Mosqutto (Source code) (GZ:358KB)                                              |                              |                                                  |                                     |
| $\forall$                               | OpenSSL (Exe:3,292KB)                                                                  |                              |                                                  |                                     |
| $\forall$                               | PostgreSQL (Exe:166MB)                                                                 |                              |                                                  |                                     |
| $\downarrow$                            | PSQLODBC.DLL (ZIP:8.96MB)                                                              |                              |                                                  |                                     |
| $\forall$                               | PSQLODBC.DLL (Source code) (GZ:894KB)                                                  |                              |                                                  |                                     |
| $\forall$                               | pthread (ZIP:19KB)                                                                     |                              |                                                  |                                     |
| $\blacksquare$                          | pthread (Source code) (GZ:361KB)                                                       |                              |                                                  | $\wedge$                            |
|                                         |                                                                                        |                              |                                                  |                                     |
| €⊚                                      | X https://www.edgecross.org/en/data-doweload/                                          | - 🗎 Ĉ Sea                    | ch                                               | - □ ×<br>₽•ि☆⊗©                     |
| X Down                                  | loads[Edgecross Conso × 🚺                                                              |                              | -                                                | ^                                   |
| X                                       | EDGECROSS<br>CONSORTIUM                                                                | E-mail magazine              | Warketplace Arketplace Arketplace                | Login <b>Pyoulube</b><br>▶ 中文 ▶ 日本語 |
|                                         | Solutions   Use Cases   Products   Join Us                                             | About Consortium   Q&        | &A Downloads                                     |                                     |
| V                                       | Eclipse Mosqutto (Exe:268KB)                                                           |                              |                                                  |                                     |
| $\checkmark$                            | Eclipse Mosqutto (Source code) (GZ:358KB)                                              |                              |                                                  |                                     |
| $\checkmark$                            | OpenSSL (Exe:3,292KB)                                                                  |                              |                                                  | _                                   |
| $\checkmark$                            | PostgreSQL (Exe:166MB)                                                                 |                              |                                                  |                                     |
| $\checkmark$                            | PSQLODBC.DLL (ZIP:8.96MB)                                                              |                              |                                                  | _                                   |
| $\blacksquare$                          | PSQLODBC.DLL (Source code) (GZ:894KB)                                                  |                              |                                                  |                                     |
| $\blacksquare$                          | pthread (ZIP:19KB)                                                                     |                              |                                                  |                                     |
| $\checkmark$                            | pthread (Source code) (GZ:361KB)                                                       |                              |                                                  |                                     |
|                                         | Do you want to run or save mosquitto-1.4.14-install-win32.exe (267 KB) from edgecross. | org?                         | Run Save 💌 Can                                   | cel ×                               |
| œ                                       | thtps://www.edgecross.org/en/data-download/                                            | × ≜ ⊄ Search                 |                                                  | - □ ×<br>₽• @ ☆ @ @                 |
| y Down                                  |                                                                                        | E-mail magazine              | Z Marketplace 🔒 L                                | ogin 🕒 YouTube ^                    |
| _                                       |                                                                                        | (M                           | larketplace is valid only in Japan)              | ▶ 中文 ▶ 日本語                          |
| Ţ                                       | Solutions   Use Cases   Products   Join Us  <br>Eclipse Mosqutto (Exe:268KB)           | About Consortium   Q&        | A Downloads                                      |                                     |
| ¥                                       | Eclipse Mosqutto (Source code) (GZ:358KB)                                              |                              |                                                  |                                     |
| $\forall$                               | OpenSSL (Exe:3,292KB)                                                                  |                              |                                                  |                                     |
| $\forall$                               | PostgreSQL (Exe:166MB)                                                                 |                              |                                                  | - 1                                 |
| ¥                                       | PSQLODBC.DLL (ZIP:8.96MB)                                                              |                              |                                                  |                                     |
| $\forall$                               | PSQLODBC.DLL (Source code) (GZ:894KB)                                                  |                              |                                                  |                                     |
| ₩                                       | pthread (ZIP:19KB)                                                                     |                              |                                                  |                                     |
| ¥                                       | pthread (Source code) (GZ:361KB)                                                       | number to run the opportunit |                                                  | × _ ^                               |
|                                         | Learn more                                                                             | and program                  | Bun View download                                | 5                                   |

#### **5** Installation

5.6 MQTT Broker Setup

#### (2) Installing Mosquitto

- Install Mosquitto following the procedures (a) to (e) below. The default settings can be used for installation.
- (a) Click the [Next>] button.
- (b) Click the [Next>] button.
- (c) Click the [Next>] button with the checkbox of [Service] selected.
- (d) Specify the path of the installation folder created in "5.6.1 Installing Pthread" (1), and click the [Install] button.
- (e) Click the [Finish] button to finish installing Mosquitto.

| 🌍 mosquitto Setup                | – 🗆 X                                                                                                    | 🎯 mosquitto Setup — 🗆 🗙                                                                               |
|----------------------------------|----------------------------------------------------------------------------------------------------|----------------------------------------------------------------------------------------------------|
|                                  | Welcome to merguitte Setup                                                                                             | Dependencies                                                                                          |
|                                  | Helcome to mosquitto Setup                                                                                             | This page lists packages that must be installed if not already present                                |
|                                  |                                                                                                    |                                                                                                    |
|                                  | Setup will guide you through the installation of mosquitto.                                                            | OpenSSL - install 'Win32 OpenSSL vXXXXX Light' then copy dlls to the mosquitto directory              |
|                                  | It is recommended that you close all other applications<br>before starting Setup. This will make it possible to update | http://sproweb.com/products/Win32OpenSSL.html                                                         |
|                                  | relevant system files without having to reboot your<br>computer.                                                       | ftp://sources.redhat.com/pub/pthreads-win32/dll-latest/dll/x86/                                       |
|                                  | Click Next to continue                                                                                                 |                                                                                                    |
| A statements                     | cick text to containe.                                                                                                 |                                                                                                    |
|                                  |                                                                                                    |                                                                                                    |
|                                  |                                                                                                    |                                                                                                    |
|                                  |                                                                                                    |                                                                                                    |
|                                  |                                                                                                    |                                                                                                    |
|                                  |                                                                                                    | Nullsoft Install System v3.01                                                                         |
| (a)                              | Next > Cancel                                                                                                    | (b) < <u>Back</u> <u>Next</u> Cancel                                                                  |
|                                  |                                                                                                    |                                                                                                    |
| 💮 mosquitto Setup                | - 🗆 X                                                                                                    | 🌍 mosquitto Setup 🦳 🗌 🗙                                                                               |
| Choose Components                |                                                                                                    | Choose Install Location                                                                               |
| Choose which features of mos     | iquitto you want to install.                                                                                           | Choose the folder in which to install mosquitto.                                                      |
| Check the components you will    | ant to install and unchark the components you don't want to                                                            | Sahan will inetall more sitte in the following folder. To inetall in a different folder, click Browee |
| install. Click Next to continue. | since instantand discretic are components you don't want to                                                            | and select another folder. Click Install to start the installation.                                   |
|                                  |                                                                                                    |                                                                                                    |
| Select components to install:    | Description                                                                                                    |                                                                                                    |
|                                  | Service Position your mouse over a component to                                                                        |                                                                                                    |
|                                  | see its description.                                                                                                   | Destination Folder                                                                                    |
|                                  |                                                                                                    | C:VProgram Files¥Mosquitto                                                                            |
|                                  |                                                                                                    |                                                                                                    |
| Space required: 490.0KB          |                                                                                                    | Space required: 490.0KB                                                                               |
|                                  |                                                                                                    | Space available: 38.3GB                                                                               |
| Nullsoft Install System v3.01    |                                                                                                    | Nullsoft Install System v3.01                                                                         |
| (c)                              | < Back Next > Cancel                                                                                                   | (d) <back cancel<="" install="" td=""></back>                                                         |
| (0)                              |                                                                                                    | (4)                                                                                                   |
| 🌍 mosquitto Setup                | - 🗆 X                                                                                                    |                                                                                                    |
|                                  |                                                                                                    |                                                                                                    |
|                                  | Completing mosquitto Setup                                                                                             |                                                                                                    |
|                                  |                                                                                                    |                                                                                                    |
|                                  | mosquitto has been installed on your computer.                                                                         |                                                                                                    |
|                                  | Click Finish to dose Setup.                                                                                            |                                                                                                    |
|                                  |                                                                                                    |                                                                                                    |
|                                  |                                                                                                    |                                                                                                    |
|                                  |                                                                                                    |                                                                                                    |
|                                  |                                                                                                    |                                                                                                    |
|                                  |                                                                                                    |                                                                                                    |
|                                  |                                                                                                    |                                                                                                    |
|                                  |                                                                                                    |                                                                                                    |
|                                  |                                                                                                    |                                                                                                    |
|                                  |                                                                                                    |                                                                                                    |
| (e)                              | < Back Einish Cancel                                                                                                   |                                                                                                    |
|                                  |                                                                                                    |                                                                                                    |

- (3) Starting Mosquitto
  - Start Mosquitto following procedures (a) to (b) below.
  - (a) Select [Windows Administratative Tools] [Services] on the Start menu. Select and right-click "Mosquitto Broker", then click [Start].
  - (b) When the status of Mosquitto Broker changes to "Running", the setup is completed.

| 🗟 Services                                                                                                    |                                                                                                    |                                                                                                    |                                                                                                    |                                                                                                    |                                                                                                    |                                                                                                    |
|----------------------------------------------------------------------------------------------------|----------------------------------------------------------------------------------------------------|----------------------------------------------------------------------------------------------------|----------------------------------------------------------------------------------------------------|----------------------------------------------------------------------------------------------------|----------------------------------------------------------------------------------------------------|----------------------------------------------------------------------------------------------------|
| ile Action View                                                                                                    | Help                                                                                                    |                                                                                                    |                                                                                                    |                                                                                                    |                                                                                                    |                                                                                                    |
|                                                                                                    | 0 🗟 🚺 🖬 🖬                                                                                                    | D                                                                                                    |                                                                                                    |                                                                                                    |                                                                                                    |                                                                                                    |
| Services (Local)                                                                                                    | O Services (Local)                                                                                                    |                                                                                                    |                                                                                                    |                                                                                                    |                                                                                                    |                                                                                                    |
|                                                                                                    | Mosquitto Broker                                                                                                    | Name                                                                                                    | Description                                                                                                    | Status                                                                                                    | Startup Type                                                                                                    | Log On As                                                                                                    |
|                                                                                                    |                                                                                                    | 🍓 Microsoft Passport                                                                                                    | Provides pro                                                                                                    | Running                                                                                                    | Manual (Trigg                                                                                                    | Local System                                                                                                    |
|                                                                                                    | Start the service                                                                                                    | 🖏 Microsoft Passport Container                                                                                                    | Manages loc                                                                                                    | Running                                                                                                    | Manual (Trigg                                                                                                    | Local Service                                                                                                    |
|                                                                                                    |                                                                                                    | Microsoft Search in Bing                                                                                                    | A service to                                                                                                    | Running                                                                                                    | Automatic                                                                                                    | Local System                                                                                                    |
|                                                                                                    | Description:                                                                                                    | Microsoft Software Shadow Copy Provid                                                                                                    | Manages so                                                                                                    |                                                                                                    | Manual                                                                                                    | Local System                                                                                                    |
|                                                                                                    | MQ11 V3.1 broker                                                                                                    | Microsoft Storage Spaces SMP                                                                                                    | Host service                                                                                                    | <b>.</b> .                                                                                                    | Manual                                                                                                    | Network Se                                                                                                    |
|                                                                                                    |                                                                                                    | Microsoft Store Install Service                                                                                                    | Provides infr                                                                                                    | Running                                                                                                    | Manual                                                                                                    | Local System                                                                                                    |
|                                                                                                    |                                                                                                    | Mosquitto Broker                                                                                                    | MOTT v3.1 h                                                                                                    | Running                                                                                                    | Automatic (In                                                                                                    | Local System                                                                                                    |
|                                                                                                    |                                                                                                    | Mosquitto broken                                                                                                    | Mozilla X                                                                                                    | - 1                                                                                                    | Start                                                                                                    | cal System                                                                                                    |
|                                                                                                    |                                                                                                    | Natural Authentication                                                                                                    | Signal aggre                                                                                                    |                                                                                                    | Stop                                                                                                    | cal System                                                                                                    |
|                                                                                                    |                                                                                                    | 🖏 NC Machine Tool Connector Client Man                                                                                                    |                                                                                                    | Runn                                                                                                    | Pause                                                                                                    | cal System                                                                                                    |
|                                                                                                    |                                                                                                    | 🌼 NC Machine Tool Connector OPC UA Ser                                                                                                    |                                                                                                    | Runn                                                                                                    | Resume                                                                                                    | cal System                                                                                                    |
|                                                                                                    |                                                                                                    | Net.Tcp Port Sharing Service                                                                                                    | Provides ab I                                                                                                    |                                                                                                    | Restart                                                                                                    | cal Service                                                                                                    |
|                                                                                                    |                                                                                                    | Netlogon                                                                                                    | Maintains a                                                                                                    | Runn                                                                                                    |                                                                                                    | cal System                                                                                                    |
|                                                                                                    | 1 Varv Høp          1 Varv Høp       Image: Soviete (Local)         1 Varv Høp       Image: Soviete (Local)         1 Var                                                                                                    |                                                                                                    |                                                                                                    |                                                                                                    |                                                                                                    |                                                                                                    |
|                                                                                                    |                                                                                                    |                                                                                                    |                                                                                                    |                                                                                                    |                                                                                                    |                                                                                                    |
|                                                                                                    |                                                                                                    | Network Connections                                                                                                    | Manages ob                                                                                                    |                                                                                                    | Duranting                                                                                                    | cal System                                                                                                    |
|                                                                                                    |                                                                                                    | Network List Service                                                                                                    | Provides Dil                                                                                                    | Rupp                                                                                                    | Properties                                                                                                    | cal System                                                                                                    |
|                                                                                                    |                                                                                                    | Network Location Awareness                                                                                                    | Collects and                                                                                                    | Runn                                                                                                    | Help                                                                                                    | twork Se                                                                                                    |
|                                                                                                    |                                                                                                    | Network Setup Service                                                                                                    | The Network                                                                                                    | Kannag                                                                                                    | Manual (Trigg                                                                                                    | Local System                                                                                                    |
|                                                                                                    |                                                                                                    |                                                                                                    |                                                                                                    |                                                                                                    |                                                                                                    |                                                                                                    |
| a)<br>Services                                                                                                    | Extended Standard                                                                                                    | Network Store Interface Service                                                                                                    | This service .                                                                                                    | Runnina                                                                                                    | Automatic                                                                                                    | Local Service                                                                                                    |
| a)<br>Services<br>Action View                                                                                                    | Extended Standard Help                                                                                                    | O. Network Store Interface Service                                                                                                    | This service 🔪                                                                                                    | Runnina                                                                                                    | Automatic                                                                                                    | Local Service                                                                                                    |
| a)<br>Services<br>Action View                                                                                                    | Help                                                                                                    | Network Store Interface Service                                                                                                    | This service                                                                                                    | Runnina                                                                                                    | Automatic                                                                                                    | Local Service                                                                                                    |
| a)<br>Services<br>Action View<br>⇒ ा ा □ □                                                                                                    | Help                                                                                                    | Network Store Interface Service                                                                                                    | This service "                                                                                                    | Runnina                                                                                                    | Automatic                                                                                                    | Local Service                                                                                                    |
| A)<br>Services<br>Action View<br>Image: Constant of the services (Local)                                                                                                    | Help                                                                                                    | Name                                                                                                    | This service                                                                                                    | Status                                                                                                    | Automatic<br>—<br>Startup Type                                                                                                    | Log On As                                                                                                    |
| Action View                                                                                                    | Help<br>C Services (Local)<br>Mosquitto Broker                                                                                                    | Name                                                                                                    | This service<br>Description<br>Provides pro                                                                                                    | Running<br>Status<br>Running                                                                                                    | Automatic<br>—<br>Startup Type<br>Manual (Trigg                                                                                                    | Local Service                                                                                                    |
| Services Action View Transformer Constraints                                                                                                    | Help<br>Big I II II<br>Services (Local)<br>Mosquito Broker<br>Stop the service<br>Stop the service                                                                                                    | Name                                                                                                    | This service<br>Description<br>Provides pro<br>Manages lcc                                                                                                    | Running<br>Status<br>Running<br>Running                                                                                                    | Automatic                                                                                                    | Log On As<br>Log On As<br>Local System<br>Local Service                                                                                                    |
| Contraction View                                                                                                    | Extended Standard<br>Help<br>Services (Local)<br>Mosquitto Broker<br>Stop the service<br>Restart the service                                                                                                    | Name<br>Microsoft Passport<br>Microsoft Passport                                                                                                    | Description<br>Provides pro<br>Manages Icc<br>A service to                                                                                                    | Running<br>Status<br>Running<br>Running<br>Running                                                                                                    | Automatic                                                                                                    | Local Service                                                                                                    |
| I)<br>Services<br>Action View<br>→                                                                                                    | New Help           I Vew Help          I Vew Help                                                                                                    |                                                                                                    |                                                                                                    |                                                                                                    |                                                                                                    |                                                                                                    |
| Action Vew Help  Action Vew Help  Action | Local Service                                                                                                    |                                                                                                    |                                                                                                    |                                                                                                    |                                                                                                    |                                                                                                    |
| Action View                                                                                                    | Action View Help     Action     Action     Acti |                                                                                                    |                                                                                                    |                                                                                                    |                                                                                                    |                                                                                                    |
| Action View                                                                                                    |                                                                                                    | Log On As<br>Log On As<br>Local System<br>Local System<br>Local System<br>Local System<br>Network Se.<br>Local System<br>Network Se.                                                                                                    |                                                                                                    |                                                                                                    |                                                                                                    |                                                                                                    |
| Action View                                                                                                    |                                                                                                    | Local Service Log On As Local System Local Service Local System Local System Local |                                                                                                    |                                                                                                    |                                                                                                    |                                                                                                    |
| Action View                                                                                                    |                                                                                                    |                                                                                                    |                                                                                                    |                                                                                                    |                                                                                                    |                                                                                                    |
| i)<br>Services<br>Action View<br>Prices (Local)                                                                                                    | Extended Standard         Help         Image: Services (Local)         Mosquitto Broker         Stop the service         Restart the service         Description:<br>MQTT v3.1 broker                                                                                                    |                                                                                                    |                                                                                                    |                                                                                                    |                                                                                                    |                                                                                                    |
| L)<br>Services<br>Action View<br>→ I I III IIII<br>iervices (Local)                                                                                                    | Extended (Standard /         Help         Image: Services (Local)         Mosquitto Broker         Stop the service         Restart the service         Description:         MQTT v3.1 broker                                                                                                    | Name Name Name Nicrosoft Passport Microsoft Passport Microsoft Sastort Container Microsoft Sastort Container Microsoft Sastort Container Microsoft Storage Spaces SMP Microsoft Storage Spaces SMP Microsoft Windows SMS Router Service Microsoft Windows SMS Router Service Microsoft Mindows SMS Router Service Microsoft Mindows SMS Router Service Microsoft Distribution Microsoft Software Service Microsoft Distribution Microsoft Software Service Microsoft Distribution Microsoft Distribution Microsoft Distribution Microsoft Distribution Microsoft Mindows Microsoft Distribution Microsoft Distribution | This service<br>Description<br>Provides pro<br>Manages loc<br>A service to<br>Manages so<br>Host service<br>Provides inft<br>Routes mesi<br>MQTI 021 b.M<br>Mozilla 2.X<br>Signal aggre                                                                                                    | 1     Status     Startup Type     Log On As       ro     Running     Manual (Trigg     Local System       C     Running     Manual (Trigg     Local System       C     Running     Manual (Trigg     Local System       C     Running     Manual (Trigg     Local System       Runn     Manual     Local System       Runn     Statt     pal System       Runn     Resume     pal System       Runn     Resume     pal System       Runn     Resume     pal System       Runn     Restart     pal System       Runn     Restart     pal System       Restart     pal System     pal System       Restart     pal System     pal System       Restart     pal System     pal System       Restart     pal System     pal System       Restart     pal System     pal System       Restart     pal System     pal System       Restart     pal System     pal System       Restart     pal System     pal System       Restart     pal System     pal System       Restart     pal System     pal System       Restart     pal System     pal System       Restart     man |                                                                                                    |                                                                                                    |
| L)<br>Services<br>Action View<br>⇒ I ⊡ ⊡ (<br>iervices (Local)                                                                                                    | Extended Standard<br>Help<br>Big I I I I I I<br>Services (Local)<br>Mosquitto Broker<br>Stop the service<br>Restart the service<br>Description:<br>MQTT v3.1 broker                                                                                                    | Name  Name  Microsoft Passport  Microsoft Passport  Microsoft Passport Container  Microsoft Storage Spaces SMP  Microsoft Storage Spaces SMP  Microsoft Storage Spaces SMP  Microsoft Windows SMS Router Service  Microsoft Windows SMS Router Service  Microsoft Windows SMS Router Service  Microsoft Windows SMS Router Service  Microsoft Windows SMS Router Service  Microsoft Windows SMS Router Service  Microsoft Windows SMS Router Service  Microsoft Sindows SMS Router Service  Microsoft Windows SMS Router Service  Microsoft Windows SMS Router Service  Microsoft Windows SMS Router Service  Microsoft Sindows SMS Router Service  Microsoft S | This service<br>Description<br>Provides pro<br>Manages loc<br>A service to<br>Marages so<br>Host service<br>Provides infr<br>Routes mes<br>Signal aggre<br>Provides abl<br>Provides abl                                                                                                    | Running<br>Running<br>Running<br>Running<br>Running<br>Running<br>Running<br>Running                                                                                                    | Automatic                                                                                                    | Log On As<br>Log On As<br>Local System<br>Local System<br>Local System<br>Local System<br>Local System<br>Local System<br>Local System<br>Local System<br>Local System<br>Local System<br>Local System<br>Local System<br>Local System                                                                                                    |
| <ul> <li>Ation View</li> <li>→ ■ □ □ □</li> <li>Gervices (Local)</li> </ul>                                                                                                    | Extended Standard<br>Help<br>Services (Local)<br>Mosquitto Broker<br>Stop the service<br>Restart the service<br>Description:<br>MQTT v3.1 broker                                                                                                    | Name Name Name Name Nicrosoft Passport Microsoft Passport Microsoft Sarph in Bing Microsoft Sarph in Bing Microsoft Software Shadow Copy Provid Microsoft Store Install Service Microsoft Store Install Service Microsoft Windows SMS Router Service. Microsoft Windows SMS Router Service. Microsoft Windows SMS Router Service. Microsoft Windows SMS Router Service. Microsoft Windows SMS Router Service. Microsoft Windows SMS Router Service. Microsoft Windows SMS Router Service. Microsoft Windows SMS Router Service. Microsoft Windows SMS Router Service. Microsoft Windows SMS Router Service. Microsoft Windows SMS Router Service. Microsoft Windows SMS Router Service. Microsoft Windows SMS Router Service. Microsoft Store Install Service. Microsoft Store Install Service. Microsoft Store Inst    | This service .<br>Description<br>Provides pro_<br>Manages icc.<br>A service to _<br>Manages sc.<br>Host service .<br>Provides infr.<br>Routes mess.<br>MQCT v3.1b.<br>MQCT v3.1b.<br>MQ                                                                                                    | Running<br>Running<br>Running<br>Running<br>Running<br>Running<br>Running<br>Running<br>Running<br>Running                                                                                                    | Automatic                                                                                                    | Local Service<br>Log On As<br>Local System<br>Local System<br>Local System<br>Local System<br>Local System<br>Local System<br>Local System<br>Local System<br>Local System<br>Local System<br>Local System<br>Local System<br>Local System                                                                                                    |
| a)<br>Services<br>Action View<br>→ T □ ↓<br>iervices (Local)                                                                                                    | Extended (Standard/         Help         Image: Services (Local)         Mosquitto Broker         Stop the service         Restart the service         Description:         MQTT v3.1 broker                                                                                                    | Name Name Name Name Name Name Name Name                                                                                                    | Description<br>Provides pro_<br>Manages Icc.<br>A service to_<br>Manages sc.<br>Host service _<br>Provides infr.<br>Routes mess<br>MQTT v3.1 b.<br>Mozall & X-<br>Signal aggre<br>Provides ab L.<br>Maintains a                                                                                                    | Running<br>Running<br>Running<br>Running<br>Running<br>Running<br>Running<br>Running<br>Running                                                                                                    | Automatic                                                                                                    | Local Service<br>Local System<br>Local System<br>Local System<br>Local System<br>Local System<br>Local System<br>Local System<br>Local System<br>Local System<br>Local System<br>Local System<br>Local System<br>Local System<br>Local System<br>Local System                                                                                                    |
| a)<br>Services<br>Action View<br>→ I III IIIIIIIIIIIIIIIIIIIIIIIIIIIIII                                                                                                    | Extended (Standard/         Help         Image: Standard (Standard /         Services (Local)         Mosquitto Broker         Stop the service         Restart the service         Description:         MQTT V3.1 broker                                                                                                    | Name Name Microsoft Passport Microsoft Passport Microsoft Passport Microsoft Storage Spaces SMP Microsoft Storage Spaces SMP Microsoft Mindows SMS Router Service Microsoft Windows SMS Router Service Microsoft Windows SMS Router Service Microsoft Mindows SMS Router Service Microsoft Mindows Microsoft Man Microsoft Mindows Microsoft Mindows Microsoft Man Microsoft Mindows Microsoft Mindows Microsoft Mindows Microsoft Man Microsoft Microsoft Mindows Microsoft Mindows Microsoft Mindows Microsoft Mindows Microsoft Mindows Microsoft Man Microsoft Mindows Microsoft Mindows Microsoft Mindow             | This service                                                                                                    | Running<br>Running<br>Running<br>Running<br>Running<br>Running<br>Running<br>Running<br>Running<br>Running                                                                                                    | Automatic                                                                                                    | Local Service<br>Log On As<br>Local System<br>Local System<br>Local System<br>Local System<br>Local System<br>Local System<br>Local System<br>Local System<br>Local System<br>Local System<br>Local System<br>Local System<br>Local System<br>Local System<br>Local System<br>Local System<br>Local System<br>Local System                                                                                                    |
| <ul> <li>Ation View</li> <li>→ ( ⊂ ) (Local)</li> </ul>                                                                                                    | Extended Standard<br>Help<br>Services (Local)<br>Mosquitto Broker<br>Stop the service<br>Restart the service<br>Description:<br>MQTT v3.1 broker                                                                                                    | Name Name Name Name Nicrosoft Passport Nicrosoft Passport Microsoft Passport Microsoft Sarch in Bing Microsoft Software Shadow Copy Provid Microsoft Store Install Service Microsoft Store Install Service Microsoft Store Install Service Microsoft Store Install Service Microsoft Store Install Service Microsoft Store Install Service Microsoft Nundows SMS Router Service. Mosquitto Broker Mosquitto Broker Nc Machine Tool Connector CPIC UA Ser Nc Machine Tool Connector CPIC UA Ser Nc Machine Tool Connector OPC UA Ser Nc Machine Tool Connector OPC UA Ser NetTop Port Sharing Service Microsoft Sharing Service Network Connected Devices Auto-Setup Network Connected Devices Auto-Setup Network Connection Broker Network Connection Broker Network Connection Service Network Connection Service Network Connection Network C                | Description<br>Provides pro_<br>Manages ico_<br>A service to _<br>Manages sc.<br>Host service _<br>Provides infr_<br>Routes mesi.<br>MQCIT v3.1b.<br>Signal aggre.<br>Provides abl.<br>Maintains a _<br>Network Co.<br>Brovides abl.<br>Maintains a _                                                                                                    | Running<br>Running<br>Running<br>Running<br>Running<br>Running<br>Running<br>Running<br>Running<br>Running                                                                                                    | Automatic                                                                                                    | Local Service<br>Log On As<br>Local System<br>Local System                                                                                                    |
| a)<br>Services<br>Action View<br>⇒ ■ □ □ □<br>ervices (Local)                                                                                                    | Extended Standard<br>Help<br>Sevices (Local)<br>Mosquito Broker<br>Stop the service<br>Restart the service<br>Description:<br>MQTT v3.1 broker                                                                                                    | Name Name Name Name Nicrosoft Passport Microsoft Passport Microsoft Software Shadow Copy Provid. Microsoft Software Shadow Copy Provid. Microsoft Software Shadow Copy Provid. Microsoft Storage Spaces SMP Microsoft Storage Spaces SMP Microsoft Windows SMS Router Service Microsoft Windows SMS Router Service Microsoft Storage Spaces SMP Microsoft Windows SMS Router Service Microsoft Windows SMS Router Service Microsoft Windows SMS Router Service Microsoft Windows SMS Router Service Microsoft Windows SMS Connector OPC UA Ser. Microsoft Windows Connector OPC UA Ser. Microsoft Windows Connector OPC UA Ser. Microsoft Windows Connection Broker Microsoft Storage Service Microsoft Storage Service Microsoft Service Microsoft Service  | This service<br>Description<br>Provides pro<br>Manages loc<br>A service to<br>Marages so<br>Host service<br>Provides infi-<br>Nozlis X-2<br>Signal aggre<br>Provides abl<br>Maritains a<br>Provides abl<br>Brokers co<br>Brokers co<br>Brokers co<br>Brokers co                                                                                                    | Running<br>Status<br>Running<br>Running<br>Running<br>Running<br>Running<br>Running<br>Running<br>Running                                                                                                    | Automatic                                                                                                    | Local Service<br>Local System<br>Local System                                                                                                    |
| A)<br>Services<br>Action View<br>Action View<br>Services (Local)                                                                                                    | Extended (Standard/         Help         Image: Services (Local)         Mosquitto Broker         Stop the service         Description:         MQTT V3.1 broker                                                                                                    | Name Name Name Nicrosoft Passport Microsoft Passport Microsoft Passport Container Microsoft Sarach in Bing Microsoft Starder Shadow Copy Provid Microsoft Storage Spaces SMP Microsoft Storage Spaces SMP Microsoft Windows SMS Router Service. Microsoft Windows SMS Router Service. Microsoft Windows SMS Router Service. Microsoft Windows SMS Router Service. Microsoft Mindows SMS Router Service. Microsoft Broken Nc Machine Tool Connector Client Man Nc Machine Tool Connector OPC UA Ser Nc Machine Tool Connector OPC UA Ser Nc Machine Tool Connector OPC UA Ser Nc Machine Tool Connector OPC UA Ser Nc Metory Connection Broker Microsoft Storage Spaces Network Connections Network Connectivity Assistant Network Connectivity Assistant Network List Service Network Connections Network List Service Network Connections Network List Service Network Connections Network List Service Network Connections Network List Service Network Connections Network List Service Network List Service Network List Service Network Connections Network List Service Network Connections Network List Service Network List Service Net                   | Description<br>Provides pro_<br>Manages loc.<br>A service to_<br>Manages loc.<br>A service to_<br>Provides info-<br>Routes mesi.<br>MQTI v3.1 b.<br>Mozilla X-<br>Signal aggre.<br>Provides abl<br>Maintains a_<br>Network Co.<br>Brokers con.<br>Manages ob.<br>Provides th.<br>Cell these the                                                                                                    | Running<br>Running<br>Running<br>Running<br>Running<br>Running<br>Running<br>Running<br>Running<br>Running                                                                                                    | Automatic                                                                                                    | Local Service<br>Local System<br>Local System |
| à)<br>Services<br>Action View<br>➡                                                                                                    | Extended Standard<br>Help<br>Services (Local)<br>Mosquitto Broker<br>Stop the service<br>Restart the service<br>Description:<br>MQTT v3.1 broker                                                                                                    | Name Name Name Name Name Name Name Nicrosoft Passport Nicrosoft Passport Nicrosoft Sasport Container Microsoft Sasport Container Microsoft Software Shadow Copy Provid Microsoft Store Install Service Microsoft Store Install Service Microsoft Store Install Service Microsoft Store Install Service Microsoft Store Install Service Microsoft Store Install Service Microsoft Store Install Service Microsoft Store Install Service Microsoft Store Install Service Microsoft Store Install Service Microsoft Store Install Service Microsoft Store Install Service Microsoft Mindows SMS Router Service. Microsoft Mindows SMS Router Service. Microsoft Mindows SMS Router Service. Microsoft Mindows SMS Router Service Microsoft Mindows SMS Router Service Microsoft Mindows SMS Router Service Microsoft Mindows SMS Router Service Microsoft Store Install Service Microsoft Store Install Service Microsoft Service Microsoft Service Microsoft Service Microsoft Service Microsoft Service Microsoft Service Microsoft Service Microsoft Servi    | This service<br>Description<br>Provides pro-<br>Manages co-<br>As service to<br>Manages sc<br>Host service<br>Provides infr<br>Routes mess<br>MQCIT 43-116<br>MQCIT 43-116                                                                                                    | Running<br>Running<br>Running<br>Running<br>Running<br>Running<br>Running<br>Running<br>Running<br>Running<br>Running                                                                                                    | Automatic Startup Type Manual (Trigg_ Manual (Trigg_ Automatic Manual Manual Automatic (Tri_ Automatic Manual Manual Manual Manual (Trigg_ Automatic Disabled Automatic Manual (Trigg_ Manual (Trigg_ Man | Local Service<br>Log On As<br>Local System<br>Local System    |
| A) Services Action View Image: The services (Local)                                                                                                    | Extended Standard<br>Help<br>Services (Local)<br>Mosquitto Broker<br>Stop the service<br>Restart the service<br>Description:<br>MQTT v3.1 broker                                                                                                    | Name Name Name Name Nicrosoft Passport Microsoft Passport Microsoft Saroh in Bing Microsoft Saroh in Bing Microsoft Software Shadow Copy Provid Microsoft Store Install Service Microsoft Store Install Service Microsoft Store Install Service Microsoft Windows SMS Router Service. Microsoft Windows SMS Router Service. Microsoft Windows SMS Router Service. Microsoft Windows SMS Router Service. Microsoft Windows SMS Router Service. Microsoft Windows SMS Router Service. Microsoft Windows SMS Router Service. Microsoft Store Install Service Microsoft Windows SMS Router Service. Microsoft Windows SMS Router Service. Microsoft Windows SMS Router Service. Microsoft Store Install Service Notellabel Maintenance Service Not Machine Tool Connector OPC UA Ser Net Mocht Connection Broker Network Connection Broker Network Connections Network Connections Network Connections Network Stup Service Network Stup Service Network Service Network Stup Service Network Stup Service Network Stup Service Network Stup Service Network Service Network Service Netwo       | This service ,<br>Description<br>Provides pro-<br>Manages icc-<br>A service to .<br>Manages sc-<br>Host service ,<br>Provides infr-<br>Routes mesi.<br>MQTT v3.1b<br>MQTT v3.1b<br>MQT v3.1b<br>MQT v3.1b<br>MQT v3. | Running<br>Running<br>Running<br>Running<br>Running<br>Running<br>Running<br>Running<br>Running<br>Running<br>Running<br>Running<br>Running                                                                                                    | Automatic                                                                                                    | Local Service<br>Local System<br>Local System                                                                                 |

#### **5** Installation

5.7 Procedure before Operation

## 5.7 Procedure before Operation

The following shows the initial operation procedure from installation to operation start of the NC Machine Tool Connector.

|     | Operating procedure                                                   | Reference                                    |
|-----|-----------------------------------------------------------------------|----------------------------------------------|
| (1) | Start the configuration tool.                                         | 7.2 Startup and Termination                  |
| (2) | Configure settings to communicate with the NC Machine Tool Connector. | 7.5 Server Connection Setting Screen         |
| (3) | Configure the machine connection settings.                            |                                              |
|     | (a) Add machines to be connected.                                     | 7.6.1 Machine Setting Screen                 |
|     | (b) Check the communication status of the connected machines.         | 7.6.2 Communication Status with Ma-<br>chine |
|     | (c) Set the machine information of the connected machines.            | 7.6.3 Machine Data Edit Screen               |
|     | (d) Set the tag setting of PLC device data.                           | 7.6.4 PLC Device Registration Screen         |
|     | (e) Set the tag setting of CNC.                                       | 7.6.5 CNC Data Registration Screen           |
|     | (f) Set the tag setting of MTConnect data.                            | 7.6.6 MTConnect Setting Screen               |
|     | (g) Set the tag setting of OPC UA data.                               | 7.6.7 OPC UA Setting Screen                  |
| (4) | Configure the machine collection setting.                             | 7.7 Collection Settings of Machines          |
| (5) | Diagnose using the monitor function.                                  | 7.8 Monitor Diagnostics                      |
| (6) | Configure the logging settings of a database (optional).              | 7.9 Data Logging Settings                    |
|     | (a) Set a connection destination database.                            | 7.9.1 Database Settings                      |
|     | (b) Set logging data.                                                 | 7.9.2 Data Logging Settings                  |
|     | (c) Create a table to log the database.                               | 7.9.3 Creating a Logging Table               |
| (7) | Configure the data publishing settings (optional).                    | 7.10 Data Publish Settings                   |
|     | (a) Set a connection destination MQTT broker.                         | 7.10.1 MQTT Broker Settings                  |
|     | (b) Set publishing data.                                              | 7.10.2 Data Publish Settings                 |
| (8) | Start operation.                                                      | -                                            |

6

# **NC Machine Tool Connector Functions**

6 NC Machine Tool Connector Functions 6.1 List of Functions

### 6.1 List of Functions

List of functions of the NC Machine Tool Connector is shown below.

| Fund        | tions                                                | Dotoilo                                                                                                    | Beference                                                                                                    |
|-------------|------------------------------------------------------|----------------------------------------------------------------------------------------------------|----------------------------------------------------------------------------------------------------|
| Category    | Function classification                              | Details                                                                                                    | Reference                                                                                                    |
| Security    | Certificate management                               | Manages the certificates required to communicate with OPC UA clients.                                                                                                    | 6.3.1 Certificate Man-<br>agement                                                                                |
|             | Security settings                                    | Communication settings which use certificates can prevent<br>theft, falsification, erroneous operation, and unauthorized<br>execution of the NC Machine Tool Connector due to unau-<br>thorized access by third parties.                                                                                                    | 6.3.2 Security Settings                                                                                          |
| Data access | Periodical collection                                | Collects data from the connected machine in accordance<br>with the contents set in advance with the configuration tool<br>to collect nodes, PLC devices, NC data, MTConnect data, or<br>OPC UA data.                                                                                                    | 7.6 Machine Connec-<br>tion                                                                                      |
|             | Communication between a node (*1) and PLC device tag | Accumulates the data as node or PLC data based on the col-<br>lected machine data, and OPC UA communication is per-<br>formed in accordance with the request from the OPC UA<br>client.                                                                                                    | 7.7 Collection Settings<br>of Machines                                                                           |
| Data output | Logging to a database                                | Logs the collected machine data to a database in accor-<br>dance with the settings.                                                                                                    | 7.9 Data Logging Set-<br>tings                                                                                   |
|             | Data publishing                                      | Publishes the collected machine data to an MQTT broker in accordance with the settings.                                                                                                    | 7.10 Data Publish Set-<br>tings                                                                                  |
|             | Fallback setting function                            | By presetting a fallback value, this function will output an ar-<br>bitrary value for each data type without missing (no data out-<br>put) when a connection with a connected machine is lost.<br>The output of a fallback setting is supported by data logging<br>and data publishing by MQTT. Configure the fallback set-<br>tings for each communication protocol for machines. | 7.6.5 CNC Data Regis-<br>tration Screen<br>7.6.6 MTConnect Set-<br>ting Screen<br>7.6.7 OPC UA Setting<br>Screen |

(\*1) A node is a variable defined for each data type, and an identifier (node ID) is defined for each node.

#### **6 NC Machine Tool Connector Functions**

6.2 Start and Stop the NC Machine Tool Connector

### 6.2 Start and Stop the NC Machine Tool Connector

Since this product is installed as a Windows service, it usually does not need to be started or stopped. If it need to be started or stopped manually, perform the following procedure.

When the NC Machine Tool Connector is running, the status of "NC Machine Tool Connector OPC UA Server" and "NC Machine Tool Connector Client Manager" is displayed as "Running" on the Windows service management screen.

### 6.2.1 Start the Service

The operation procedure is as follows.

- (1) Right-click [Start] of Windows, select "Run" and enter "Services.msc" in the dialog that appears.
- (2) After starting the Windows service management screen, select "NC Machine Tool Connector OPC UA Server" and "NC Machine Tool Connector Client Manager", and then right-click to select [Start] to start the NC Machine Tool Connector . (Available only when the service is not running.)

| Antina View   | Usla                             |                                          |                                |         |                        |                 | - |
|---------------|----------------------------------|------------------------------------------|--------------------------------|---------|------------------------|-----------------|---|
| Action view   |                                  |                                          |                                |         |                        |                 |   |
|               |                                  |                                          |                                |         |                        |                 |   |
| vices (Local) | Services (Local)                 |                                          |                                |         |                        |                 |   |
|               | NC Machine Tool Connector Client | Name                                     | Description                    | Status  | Startup Type           | Log On As       |   |
|               | Manager                          | Microsoft Account Sign-in Assistant      | Enables user sign-in throug    |         | Manual (Trigger Start) | Local System    |   |
|               |                                  | Arrosoft App-V Client                    | Manages App-V users and vi     |         | Disabled               | Local System    |   |
|               | Stop the service                 | Microsoft iSCSI Initiator Service        | Manages Internet SCSI (iSCS    |         | Manual                 | Local System    |   |
|               | Restart the service              | Microsoft Passport                       | Provides process isolation fo  |         | Manual (Trigger Start) | Local System    |   |
|               |                                  | Microsoft Passport Container             | Manages local user identity    |         | Manual (Trigger Start) | Local Service   |   |
|               |                                  | Microsoft Software Shadow Copy Provider  | Manages software-based vo      |         | Manual                 | Local System    |   |
|               |                                  | Microsoft Storage Spaces SMP             | Host service for the Microso   |         | Manual                 | Network Service |   |
|               |                                  | Microsoft Windows SMS Router Service.    | Routes messages based on r     |         | Manual (Trigger Start) | Local System    |   |
|               |                                  | Mosquitto Broker                         | MQTT v3.1 broker               | Running | Automatic              | Local System    |   |
|               |                                  | MTConnect Agent                          | MTConnect Agent Version 1      | Running | Automatic              | Local System    |   |
|               |                                  | NC Machine Tool Connector Client Manager |                                | Running |                        | Local System    |   |
|               |                                  | NC Machine Tool Connector OPC UA Server  |                                | Running | Automatic              | Local System    |   |
|               |                                  | Wet. rcp Port Snaring Service            | Provides ability to share TCP  | -       | Disabled               | LOCAL SERVICE   |   |
|               |                                  | 🖏 Netlogon                               | Maintains a secure channel     |         | Manual                 | Local System    |   |
|               |                                  | 🍓 Network Connected Devices Auto-Setup   | Network Connected Devices      |         | Manual (Trigger Start) | Local Service   |   |
|               |                                  | Section Broker                           | Brokers connections that all   | Running | Manual (Trigger Start) | Local System    |   |
|               |                                  | Network Connections                      | Manages objects in the Net     | Running | Manual                 | Local System    |   |
|               |                                  | Network Connectivity Assistant           | Provides DirectAccess status   |         | Manual (Trigger Start) | Local System    |   |
|               |                                  | 🖏 Network List Service                   | Identifies the networks to w   | Running | Manual                 | Local Service   |   |
|               |                                  | 🍓 Network Location Awareness             | Collects and stores configur   | Running | Automatic              | Network Service |   |
|               |                                  | Network Setup Service                    | The Network Setup Service      |         | Manual (Trigger Start) | Local System    |   |
|               |                                  | 🍓 Network Store Interface Service        | This service delivers network  | Running | Automatic              | Local Service   |   |
|               |                                  | Q Offline Files                          | The Offline Files service perf |         | Manual (Trigger Start) | Local System    |   |
|               |                                  | 🏟 Optimize drives                        | Helps the computer run mo      |         | Manual                 | Local System    |   |
|               |                                  | 🌼 Peer Name Resolution Protocol          | Enables serverless peer nam    |         | Manual                 | Local Service   |   |
|               |                                  | 🌼 Peer Networking Grouping               | Enables multi-party commu      |         | Manual                 | Local Service   |   |
|               |                                  | 🌼 Peer Networking Identity Manager       | Provides identity services for |         | Manual                 | Local Service   |   |
|               |                                  | Deferrer Counter DULUAN                  | Enables remote users and 64    |         | Manual                 | Local Constant  |   |

### 6.2.2 Stop the Service

Similar to the startup procedure, select "NC Machine Tool Connector OPC UA Server" and "NC Machine Tool Connector Client Manager" on the Windows service management screen, and then right-click to select [Stop] to stop the service. (Only when the service is in running state.)

#### Note

(1) When the stop operation is performed while the NC Machine Tool Connector is connected, the communication between the server and the configuration tool or OPC UA client will be disconnected.

6 NC Machine Tool Connector Functions 6.3 Security

### 6.3 Security

To prevent data theft, falsification, unauthorized execution, etc. due to unauthorized access to the NC Machine Tool Connector, user authentication and communication using certificates can be performed.

### 6.3.1 Certificate Management

#### **OPC UA server function**

For OPC UA communication, it is necessary that the certificates issued by both OPC UA server and the OPC UA client are trusted by both sides. For details on how to exchange the certificate, refer to the manual of your OPC UA client.

The respective certificate management folders for clients and servers are shown below. After installation, the certificate files are stored in each folder in advance. Do not delete or change these files.

#### [Certificate management folder (for client)]

| Folder name | Details                                                                  | Default storage file |
|-------------|--------------------------------------------------------------------------|----------------------|
| certs       | OPC UA client certificate authenticated by the NC Machine Tool Connector | uaclkey.der          |

Path to each folder

C:\Program Files(x86)\MITSUBISHI ELECTRIC\NC Machine Tool Connector\pki

When the installation folder of this product is changed, replace the path before "\MITSUBISHI ELECTRIC".

#### [Certificate management folder (for server)]

| Folder name | Details                                                                                                    | Default storage file |
|-------------|----------------------------------------------------------------------------------------------------|----------------------|
| certs       | NC Machine Tool Connector certificate which OPC UA client au-<br>thenticates                                 | uasvkey.der          |
| private     | Private key corresponding to the NC Machine Tool Connector certificate which the OPC UA client authenticates | uasvkey.pfx          |

Path to each folder

C:\Program Files(x86)\MITSUBISHI ELECTRIC\NC Machine Tool Connector\pki\own

When the installation folder of this product is changed, replace the path before "\MITSUBISHI ELECTRIC".

#### Note

(1) Note that the certificate stored by default is a sample. Mitsubishi Electric does not grant this certificate for commercial purposes.

Mitsubishi Electric shall not be liable for any damages including, but not limited to, loss of profits, business interruption, loss of business information, and other pecuniary damages caused by using the certificate for such a purpose. In addition, Mitsubishi Electric have no liability for defect warranty nor quality responsibility.

6 NC Machine Tool Connector Functions 6.3 Security

#### **OPC UA client function**

For OPC UA communication, it is necessary that the certificates issued by both OPC UA server and the OPC UA client of NC Machine Tool Connector are trusted by both sides. For details on how to exchange the certificate, refer to the manual of your OPC UA server.

The certificate management folders for the client server and connection destination server are shown below. After installation, the certificate files are stored in the folder for the OPC UA client function of NC Machine Tool Connector in advance. Do not delete or change these files.

#### [Certificate management folder (for the OPC UA client function of NC Machine Tool Connector)]

| Folder name | Details                                                                                                    | Default storage file |
|-------------|----------------------------------------------------------------------------------------------------|----------------------|
| certs       | OPC UA client certificate of NC Machine Tool Connector au-<br>thenticated by the connection destination OPC UA server                             | uaclkey.der          |
| private     | Private key corresponding to the OPC UA client certificate of NC Machine Tool Connector authenticated by the connection destination OPC UA server | uaclkey.pfx          |

Path to each folder

C:\Program Files\MITSUBISHI ELECTRIC\NC Machine Tool Connector\pki\own

When the installation folder of this product is changed, replace the path before "\MITSUBISHI ELECTRIC".

#### [Certificate management folder (for connection destination server)]

| Folder name | Details                                                        | Default storage file |
|-------------|----------------------------------------------------------------|----------------------|
| svcerts     | Connection destination OPC UA server certificate authenticated | N/A                  |
|             | by the OPC UA client of NC Machine Tool Connector              |                      |

Path to each folder

C:\Program Files\MITSUBISHI ELECTRIC\NC Machine Tool Connector\pki\certs

When the installation folder of this product is changed, replace the path before "\MITSUBISHI ELECTRIC".

The above are the recommended folders for NC Machine Tool Connector. The folder can be changed in the setting screen (refer to "7.6.7 OPC UA Setting Screen"). However, it is generally recommended to not store certificates in folders other than the above.

#### Note

(1) Note that the certificate stored by default is a sample. Mitsubishi Electric does not grant this certificate for commercial purposes.

Mitsubishi Electric shall not be liable for any damages including, but not limited to, loss of profits, business interruption, loss of business information, and other pecuniary damages caused by using the certificate for such a purpose. In addition, Mitsubishi Electric have no liability for defect warranty nor quality responsibility.

6 NC Machine Tool Connector Functions 6.3 Security

### 6.3.2 Security Settings

#### To enable settings

Security settings such as user authentication and certificates can be enabled or disabled using the configuration tool. Refer to "7.5 Server Connection Setting Screen" for the setting method.

#### To enable certificate

When "Allow None access" is unchecked on the server setting screen, mutual authentication using NC Machine Tool Connector and OPC UA client certificates is required.

In this case, follow the procedure below to store the server and client certificates in the specified folders.

- (1) On the computer with the OPC UA client installed, set the certificate and the corresponding private key (\*1) in accordance with the product specifications of the OPC UA client.
- (2) Store the unexpired certificate of the OPC UA client which has already been set in (1) to certificate management folder (certs) for clients.
- (3) Set "uasvkey.der" stored in the certificate management folder (certs) for the server in accordance with the product specifications (\*2) of the OPC UA client.
- (\*1) The setting method may differ depending on the OPC UA client.Use the certificate and private key recommended by the OPC UA client product.To update the certificate and private key, refer to the manual of your OPC UA client.
- (\*2) The setting method may differ depending on the OPC UA client.It is necessary to set the server certificate of this product to be trusted.

#### To use custom certificate

To use your own certificates instead of the default certificates included in the package of this product (See "6.3.1 Certificate Management".), contact the support for this product.

7

# **Configuration Tool Functions**

**7 Configuration Tool Functions** 7.1 List of Functions

### 7.1 List of Functions

List of functions of the configuration tool is shown below.

|            | Functions                           | Deteile                                                                                                    | Deference                               |
|------------|-------------------------------------|----------------------------------------------------------------------------------------------------|-----------------------------------------|
| Category   | Function classification             | Details                                                                                                    | Reference                               |
| Management | Setting information man-<br>agement | Manages the setting information (project) of the NC Machine Tool Connector.                                                                                       | -                                       |
| Settings   | Server settings                     | Configures the connection settings and security settings with the NC Machine Tool Connector.                                                                      | 7.5 Server Connection<br>Setting Screen |
| Settings   | Communication settings              | Adds a machine to connect to the NC Machine Tool Connector,<br>makes communication settings, and confirms the communication<br>status with the connected machine. | 7.6 Machine Connection                  |
|            | Machine settings                    | Sets the specifications of the machine connected to the NC Ma-<br>chine Tool Connector.                                                                           | 7.7 Collection Settings of<br>Machines  |
|            | Collection Settings                 | Configures collection settings of nodes, PLC devices, CNC data,<br>MTConnect data tags, and OPC UA data tags to be collected by<br>NC Machine Tool Connector.     |                                         |
|            | Data logging settings               | Configures the settings to log the collected nodes and tags to a database.                                                                                        | 7.9 Data Logging Set-<br>tings          |
|            | Data publish settings               | Configures the settings to publish the collected nodes and tags to an MQTT broker.                                                                                | 7.10 Data Publish Set-<br>tings         |
| Diagnosis  | Monitoring function                 | Monitors the nodes and PLC device tags to be collected by the NC Machine Tool Connector and outputs the communication status log.                                 | 7.8 Monitor Diagnostics                 |
| Output     | Operation log output                | Displays the communication log with the NC Machine Tool Connector.                                                                                                | 7.4 Main Screen                         |

**7 Configuration Tool Functions** 7.2 Startup and Termination

## 7.2 Startup and Termination

#### Startup procedure

Select [Start] - [MITSUBISHI ELECTRIC NC Machine Tool Connector] - [NC Machine Tool Configurator] of Windows to start the configuration tool.

#### **Termination procedure**

Select [File] - [Exit] from the configuration tool menu.

7.3 Screen Configuration

### 7.3 Screen Configuration

The configuration of the setting screens of the configuration tool is shown below.

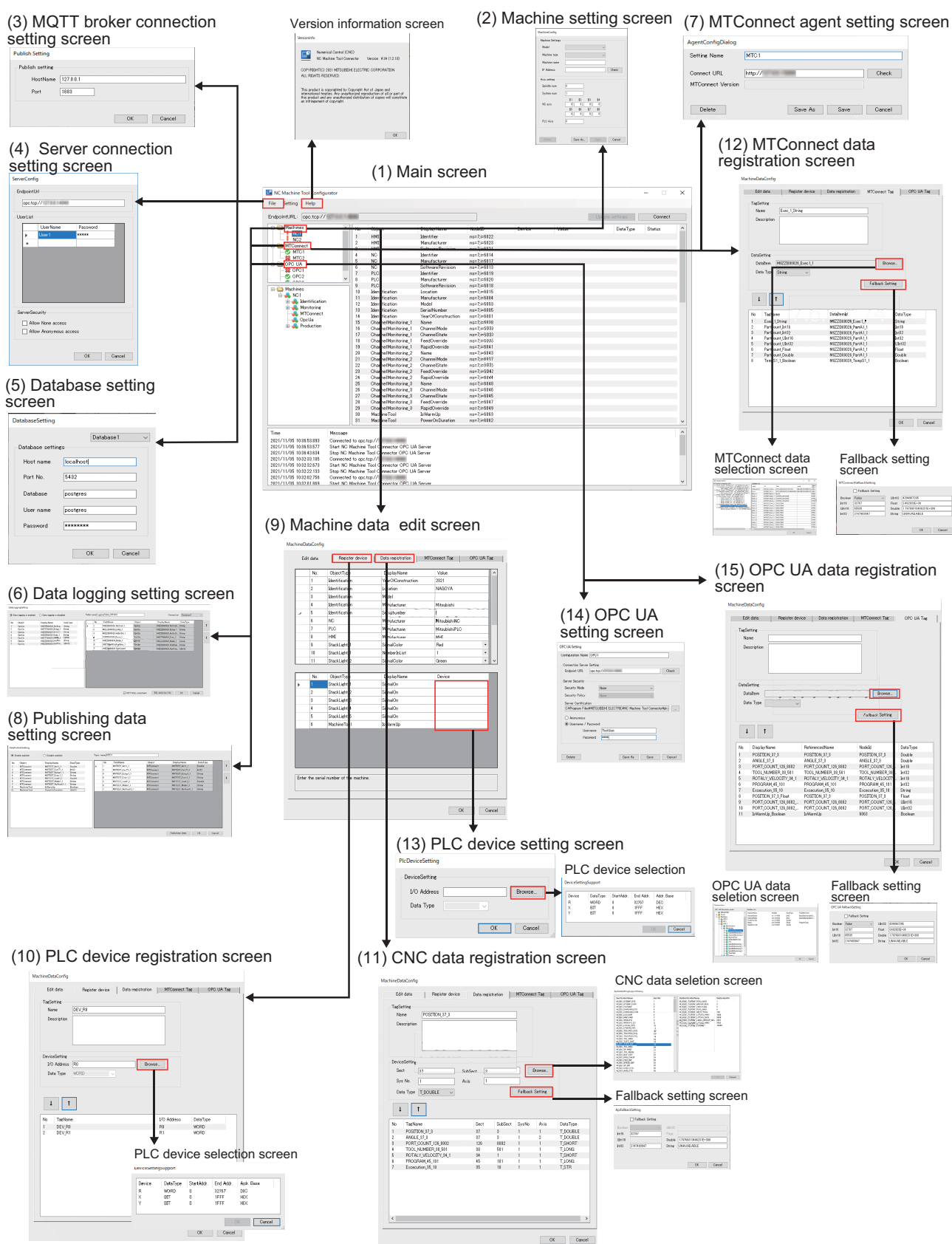

7 Configuration Tool Functions 7.3 Screen Configuration

|      | Screen name                           | Description                                                                                                    | Reference                               |
|------|---------------------------------------|----------------------------------------------------------------------------------------------------|-----------------------------------------|
| (1)  | Main screen                           | <ul> <li>The following operations can be performed on this screen.</li> <li>Registering machines to be connected.</li> <li>Listing information models of connected machines.</li> <li>Performing node collection settings and monitor diagnostics.</li> <li>Displaying communication logs of an OPC UA server.</li> </ul> | 7.4 Main Screen                         |
| (2)  | Machine setting screen                | Registers, edits, and deletes machine information.                                                                                                    | 7.6.1 Machine Setting Screen            |
| (3)  | MQTT broker connection setting screen | Configures connection settings of an MQTT broker.                                                                                                    | 7.10.1 MQTT Broker Settings             |
| (4)  | Server connection setting screen      | Configures connection settings of an OPC UA server.                                                                                                    | 7.5 Server Connection Setting<br>Screen |
| (5)  | Database setting screen               | Configures a database to log collected data items.                                                                                                    | 7.9.1 Database Settings                 |
| (6)  | Data logging setting screen           | Configures data items to be logged to the database.                                                                                                    | 7.9.2 Data Logging Settings             |
| (7)  | MTConnect agent setting screen        | Configures an MTConnect agent to connect to this product.                                                                                                    | 7.6.6 MTConnect Setting<br>Screen       |
| (8)  | Publishing data setting screen        | Configures a data item to be published.                                                                                                    | 7.10.2 Data Publish Settings            |
| (9)  | Machine data edit screen              | Edits machine information.                                                                                                    | 7.6.3 Machine Data Edit Screen          |
| (10) | PLC device registration screen        | Registers or deletes devices to be collected for each machine.                                                                                                    | 7.6.4 PLC Device Registration Screen    |
| (11) | CNC data registration screen          | Configures arbitrary data of Mitsubishi Electric custom API to be collected.                                                                                                    | 7.6.5 CNC Data Registration<br>Screen   |
| (12) | MTConnect data registration screen    | Registers data to be collected by this product.                                                                                                    | 7.6.6 MTConnect Setting<br>Screen       |
| (13) | PLC device setting screen             | Configures PLC devices.                                                                                                    | 7.6.3 Machine Data Edit Screen          |
| (14) | OPC UA setting screen                 | Registers, edits, and deletes an OPC UA server to be connected with this product.                                                                                                    | 7.6.7 OPC UA Setting Screen             |
| (15) | OPC UA data registration screen       | Configures an OPC UA server to collect data.                                                                                                    | 7.6.7 OPC UA Setting Screen             |

**7 Configuration Tool Functions** 7.4 Main Screen

### 7.4 Main Screen

### 7.4.1 Overview

When the configuration tool is started, the following screen appears.

- Main operations can be performed on this screen are as follows.
- Selects menus on each setting screens.
- Registers machines to be connected.
- Lists information model of connected machines.
- Performs node collection settings and monitor diagnostics.
- Displays the communication log of the NC Machine Tool Connector.

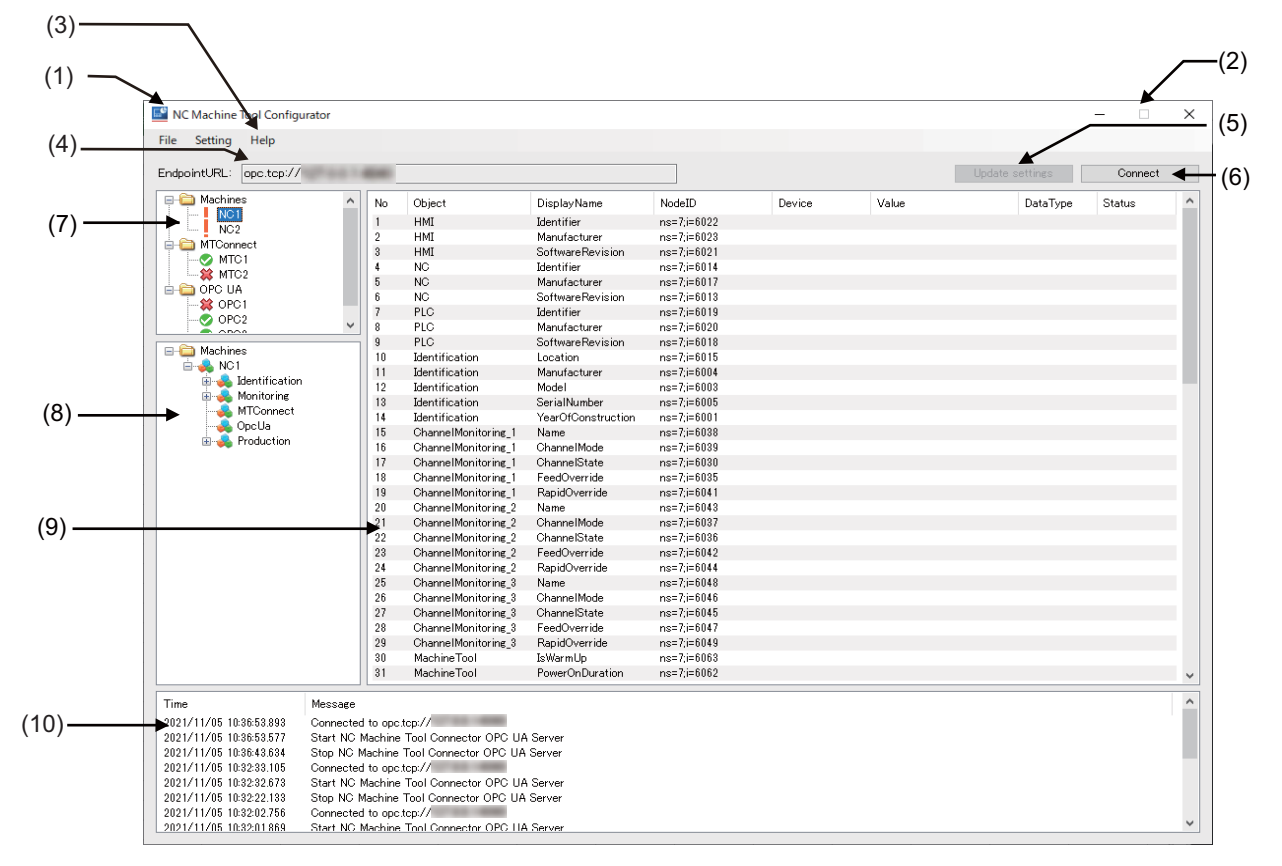

|      | Display items                          | Description                                                                                                    | Reference                                 |
|------|----------------------------------------|----------------------------------------------------------------------------------------------------|-------------------------------------------|
| (1)  | Title header section                   | Displays the configuration tool name and a project file name.                                                                                                    | -                                         |
| (2)  | Window operation button                | Minimizes, maximizes, or closes the window.                                                                                                    |                                           |
| (3)  | Menu bar                               | Menus for various settings and help.                                                                                                    | 7.4.2 Menu Configuration                  |
| (4)  | End point URL display section          | Displays the endpoint URL of the connecting NC Machine Tool Connec-<br>tor.                                                                                                    | 7.5 Server Connection Set-<br>ting Screen |
| (5)  | Update settings button                 | Reflects the latest settings to the NC Machine Tool Connector.                                                                                                    | 7.7 Collection Settings of<br>Machines    |
| (6)  | Connect button                         | Starts or terminates monitor diagnostics.<br>The button display varies as follows depending on the connection status<br>of the server.<br>Server unconnected status: Connect<br>Server connected status: Disconnect | 7.5 Server Connection Set-<br>ting Screen |
| (7)  | Machine list display section           | Displays a list of registered machine names for which collection settings can be made.                                                                                                    | 7.6 Machine Connection                    |
| (8)  | Information model display sec-<br>tion | Displays the referable information model of the selected machine.                                                                                                    | 7.7 Collection Settings of<br>Machines    |
| (9)  | Monitor display section                | Displays the collection settings and monitor display for each machine.                                                                                                    | 7.8 Monitor Diagnostics                   |
| (10) | Communication log display sec-<br>tion | Displays the communication log with the server.                                                                                                    | 7.8 Monitor Diagnostics                   |

7 Configuration Tool Functions 7.4 Main Screen

## 7.4.2 Menu Configuration

|         | Menu                | Description                                                                                                    | Reference                                 |
|---------|---------------------|----------------------------------------------------------------------------------------------------|-------------------------------------------|
| File    | Set server          | Moves to the server connection setting screen.                                                                                                    | 7.5 Server Connection Set-<br>ting Screen |
|         | Database settings   | Displays the database setting screen.                                                                                                    | 7.9.1 Database Settings                   |
|         | Publish setting     | Displays the setting screen of an MQTT broker.                                                                                                    | 7.10.1 MQTT Broker Set-<br>tings          |
|         | Exit                | Terminates the configuration tool.                                                                                                    | 7.2 Startup and Termina-<br>tion          |
| Setting | Set monitor cycle   | Sets the display update cycle during monitor diagnosis.<br>(This is not the data collection cycle from the NC Machine Tool Connec-<br>tor machine.)                                                                                                    | -                                         |
|         | Language            | Sets the display language of the configuration tool.                                                                                                    | -                                         |
| Help    | Version information | Displays the version information dialog.<br><display example=""><br/>VersionInfo<br/>Numerical Control (CNC)<br/>NC Machine Tool Connector Version A0 (1.1.0.0)<br/>COPYRIGHT(C) 2020 MITSUBISHI ELECTRIC CORPORATION<br/>ALL RIGHTS RESERVED.<br/>This product is copyrighted by Copyright Act of Japan and<br/>international treaties. Any unauthorized reproduction of all or part of<br/>this product and any unauthorized distribution of copies will constitute<br/>an infringement of copyright.<br/>OK</display> | -                                         |

7.5 Server Connection Setting Screen

### 7.5 Server Connection Setting Screen

Select [Setting] - [Set server] on the main screen to display the server connection settings screen.

If the monitor display is not updated when the [Connect] button is clicked on the main screen, the connection settings of the NC Machine Tool Connector need to be changed.

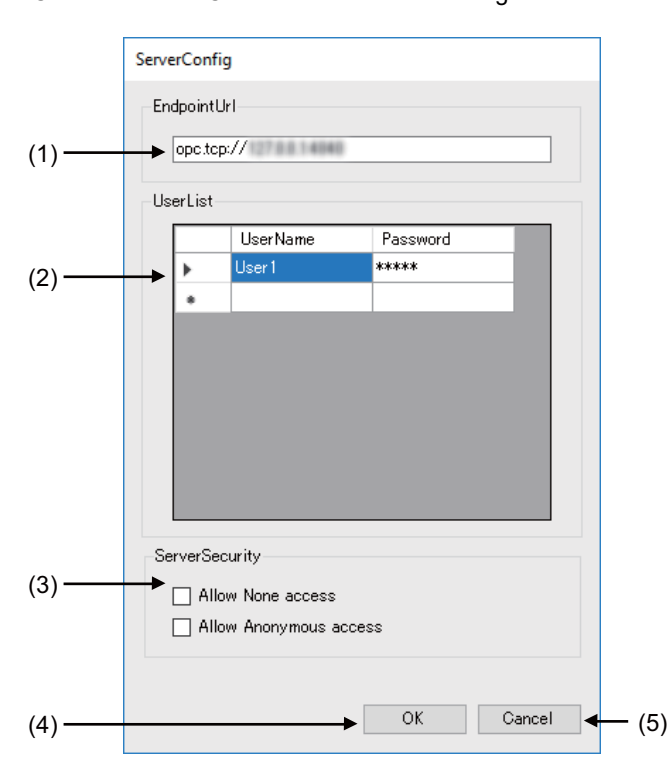

|     | Display items  | Description                                                                                                    |
|-----|----------------|----------------------------------------------------------------------------------------------------|
| (1) | EndpointUrl    | Set the endpoint URL of the NC Machine Tool Connector to which the OPC UA client connects.<br>Default value: opc.tcp://127.0.0.1:4840<br><note><br/>• Set a port number (default value "4840" part) which does not overlap with other applications on the<br/>local PC.</note>                                                                                  |
| (2) | UserList       | Set the user name and password used when authenticating the OPC UA client which is allowed to be<br>connected.<br>Default value: Unregistered<br><note><br/>• When "Allow Anonymous access" in (3) is not checked, this item must be set.<br/>• When the password is entered, the entered content is displayed as "*" (mask display).</note>                    |
| (3) | ServerSecurity | By checking items in this section, non-secure mode communication with the OPC UA client becomes valid.<br>Allow None access:<br>Allows certificateless client connections. (When this item is checked, "Allow Anonymous access" is also checked automatically.)<br>Allow Anonymous access:<br>Allows unregistered users to connect.<br>Default value: unchecked |
| (4) | OK button      | Save the settings and close this screen.<br>The settings are reflected on the NC Machine Tool Connector.                                                                                                    |
| (5) | Cancel button  | Discards the settings and closes this screen.                                                                                                    |

7 Configuration Tool Functions 7.6 Machine Connection

### 7.6 Machine Connection

To collect data from the machine using the NC Machine Tool Connector, the connection settings for the target machine need to be set first.

### 7.6.1 Machine Setting Screen

The connected machine can be added or edited from the machine list display section on the main screen.

#### [Adding a new machine]

When you right-click and select [Set machine] in the area of the machine list display section without selecting registered machine, the machine setting screen appears.

#### [Editing the settings of registered machines]

Select the machine you want to edit from the machine list display section, right-click and select [Set machine] to display the machine setting screen.

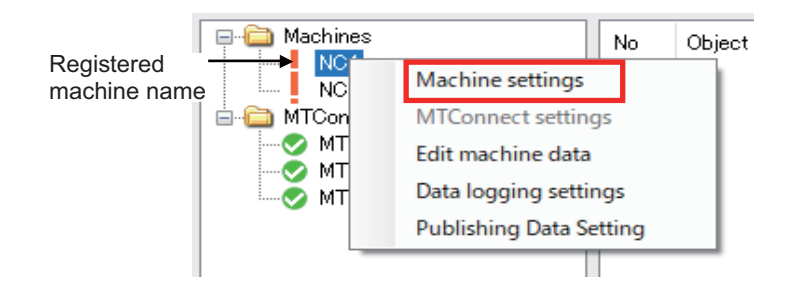

Select the area without selecting machines, and right-click to add a new machine.

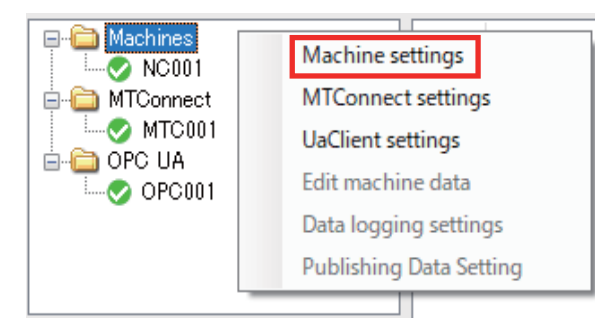

7.6 Machine Connection

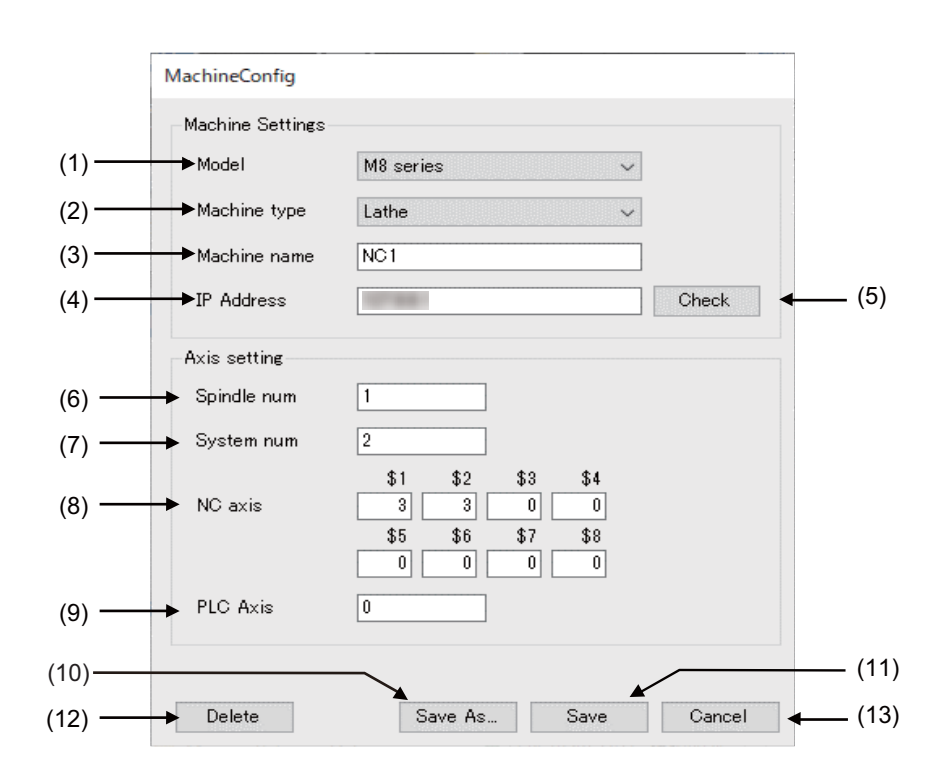

|      | Display items  | Description                                                                                                    |
|------|----------------|----------------------------------------------------------------------------------------------------|
| (1)  | Model          | Select the model name of the machine to add or set from the list. The model can be selected from the following options.<br>M8 Series: M800W/M800S/M80W/M80/E80/C80<br>M8V Series: M800VW/M800VS/M80VW/M80V<br>M7 Series: M700V/M70V/E70/M700/M70                                    |
| (2)  | Machine type   | Set the type of machine.<br>M/C/Lathe (machining center or lathe system)                                                                                                    |
| (3)  | Machine name   | Set the name (machine manufacturing number, etc.) of the machine to be added.<br>Set within 11 half-width alphanumeric characters.                                                                                                    |
| (4)  | IP Address     | Set the IP address of the machine to be connected.<br>Set an IP address that does not overlap with the IP addresses of the machines that are already added.                                                                                                    |
| (5)  | Check button   | Check the connection with Ping for the machine set in (2).                                                                                                    |
| (6)  | Spindle num    | Set the number of spindles of the machine. (0 to 8)<br>The total number of control axes varies depending on the CNC type. The total number of axes is not<br>checked.                                                                                                    |
| (7)  | System num     | Set the number of systems of the machine. (1 to 8)<br>The total number of control axes varies depending on the CNC type. The total number of axes is not<br>checked.                                                                                                    |
| (8)  | NC axis        | Set the number of CNC axes for each machine system. (0 to 8)<br>The setting that exceeds the number of systems will be invalid.<br>The total number of control axes varies depending on the CNC type. The total number of axes is not<br>checked.                                   |
| (9)  | PLC axis       | Set the number of PLC axes of the machine. (0 to 8)<br>The total number of control axes varies depending on the CNC type. The total number of axes is not<br>checked.                                                                                                    |
| (10) | Save As button | Registers and saves as a new machine, and closes this screen.<br>The added contents are applied to NC Machine Tool Connector.<br>When each setting item of Machines, MTConnect, or OPC UA exceeds 30, an error message will appear and the machine setting screen cannot be opened. |
| (11) | Save button    | Saves the setting contents of the machine being edited and closes this screen.<br>The setting contents are applied to NC Machine Tool Connector.                                                                                                    |
| (12) | Delete button  | After displaying the delete confirmation dialog, deletes the machine being edited and closes this screen.<br>The deleted contents are applied to NC Machine Tool Connector.<br>The machine being selected in the machine list is deleted regardless of the editing contents.        |
| (13) | Cancel button  | Discards the settings and closes this screen.                                                                                                    |

7.6 Machine Connection

### 7.6.2 Communication Status with Machine

The established status of communication between the machine and NC Machine Tool Connector can be confirmed with the connection status icon.

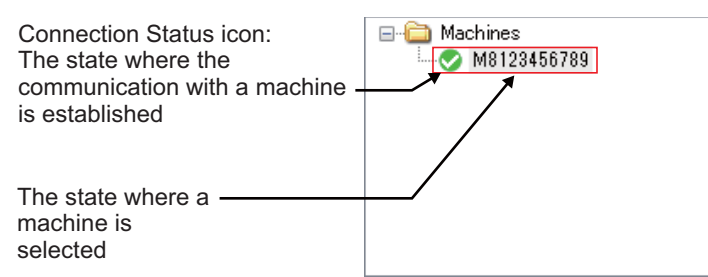

Machine list display section

| lcon | Status                                                            | Details                                                                                                    |
|------|-------------------------------------------------------------------|----------------------------------------------------------------------------------------------------|
| C)   | Checking status                                                   | The NC Machine Tool Connector is checking the connection with the CNC, MTConnect agent, or OPC UA server, such as immediately after adding a machine. It is displayed until the communication with the CNC, MTConnect agent, or OPC UA server is established.                                                       |
| *    | Connection is not possible.                                       | Communication with CNC, MTConnect agent, or OPC UA server is not possible.<br>Check the network connection status with the machine or the setting contents on the machine set-<br>ting screen. (Refer to "7.6.1 Machine Setting Screen".)                                                                           |
| 0    | Connection is possible.<br>(Model identification is<br>possible.) | Communication between NC Machine Tool Connector and CNC, MTConnect agent, or OPC UA server is possible.<br>OPC UA communication is possible between the NC Machine Tool Connector and OPC UA client.<br>The information model of the machine is displayed in the information model display section by de-<br>fault. |
| !    | Model identification is not possible.                             | Communication is not possible between the NC Machine Tool Connector and CNC because con-<br>nected machine is not supported.<br>(Depending on the model, only data communication may be possible.)                                                                                                    |

Depending on the settings in the configuration tool and the communication status of the machine, communication may not be established even though the machine has already established communication.

7 Configuration Tool Functions 7.6 Machine Connection

#### 7.6.3 Machine Data Edit Screen

The initial value of machine information can be set from the machine list display section of the main screen.

Select the machine you want to set from the machine list display section, right-click and select [Edit machine data] to display the machine data edit screen.

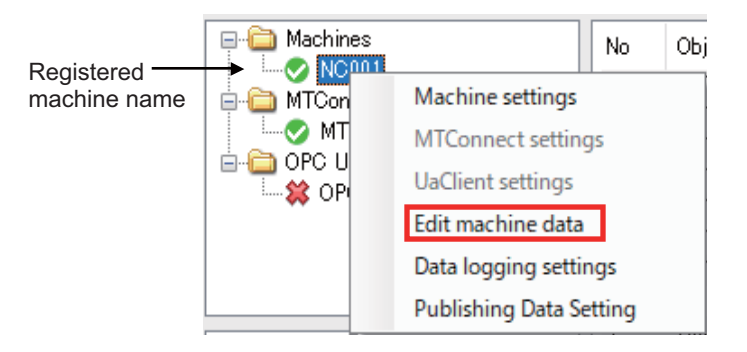

The editable screen differs depending on the selected machine type (NC type of "Machines", "MTConnect" or "OPC UA" in the tree of machines). The tab background of the uneditable screen is displayed in gray and those tabs cannot be switched. (In the screen below, "MTConnect Tag" and "OPC UA Tag" are not available.)

|      | No.        | ObjectType                | DisplayName        | Value         | <b>^</b> |   |
|------|------------|---------------------------|--------------------|---------------|----------|---|
|      | 1          | Identification            | YearOfConstruction | 2021          |          |   |
|      | 2          | Identification            | Location           | NAGOYA        |          | - |
|      | 3          | Identification            | Model              |               |          |   |
|      | 4          | Identification            | Manufacturer       | Mitsubishi    |          |   |
| 1    | 5          | Identification            | SerialNumber       | 1             |          |   |
|      | 6          | NC                        | Manufacturer       | MitsubishiNC  |          |   |
|      | 7          | PLC                       | Manufacturer       | MitsubishiPLC |          |   |
|      | 8          | HMI                       | Manufacturer       | МНІ           |          |   |
|      | 9          | StackLight_1              | SignalColor        | Red           | •        |   |
|      | 10         | StackLight_1              | NumberInList       | 1             | •        |   |
|      | 11         | StackLight_2              | SignalColor        | Green         | • •      |   |
|      |            |                           |                    |               |          |   |
|      | No.        | ObjectType                | DisplayName        | Device        |          |   |
| ×.   | 1          | StackLight_1              | SignalOn           |               |          |   |
|      | 2          | StackLight_2              | SignalOn           |               |          |   |
|      | 3          | StackLight_3              | SignalOn           |               | •        | - |
|      | 4          | StackLight_4              | SignalOn           |               |          |   |
|      | 5          | StackLight_5              | SignalOn           |               |          |   |
|      | 6          | MachineTool               | IsWarmUp           |               |          |   |
| Inte | r the seri | al number of the machine. |                    | _             |          |   |

7.6 Machine Connection

#### Data settings on the [Edit data] tab

In the area of [Edit data] tab (1), set the initial value of the variable corresponding to the umati information model.

| Setting display items |                          |                    | Settings contents                                                                                                    |                                      |
|-----------------------|--------------------------|--------------------|----------------------------------------------------------------------------------------------------|--------------------------------------|
| No.                   | Object Type              | DisplayName        | Settings contents                                                                                                    | Setting examples                     |
| 1                     | Identification           | YearOfConstruction | The year of construction<br>Set in the range of 1960 to 2050.                                                                                                    | 2019                                 |
| 2                     | Identification           | Location           | Machine installation building and place Set within 64 characters.                                                                                                    | Hole 9-Stand D40                     |
| 3                     | Identification           | Model              | Machine model name<br>Set within 64 characters.                                                                                                    | iMulti Machine                       |
| 4                     | Identification           | Manufacturer       | Machine manufacturer name<br>Set within 64 characters.                                                                                                    | Mitsubishi Electric Cor-<br>poration |
| 5                     | Identification           | SerialNumber       | Machine serial No.<br>Set within 64 characters.                                                                                                    | M8123456789                          |
| 6                     | SoftwareIdentification_1 | Manufacturer       | CNC manufacturer name                                                                                                    | Mitsubishi Electric Cor-             |
| 7                     | SoftwareIdentification_2 | Manufacturer       | Set within 64 characters.                                                                                                    | poration                             |
| 8 + 2(n-1)<br>(*1)    | StackLight n (*1)        | SignalColor        | Select the display color corresponding to<br>the No. 9 stack light from the following op-<br>tions.<br>0.(No setting)<br>1. Red<br>2. Green<br>3. Blue<br>4. Yellow<br>5. Purple<br>6. Cyan<br>7. White | 1. Red                               |
| 9 + 2(n-1)<br>(*1)    | StackLight n (*1)        | NumberInList       | Stack light position (sequence No. from wir-<br>ing side)<br>Set within the range of 1 to 5.                                                                                                    | .1                                   |

(\*1) n = 1 to 5

7.6 Machine Connection

#### PLC device settings for stack lights

In the area of the [Edit data] tab (2), set the PLC device to be associated with the stack light (StackLight1 to 5). Click the "Device" column to display the PLC device selection dialog.

Set the PLC device according to the table below.

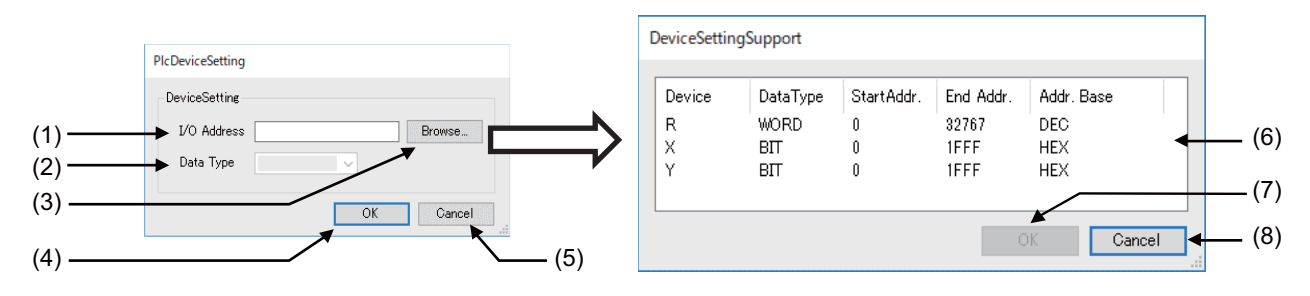

| Display items |                       | Description                                                                                                    |
|---------------|-----------------------|----------------------------------------------------------------------------------------------------|
| (1)           | I/O Address           | The PLC device type (X/Y) to be added can be set from the PLC device selection dialog. Enter the device number after the set device type.<br>Device numbers out of range cannot be set. |
| (2)           | DataType              | The device corresponding to the device type selected in (1) is automatically set.<br>1. WORD<br>2. BIT<br>Set the data type according to the device type.                               |
| (3)           | Browse button         | The PLC device selection dialog ((6) to (8)) appears. Refer to and select the PLC device that can be set in (1).                                                                        |
| (4)           | OK button             | Save the settings and close the screen.<br>The set PLC device is displayed in the Device column of the data edit tab.                                                                   |
| (5)           | Cancel button         | Discards the settings and closes the screen.                                                                                                    |
| (6)           | Device selection area | When a row is selected for device type, the selected row is highlighted.                                                                                                    |
| (7)           | OK button             | Sets the selected device type in (1) of the PLC device setting screen.                                                                                                    |
| (8)           | Cancel button         | Returns to the PLC device setting dialog without selecting the device type.                                                                                                    |

7 Configuration Tool Functions 7.6 Machine Connection

### 7.6.4 PLC Device Registration Screen

Select the device registration tab on the machine data edit screen to display the PLC device registration screen. Users can make the NC Machine Tool Connector collect PLC device data by setting the collection settings for any PLC device set from this screen (refer to "7.7 Collection Settings of Machines").

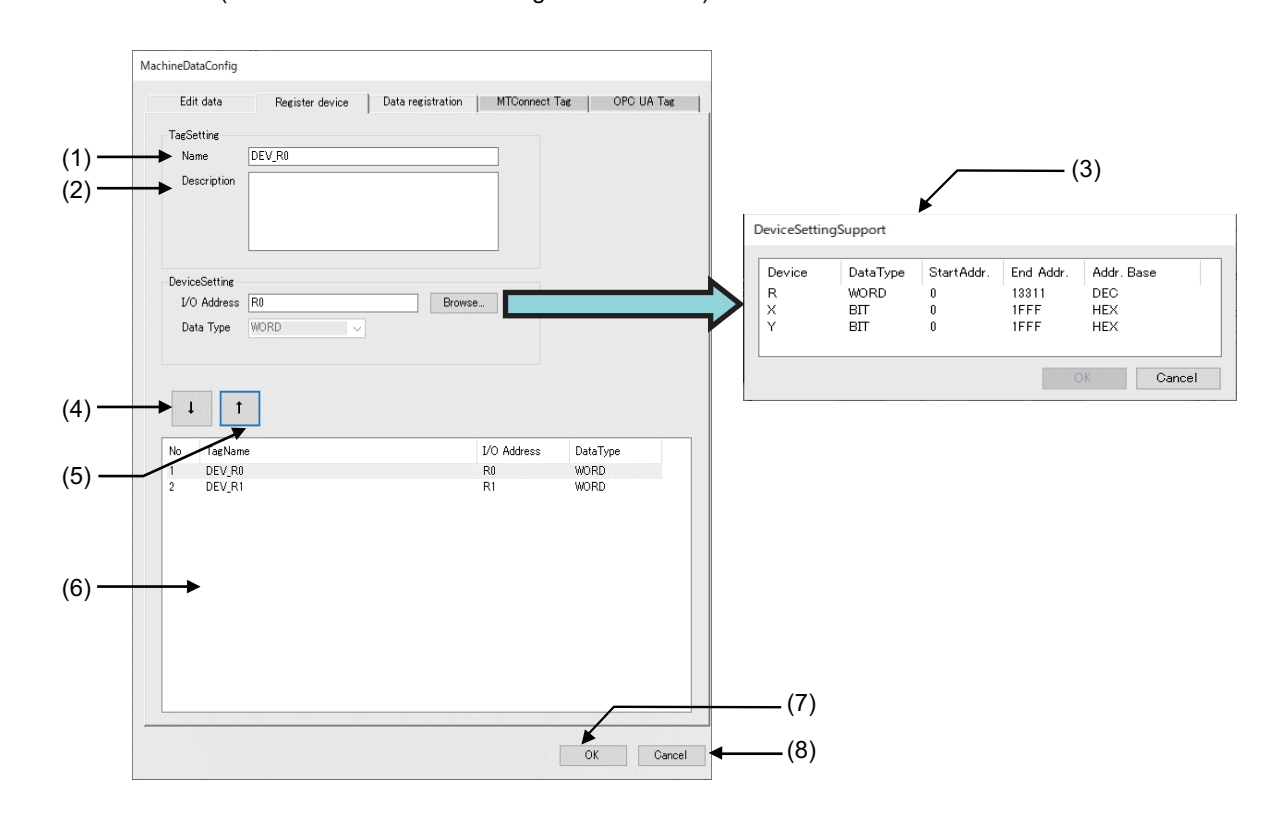

| Display items Description |                             |                                                                                                    |
|---------------------------|-----------------------------|----------------------------------------------------------------------------------------------------|
|                           | Display items               | Description                                                                                                    |
| (1)                       | Name                        | Set the tag name of the PLC device to add.<br>Set within 32 half-width alphanumeric characters.                                                                                                    |
| (2)                       | Description                 | Set the outline of PLC device data. (Optional)<br>Set within 50 full-width characters.                                                                                                    |
| (3)                       | PLC device selection dialog | Set the PLC device number to add. Only X, Y, and R devices can be set.<br>Refer to "PLC device settings for stack lights" in "7.6.3 Machine Data Edit Screen".<br>When the machine being edited is M700/M70, data of between R0 and R13311 can be collected from<br>NC. When any of R13312 to R32767 is set, the R device value is not output and [Bad] is displayed in<br>"Status" of the monitor diagnosis. |
| (4)                       | [↓] button                  | The settings contents of (1) and [Device Setting] are registered in the device registration area (6).                                                                                                    |
| (5)                       | [↑] button                  | The information of the PLC device selected in the device registration area (6) is reflected in [Device Set-<br>ting].                                                                                                    |
| (6)                       | Device registration area    | Lists the additionally configured PLC devices. (PLC device tag name, PLC device name, data type)                                                                                                    |
| (7)                       | OK button                   | Save the settings and close the screen. The set PLC device is added to the information model display section. You can add up to 50 devices in total.<br><note><br/>• If the data type of (3) does not match, it cannot be saved.</note>                                                                                                    |
| (8)                       | Cancel button               | Discards the settings and closes the screen.                                                                                                    |

To delete the registered PLC device, select the PLC device to delete in the device registration area and perform one of the following operations.

- Right-click and select [Delete].
- Press the [Delete] key on the keyboard.

7.6 Machine Connection

When PLC device is correctly added and set, [PLC] - [(tag name corresponding to the PLC device)] is displayed in a tree structure in the information model display section of the main screen.

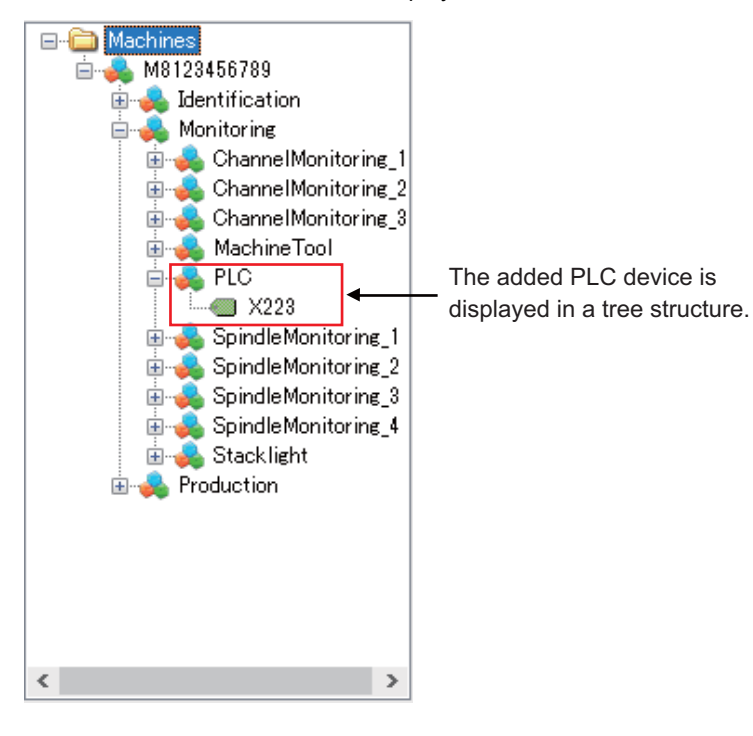

#### 7.6 Machine Connection

#### 7.6.5 CNC Data Registration Screen

Select the [Data registration] tab in the machine data edit screen to display the CNC data registration tab screen. By configuring the collection settings (refer to "7.7 Collection Settings of Machines") for arbitrary data of Mitsubishi Electric custom API set in this screen, NC Machine Tool Connector can collect data of Mitsubishi Electric CNC.

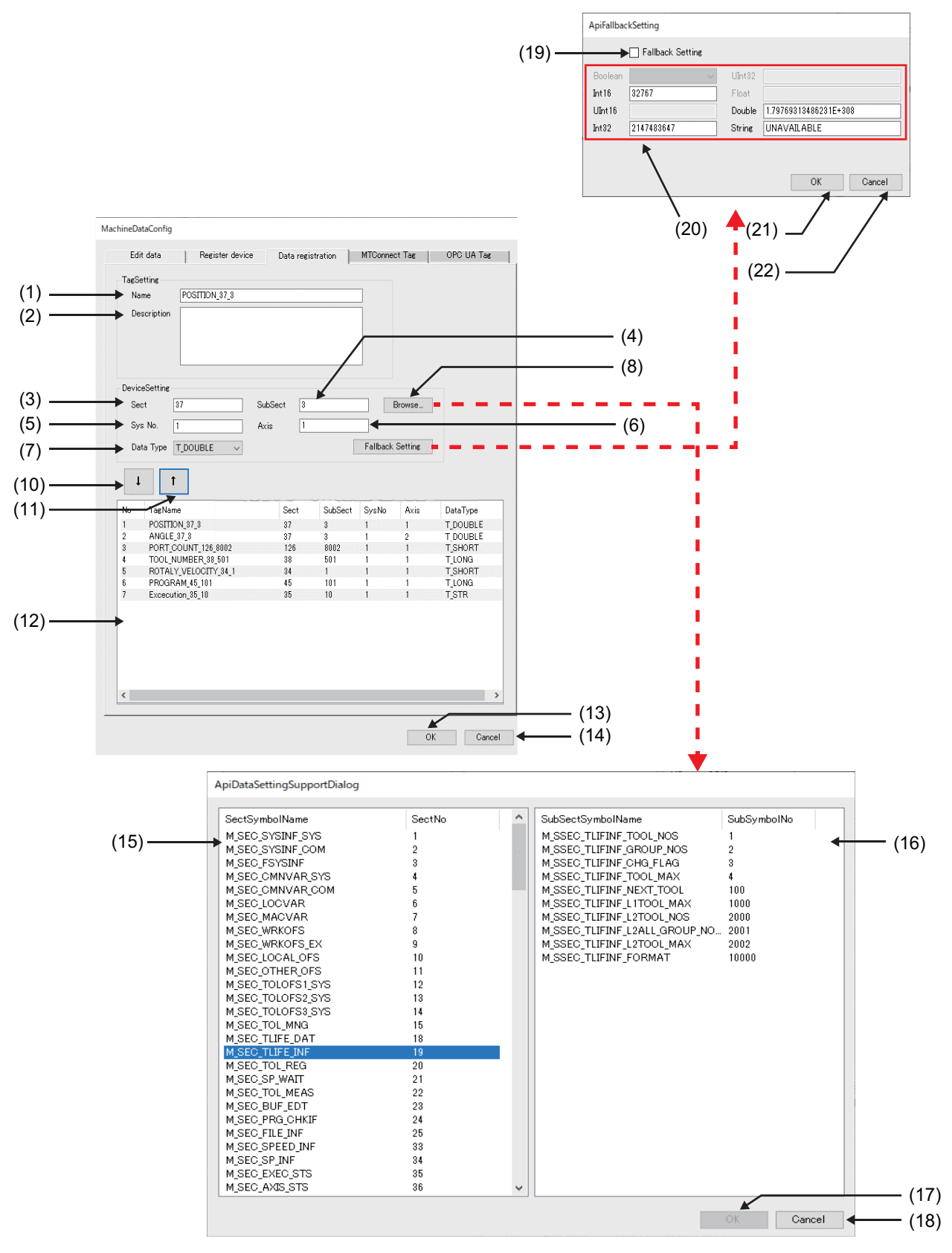

7 Configuration Tool Functions

7.6 Machine Connection

| Display items |                            | Description                                                                                                    |
|---------------|----------------------------|----------------------------------------------------------------------------------------------------|
| (1)           | Name                       | Set a tag name (arbitrary name) of the CNC data to be added.                                                                                                    |
|               |                            | Set within 15 half-width alphanumeric characters.                                                                                                    |
| (0)           | Description                | Set the suffice of the CNC date. (Ontional)                                                                                                    |
| (2)           | Description                | Set the outline of the CNC data. (Optional)<br>Set within 50 full-width characters.                                                                                                    |
| (3)           | Sect                       | Set the section number of the CNC data to configure the collection settings.                                                                                                    |
|               |                            | vivition data is selected in the CNC data selection dialog, this number is set automatically.                                                                                                    |
|               |                            | <ul> <li>The setting range differs depending on the CNC version. Refer to "Custom API Variables List" (BNP-C3072-152).</li> </ul>                                                                                                    |
|               |                            | • When a number that exceeds the setting range is set, the number cannot be registered to the CNC data registration area.                                                                                                    |
| (4)           | SubSect                    | Set the subsection number of the CNC data to configure the collection settings. When data is selected in the CNC data selection dialog, this number is set automatically.                                                                                                    |
|               |                            | <ul> <li>The setting range differs depending on the CNC version. Refer to "Custom API Variables List" (BNP-C3072-152).</li> </ul>                                                                                                    |
|               |                            | • When a number that exceeds the setting range is set, the number cannot be registered to the CNC data registration area.                                                                                                    |
|               |                            | <ul> <li>When the data specified by the section number and the subsection number is PLC device, the range to<br/>collect R register data differs depending on the machine being edited. Refer to the item "PLC device<br/>selection dialog" in "7.6.4 PLC Device Registration Screen".</li> </ul> |
| (5)           | Sys No.                    | Set the system number of the CNC data designated in (3) and (4).                                                                                                    |
|               |                            | For data other than CNC axes, set 1.<br>A number that exceeds the number of systems or axes designated in the machine setting screen cannot                                                                                                    |
|               |                            | be set.                                                                                                    |
| (6)           | Axis                       | Set the axis number of the CNC data designated in (3) and (4).                                                                                                    |
|               |                            | Designate a correct number of the CNC axis, spindle, or PLC axis in accordance with the contents of the                                                                                                    |
|               |                            | A number that exceeds the number of systems or axes designated in the machine setting screen cannot be set.                                                                                                    |
| (7)           | Data Type                  | Designate the collection data type of the CNC data designated in (3) and (4).                                                                                                    |
|               |                            | SHORT, INT, DOUBLE, or STRING can be selected.<br>Designate the data type in accordance with the contents of the CNC (custom API subsection) data. (*1)                                                                                                    |
|               |                            | For output data types, refer to "4.1 Product Specifications". The output data type can be checked by the                                                                                                    |
|               |                            | monitoring diagnostics.                                                                                                    |
|               |                            | For the data types supporting API, refer to "Custom API Variables List" (BNP-C3072-152). When select-<br>ing a different data type to the variable table, the contents of the output data will not be guaranteed.                                                                                 |
| (8)           | Browse button              | Displays the CNC data selection dialog.                                                                                                    |
| (9)           | Fallback Setting button    | Displays the Fallback setting dialog.                                                                                                    |
| (10)          | [↓] button                 | Displays the CNC data set in (1) to (7) in the CNC data registration area (12).                                                                                                    |
| (11)          | [ ↑ ] button               | Automatically sets the CNC data setting information selected in the CNC data registration area (12) to the input areas (1) to (7).                                                                                                    |
|               |                            | Update the setting contents with the [ $\downarrow$ ] button (10) after editing the contents of the input areas.                                                                                                    |
| (12)          | CNC data registration area | Lists the additionally configured CNC data.                                                                                                    |
|               |                            | The setting contents can be changed by selecting the row and pressing the [ ↑ ] button (11).<br>Make sure to press the OK button (13) to confirm the setting contents.                                                                                                    |
| (13)          | OK button                  | Saves the contents in the CNC data registration area and closes the screen.                                                                                                    |
|               |                            | The set CNC data is added to the information model display section in the main screen.                                                                                                    |
| (1.1)         | Cancel butten              | Discards the settings and closes the series                                                                                                    |
| (14)          | CNC data list (section)    | Lists the CNC data (section) that can be set                                                                                                    |
| (15)          |                            | When a row is selected, it is inverted, and the CNC data (subsection) corresponding to the selected sec-<br>tion number is displayed in the CNC data list(15).                                                                                                    |
|               |                            | <ul> <li>Data cannot be input.</li> <li>The display contents may differ depending on the CNC version. Refer to "Custom API Variables List"<br/>(BNP-C3072-152).</li> </ul>                                                                                                    |
| (16)          | CNC data list (subsection) | Lists the CNC data (subsection) corresponding to the section number selected in (14).<br>When the CNC data (subsection) to be collected is selected, the corresponding row is inverted,                                                                                                    |
|               |                            | <note> • Data cannot be input. • The display contents may differ depending on the CNC version. Refer to "Custom API Variables List".</note>                                                                                                    |
|               |                            | (BNP-C3072-152).                                                                                                    |

7 Configuration Tool Functions

7.6 Machine Connection

| Display items |                               | Description                                                                                                    |
|---------------|-------------------------------|----------------------------------------------------------------------------------------------------|
| (17)          | OK button                     | Automatically sets the CNC data numbers (section, subsection) selected in (15) to (3) and (4) in the CNC data registration screen.                                                                                                    |
| (18)          | Cancel button                 | Returns to the CNC data registration screen without selecting CNC data.                                                                                                    |
| (19)          | Fallback availability setting | Select the checkbox to enable the fallback settings. (Default: Disabled)                                                                                                    |
| (20)          | Fallback settings             | Sets the fallback value (default value) as the collection data for each data type to be stored during data logging and data publishing when a collection error occurs for a registered data item while communicating with a Mitsubishi Electric CNC connected to NC Machine Tool Connector.<br>This is a setting that applies to the data type set in (7). It does not apply to each type of CNC data.<br><data and="" be="" can="" range="" set="" setting="" that="" the="" types=""><br/>Int16: -32768 to 32767<br/>Int32: -2147483648 to 2147483647<br/>Double: 4.94065645841247E-324 (absolute value) to 1.79769313486231E308 (absolute value)<br/>String: 127 half-width alphanumeric characters<br/>When this setting is disabled, if any data that has been set as a target of data collection cannot be collected from Mitsubishi Electric CNC, the CNC data for the corresponding cycle is missing and is not stored, or the data is not logged or published.<br/>For Float or Double type, if the precision of the absolute value exceeds the lower limit, the setting value will be 0.</data> |
| (21)          | OK button                     | Saves the fallback setting and closes the dialog.                                                                                                    |
| (22)          | Cancel button                 | Discards the fallback setting and closes the dialog.                                                                                                    |

#### (\*1)

| Designated data type (*2)<br>(API Supported data type) | Output data type              |
|--------------------------------------------------------|-------------------------------|
| T_SHORT                                                | Int16                         |
| T_LONG                                                 | Int32                         |
| T_CHAR                                                 |                               |
| T_DOUBLE                                               | Double                        |
| T_STR(*3)                                              | String (up to 127 characters) |

(\*2) The data of T\_BUFF, T\_DLONG, T\_FLOATBIN, or T\_USHORT cannot be collected.

(\*3) Designate the data of T\_LONG(BIT) type as T\_STR.

(\*4) The fallback settings of MTConnect cannot be used for NC data. Refer to "7.6.6 MTConnect Setting Screen" for the MTConnect fallback settings.

When CNC data is correctly added and set in the CNC data registration screen, [MITSUBISHI ELECTRIC] - [(tag name corresponding to the CNC data)] is displayed in a tree structure in the information model display section.
7 Configuration Tool Functions 7.6 Machine Connection

#### 7.6.6 MTConnect Setting Screen

To collect MTConnect data, the connection setting between this product and an MTConnect agent is necessary. For the connection between an MTConnect agent and an actual machine, refer to the manual of the software of MTConnect or the machine to be used.

7 Configuration Tool Functions

7.6 Machine Connection

#### Adding an MTConnect agent

Before configuring MTConnect data collection settings, set the MTConnect agent to connect to this product. The machine to be connected can be added or set in the machine list display section on the main screen.

#### [Adding a new machine]

Right-click in the MTConnect area of the machine list display section without selecting any registered MTConnect agent, and select [MTConnect settings] to display the MTConnect setting screen.

#### [Editing the settings of a registered machine]

Select the MTConnect agent to be edited in the machine list display section, right-click, and select [MTConnect settings] to display the MTConnect setting screen.

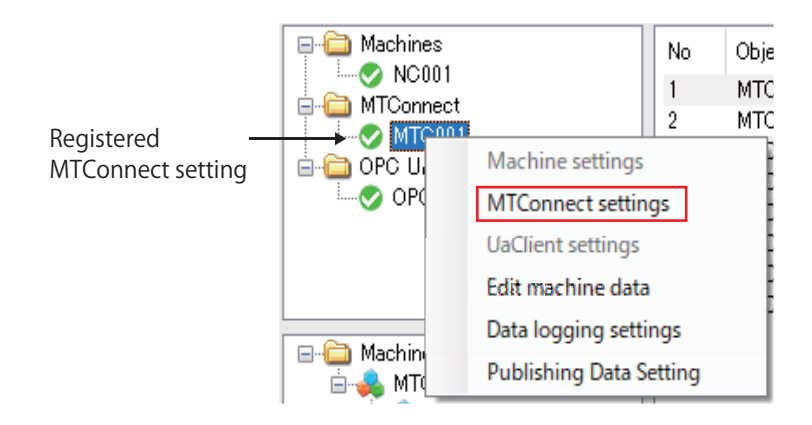

|        | AgentConfigDialog   |                     |     |            |
|--------|---------------------|---------------------|-----|------------|
| (1)    | → Setting Name      | M8Machine           | ]   |            |
| (2)    | → Connect URL       | http:// Check       | •   | (3)        |
| (4) —  | → MTConnect Version |                     |     |            |
| (8) —— | → Delete            | Save As Save Cancel | ]+- | (6)<br>(7) |

7 Configuration Tool Functions

7.6 Machine Connection

|     | Display items     | Description                                                                                                    |
|-----|-------------------|----------------------------------------------------------------------------------------------------|
| (1) | Setting Name      | Set an arbitrary display name of the MTConnect agent in the list display area.<br>Set within 11 half-width alphanumeric characters.                                                                                                    |
| (2) | Connect URL       | Set the URL of the MTConnect agent to be connected.<br>Designate http:// (IP address):(port number).<br>Default value: http://<br><note><br/>• Set within 128 characters.<br/>• localhost cannot be designated.</note>                                                                                             |
| (3) | Check button      | Checks the connection to the MTConnect agent designated in (2).<br>Pressing the button displays the following message dialogs depending on the check result.<br>• When connection succeeds: Connection Successfully<br>• When connection fails: Connection Failed<br>The connection check times out in 10 seconds. |
| (4) | MTConnect Version | Displays the version name automatically when the check button (3) is pressed and the connection to the MTConnect agent succeeds. Settings cannot be input.                                                                                                    |
| (5) | Save As button    | Saves the settings and closes the setting screen.<br>When each setting item of Machines, MTConnect, or OPC UA exceeds 30, an error message will ap-<br>pear and the MTConnect setting screen cannot be opened.                                                                                                    |
| (6) | Save button       | Saves the setting contents. Settings can be continued.                                                                                                    |
| (7) | Cancel button     | Discards the settings and closes the setting screen.                                                                                                    |
| (8) | Delete button     | Deletes the MTConnect settings being edited.<br>After being deleted, the settings will be hidden from the machine list display.                                                                                                    |

7 Configuration Tool Functions

7.6 Machine Connection

#### **Collection data settings of MTConnect**

Select the [MTConnect Tag] tab in the machine data edit screen to display the MTConnect tag registration tab screen. By configuring the collection settings (refer to section "7.7 Collection Settings of Machines") for arbitrary data of MTConnect set in this screen, MTConnect data can be collected with NC Machine Tool Connector.

Register the MTConnect data to be collected in the MTConnect Tag tab. Register the MTConnect data for each MTConnect agent added and set in the MTConnect setting screen.

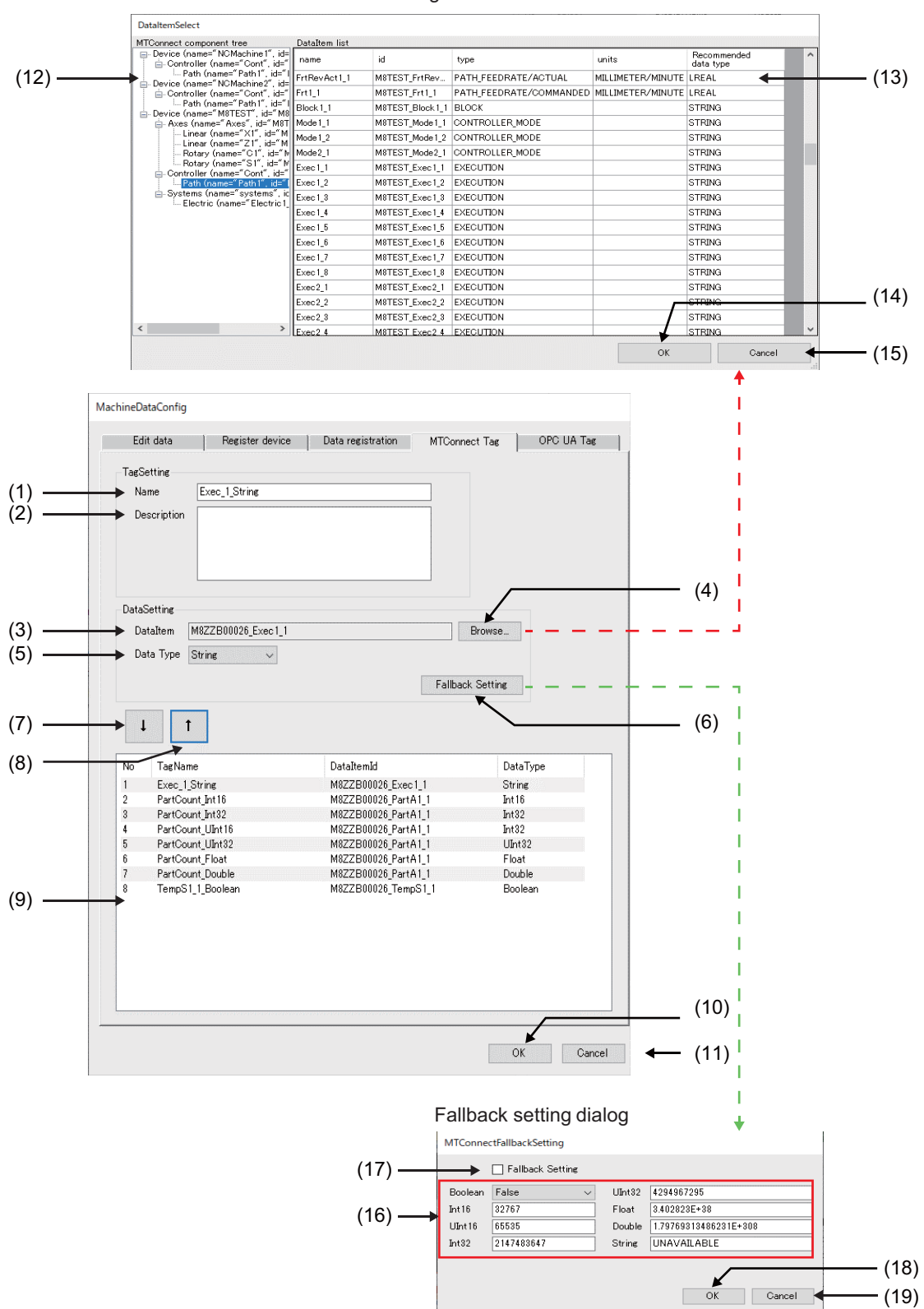

MTConnect data selection dialog

7 Configuration Tool Functions

7.6 Machine Connection

|      | Display items                       | Description                                                                                                    |
|------|-------------------------------------|----------------------------------------------------------------------------------------------------|
| (1)  | Name                                | Set a tag name (arbitrary name) of the MTConnect data to be added.<br>Set within 32 half-width alphanumeric characters.<br>In addition to the half-width alphanumeric characters, '_' (under score) can be used.                                                                                                    |
| (2)  | Description                         | Set the outline of the MTConnect data. (Optional setting)<br>Set within 50 full-width characters.                                                                                                    |
| (3)  | DataItem                            | Set the data item ID of the MTConnect data to configure the collection settings.<br>When data is selected in the MTConnect data selection dialog, this number is set automatically.<br>The data that can be set differs depending on the product specifications of the MTConnect correspond-<br>ing to the connected machine.                                                                                                    |
| (4)  | Browse button                       | Displays the MTConnect data selection dialog.<br>The data that can be set differs depending on the product specifications of the MTConnect correspond-<br>ing to the connected machine.                                                                                                    |
| (5)  | Data Type                           | Designate the collection data type (the supported data type in "4.1 Product Specifications") of the MT-<br>Connect data designated in (3) and (4).<br>Designate the recommended data type displayed in the MTConnect data selection dialog (13) for each<br>data item.<br>When selecting a different data type, the contents of the output data will not be guaranteed.<br>The recommended data types are the default type for each data item in "10.2 Appendix 2: MTConnect<br>Recommended Data Types" |
| (6)  | Fallback Setting button             | Displays the Fallback setting dialog.<br>When a data collection error occurs at the MTConnect agent to be connected, configure settings as necessary.                                                                                                    |
| (7)  | [↓] button                          | Displays the setting contents of (1) to (5) in the MTConnect data registration area (9).                                                                                                    |
| (8)  | [ ↑ ] button                        | Automatically sets the MTConnect data setting information selected in the MTConnect data registration area (9) to the input areas (1) to (5).                                                                                                    |
| (9)  | MTConnect data registration<br>area | Lists the set MTConnect data.<br>The setting contents can be changed by selecting the row and pressing the [ ↑ ] button (8).<br>Make sure to press the OK button (10) to confirm the setting contents.                                                                                                    |
| (10) | OK button                           | Saves the contents in the MTConnect data registration area and closes the screen.<br>The set MTConnect data is added to the information model display section in the main screen.                                                                                                    |
| (11) | Cancel button                       | Discards the settings and closes the screen.                                                                                                    |
| (12) | MTConnect component tree            | Displays the components of the tree (information model) of the MTConnect data that can be set.<br>When a row is selected, it is inverted, and the MTConnect data corresponding to the selected row is<br>displayed in the MTConnect data list (13).                                                                                                    |
| (13) | DataItem list                       | Displays the MTConnect data corresponding to the row selected in (12) in units of data items. When the row of the MTConnect data to be collected is selected, the corresponding row is inverted.                                                                                                    |
|      |                                     | Id: ID of the MTConnect data<br>Type: Type of the MTConnect data<br>Data Type: Data type of the MTConnect data                                                                                                    |
|      |                                     | <ul> <li><note></note></li> <li>Data cannot be input.</li> <li>The display contents and data items in the list differ depending on the MTConnect software corresponding to the connected machine. For details, refer to the manual of the product.</li> </ul>                                                                                                    |
| (14) | OK button                           | Automatically sets the MTConnect data (data item ID) selected in (13) to (3) and (5) in the MTConnect tag registration screen .                                                                                                    |
| (15) | Cancel button                       | Returns to the MTConnect data registration screen without selecting any MTConnect data items.                                                                                                    |

7.6 Machine Connection

|      | Display items          | Description                                                                                                    |
|------|------------------------|----------------------------------------------------------------------------------------------------|
| (16) | Fallback value setting | Sets the fallback value (default value) for each data type to be stored during data logging and data pub-<br>lishing when a collection error occurs for a registered data item in the MTConnect agent connected to NC Machine Tool Connector. This is a setting that applies to the data type set in (5). It does not apply to each type of MTConnect data. For the data types that can be set and their setting range, refer to "OPC UA Supported data type" in "4.1 Product Specifications". When this setting is disabled, if any data that has been set as a target of data collection cannot be collected with an agent, the MTConnect data for the corresponding cycle is missing and is not stored, and the data is not logged and published. |
|      |                        | Boolean: 1 bit (1: TRUE/0: FALSE)<br>Int16: -32768 to 32767<br>UInt16: 0 to 65535<br>Int32: -2147483648 to 2147483647<br>UInt32: 0 to 4294967295<br>Float: 1.401298E-45 (absolute value) to 3.402823E38 (absolute value)<br>Double: 4.94065645841247E-324 (absolute value) to 1.79769313486231E308 (absolute value)<br>String: 127 half-width alphanumeric characters                                                                                                    |
|      |                        | For Float or Double type, if the precision of the absolute value exceeds the lower limit, the setting value will be 0.                                                                                                    |
| (17) | Fallback Setting       | Select the checkbox to enable the fallback settings.<br>Default: Disabled<br>When a collection error occurs in the agent while this setting is disabled, the error is not stored.                                                                                                    |
| (18) | OK button              | Saves the fallback setting and closes the dialog.                                                                                                    |
| (19) | Cancel button          | Discards the fallback setting and closes the dialog.                                                                                                    |

When MTConnect data is correctly added and set in the MTConnect data registration screen, [MTConnect] - [(tag name corresponding to the MTConnect data)] is displayed in the information model display section.

7 Configuration Tool Functions 7.6 Machine Connection

#### 7.6.7 OPC UA Setting Screen

To collect OPC UA data, connection settings between NC Machine Tool Connector and an OPC UA server is necessary. For the connection between an OPC UA server and an actual machine, refer to the manual of the OPC UA server product or the machine to be used.

#### Adding an OPC UA server

Before configuring OPC UA data collection settings, set the OPC UA server to be connected to NC Machine Tool Connector. The OPC UA server to be connected can be added or set in the machine list display section on the main screen.

#### [Adding a new OPC UA server]

Right-click in the OPC UA area of the machine list display section without selecting any registered OPC UA server, and select [UaClient settings] to display the OPC UA setting screen.

#### [Editing the settings of a registered OPC UA server]

Select the OPC UA server to be edited in the machine list display section, right-click, and select [UaClient settings] to display the OPC UA setting screen.

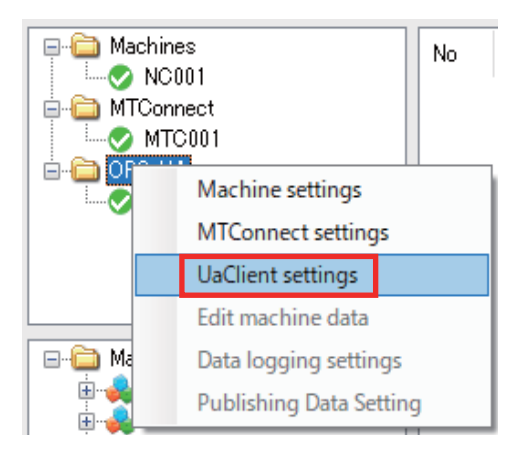

|       | OPC UA Setting                                                                            |     |
|-------|-------------------------------------------------------------------------------------------|-----|
| (1) — | →Configuration Name OPC1                                                                  |     |
| (2) — | Connection Server Setting    Endpoint URL opc.tcp://127.0.0.1:4840   Check (3)            | )   |
|       | Server Security                                                                           |     |
| (4) — | ► Security Mode Vone ✓                                                                    |     |
| (5) — | ► Security Policy None ✓                                                                  |     |
| (6) — | Server Certification CXProgram Files¥MITSUBISHI ELECTRIC¥NC Machine Tool Connector¥pki (7 | )   |
| (8)   | Anonymous     Username / Password                                                         |     |
| (9)   | Username TestUser                                                                         |     |
| (10)  | Password ****                                                                             |     |
|       | (                                                                                         | 13) |
| (11)  | ▶ Delete (12) → Save As Save Cancel (                                                     | 14) |

7.6 Machine Connection

|      | Display items                                                                    | Description                                                                                                    |  |  |  |  |  |  |
|------|----------------------------------------------------------------------------------|----------------------------------------------------------------------------------------------------|--|--|--|--|--|--|
| (1)  | Configuration Name                                                               | Set an arbitrary display name of the OPC UA server in the list display area.<br>Set within 11 half-width alphanumeric characters.                                                                                                    |  |  |  |  |  |  |
| (2)  | Endpoint URL                                                                     | Set the endpoint URL of the OPC UA server to be connected.<br>Designate opc.tcp:// (IP address):(port number).<br>Default value: opc.tcp://<br><note><br/>• Set within 128 characters.<br/>• localhost cannot be designated.</note>                                                                                                    |  |  |  |  |  |  |
| (3)  | Check button                                                                     | Checks the connection to the OPC UA server designated in (2).<br>Pressing the button displays the following message dialogs depending on the check result.<br>• When connection succeeds: Connection Successfully<br>• When connection fails: Connection Failed<br>The connection check times out in 10 seconds.                                                                                                    |  |  |  |  |  |  |
| (4)  | Security Mode                                                                    | Select from the following depending on the settings of the OPC UA server to be connected.<br>1. None (default setting value)<br>2. Sign & Encrypt<br><when 2="" is="" set=""><br/>The certificates of both sides must be set. For details, refer to "OPC UA client function" in "6.3.1 Certif-<br/>icate Management".<br/>When the certificate settings in (7) have not been configured, the settings in this screen cannot be com-<br/>pleted. Pressing (12) or (13) displays an error message.</when>                                                                                                    |  |  |  |  |  |  |
| (5)  | Security Policy                                                                  | Displays the following depending on the setting of (4).<br>1. None<br>2. Basic256Sha256                                                                                                    |  |  |  |  |  |  |
| (6)  | Server Certification                                                             | Displays the path of the certificate set in (7).<br>When the correct certificate is not set, communication cannot be established with the server.<br>When a file path does not exist, pressing (12) or (13) displays an error message.<br>For the default path, refer to "OPC UA client function" in "6.3.1 Certificate Management".                                                                                                    |  |  |  |  |  |  |
| (7)  | "" button                                                                        | Displays the file selection dialog.<br>Set the certificate of the connection destination server designated in (2).<br>When the correct certificate is not set, communication cannot be established with the server.<br>When a file path does not exist, pressing (12) or (13) displays an error message.<br>For the default path, refer to "OPC UA client function" in "6.3.1 Certificate Management".                                                                                                    |  |  |  |  |  |  |
| (8)  | User authorization setting se-<br>lection<br>(Anonymous, Username/Pass-<br>word) | Select whether to execute user authorization depending on the settings of the OPC UA server to be connected.<br>When selecting "Username/Password", set user account information to be used for the authorization to (9) and (10).<br>The account information to be used needs to be registered in the OPC UA server to be connected in advance.<br>When (1) is set in (4), blank spaces are displayed in (8) to (10) and user account information cannot be set.<br>When selecting "Username/Password", if a user name and password are not set, the settings in this screen cannot be completed. Pressing (12) or (13) displays an error message. |  |  |  |  |  |  |
| (9)  | Username                                                                         | Set a user name to be used for user authorization.<br>The account information to be used needs to be registered in the OPC UA server to be connected in<br>advance.<br>When (1) is set in (4), blank spaces are displayed in (8) to (10) and user account information cannot be<br>set.<br>When selecting "Username/Password", if a user name and password are not set, the settings in this<br>screen cannot be completed. Pressing (12) or (13) displays an error message.                                                                                                    |  |  |  |  |  |  |
| (10) | Password                                                                         | Set a password to be used for user authorization.<br>The account information to be used needs to be registered in the OPC UA server to be connected in<br>advance.<br>When (1) is set in (4), blank spaces are displayed in (8) to (10) and user account information cannot be<br>set.<br>When selecting "Username/Password", if a user name and password are not set, the settings in this<br>screen cannot be completed. Pressing (12) or (13) displays an error message.                                                                                                    |  |  |  |  |  |  |
| (11) | Delete button                                                                    | Deletes the OPC UA setting being edited.<br>After being deleted, the settings will be hidden from the machine list display.                                                                                                    |  |  |  |  |  |  |
| (12) | Save As button                                                                   | Saves the settings and closes the setting screen.<br>When each setting item of Machines, MTConnect, or OPC UA exceeds 30, an error message will ap-<br>pear and the OPC UA setting screen cannot be opened.                                                                                                    |  |  |  |  |  |  |
| (13) | Save button                                                                      | Saves the setting contents. Settings can be continued.                                                                                                    |  |  |  |  |  |  |
| (14) | Cancel button                                                                    | Discards the settings and closes the setting screen.                                                                                                    |  |  |  |  |  |  |

**7 Configuration Tool Functions** 7.6 Machine Connection

#### Collection data settings of OPC UA

Select the [OPC UA Tag] tab in the machine data edit screen to display the OPC UA data registration tab screen. By configuring the collection settings (refer to "7.7 Collection Settings of Machines") for arbitrary OPC UA data set in this screen, NC Machine Tool Connector can collect OPC UA data.

Register the OPC UA data to be collected in the OPC UA Tag tab. Register the OPC UA data to be collected for each OPC UA server that has been added and set in the OPC UA setting screen.

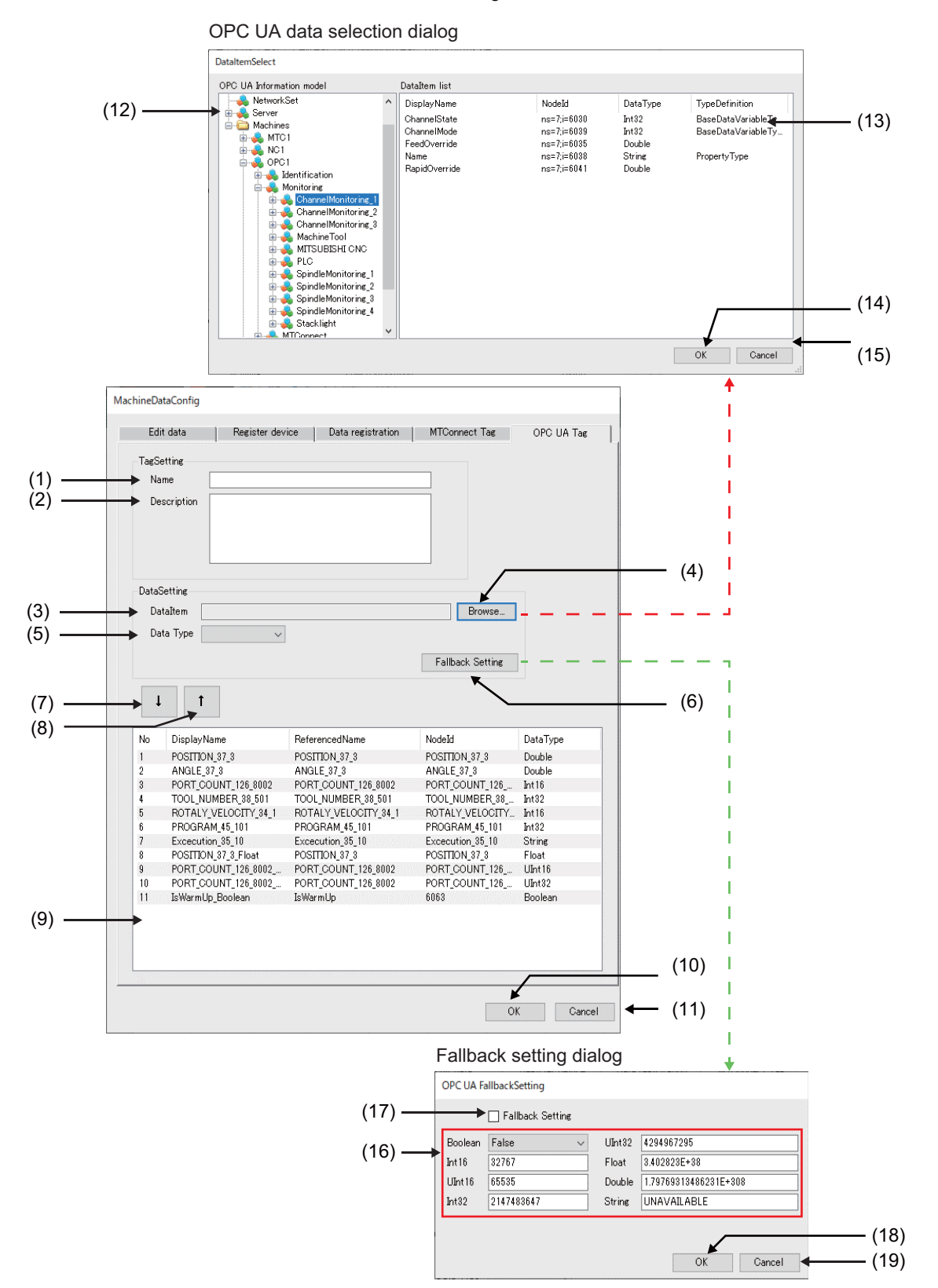

7.6 Machine Connection

|                     | Display items                 | Description                                                                                                    |
|---------------------|-------------------------------|----------------------------------------------------------------------------------------------------|
| (1)                 | Name                          | Set a tag name (arbitrary name) of the OPC UA data to be added.                                                                                                    |
|                     |                               | Set within 32 half-width alphanumeric characters.                                                                                                    |
| $\langle 0 \rangle$ | Description                   | Set an outline of the OPC LIA data. (Optional softing)                                                                                                    |
| (2)                 | Description                   | Set within 50 full-width characters.                                                                                                    |
| (3)                 | DataItem                      | Set a display name of the OPC UA data to be configured the collection settings.                                                                                              |
|                     |                               | When data is selected in the OPC UA data selection dialog, this item is set automatically.                                                                                   |
|                     |                               | to the connected machine.                                                                                                    |
| (4)                 | Browse button                 | Displays the OPC UA data selection dialog.                                                                                                    |
| ( )                 |                               | The data that can be set differs depending on the product specifications of the OPC UA corresponding to the connected machine.                                               |
| (5)                 | Data Type                     | Designate the collection data type (the supported data type of OPC UA in "4.1 Product Specifications")                                                                       |
|                     |                               | of the OPC UA data designated in (3) and (4).<br>Designate the data type displayed in the OPC UA data selection dialog (13) for each data item                               |
|                     |                               | When selecting a different data type, the contents of the output data will not be guaranteed.                                                                                |
|                     |                               | The data (type) unique to the OPC UA server to be connected, such as WORD type of MX OPC Server                                                                              |
|                     |                               | UA may not be able to be collected.                                                                                                    |
|                     |                               | Machine Tool Connector.                                                                                                    |
|                     |                               | For the supported data types, refer to supported data type of OPC UA in "4.1 Product Specifications".                                                                        |
| (6)                 | Fallback Setting button       | Displays the Fallback setting dialog.                                                                                                    |
|                     |                               | When a data collection error occurs at the OPC UA server to be connected, configure settings as nec-                                                                         |
|                     |                               | When part of the data set as a logging target is missing, the fallback setting value will be logged only                                                                     |
|                     |                               | for the corresponding data.                                                                                                    |
| (7)                 | [↓] button                    | Displays the setting contents of (1) to (5) in the OPC UA data registration area (9).                                                                                        |
| (8)                 | [ ↑ ] button                  | Automatically sets the OPC UA data setting information selected in the OPC UA data registration area (9) to the input areas (1) to (5).                                      |
| (9)                 | OPC UA data registration area | Lists the set OPC UA data.                                                                                                    |
|                     |                               | The setting contents can be changed by selecting the row and pressing the [ ↑ ] button (8).<br>Make sure to press the OK button (10) to confirm the setting contents.        |
| (10)                | OK button                     | Saves the contents in the OPC UA data registration area and closes the screen.<br>The set OPC UA data is added to the information model display section in the main screen.  |
| (11)                | Cancel button                 | Discards the settings and closes the screen.                                                                                                    |
| (12)                | OPC UA Information model      | Displays the components of the tree (information model) of the OPC UA data that can be set.                                                                                  |
| ` ´                 |                               | Up to 1000 data tags can be displayed at the same time.                                                                                                    |
|                     |                               | When a row is selected, it is inverted, and the OPC UA data corresponding to the selected row is dis-<br>played in the OPC UA data list (13).                                |
|                     |                               | <note></note>                                                                                                    |
|                     |                               | Data cannot be input.                                                                                                    |
|                     |                               | • The display contents and data items in the list differ depending on the OPC UA server corresponding                                                                        |
|                     |                               | to the connected machine. For details, refer to the manual of the product.                                                                                                   |
|                     |                               | Tool Connector can be set. (Only variable and supported data types)                                                                                                    |
| (13)                | DataItem list                 | Displays the OPC UA data corresponding to the row selected in (12) in units of data items. When the OPC data to be collected is selected, the corresponding row is inverted. |
| 1                   |                               |                                                                                                    |
|                     |                               | Node ID: Node ID of the selected OPC UA data (Variable)                                                                                                    |
|                     |                               | Data Type: Data type of the the selected OPC UA data                                                                                                    |
|                     |                               | Type Definition: Type definition of the selected OPC UA data                                                                                                    |
| 1                   |                               | <note></note>                                                                                                    |
|                     |                               | • Data cannot be input.                                                                                                    |
| 1                   |                               | • The display contents and data items in the list differ depending on the OPC UA server corresponding                                                                        |
| 1                   |                               | to the connected machine. For details, refer to the manual of the product.  • Only the data items that can be converted to the data types of OPC UA supported by NC Machine  |
|                     |                               | Tool Connector can be set. (Only variable and supported data types)                                                                                                    |
| (14)                | OK button                     | Automatically set the OPC UA data (Browse Name, Data Type) selected in (13) to (3) and (5) in the OPC UC data registration screen.                                           |
| (15)                | Cancel button                 | Returns to the OPC UA data registration screen without selecting OPC UA data.                                                                                                |
| · · · ·             |                               |                                                                                                    |

7.6 Machine Connection

|      | Display items          | Description                                                                                                    |
|------|------------------------|----------------------------------------------------------------------------------------------------|
| (16) | Fallback value setting | Sets the fallback value (default value) as the collection data for each data type to be stored during data logging and data publishing when a collection error occurs for a registered data item in communication with the OPC UA server connected to NC Machine Tool Connector.<br>This is a setting that applies to the data type set in (5). It does not apply to each type of OPC UA data.<br>Boolean: 1 bit (1: TRUE/0: FALSE)<br>Int16: -32768 to 32767<br>UInt16: 0 to 65535<br>Int32: -2147483648 to 2147483647<br>UInt32: 0 to 4294967295<br>Float: 1.401298E-45 (absolute value) to 3.402823E38 (absolute value)<br>Double: 4.94065645841247E-324 (absolute value) to 1.79769313486231E308 (absolute value)<br>String: 127 half-width alphanumeric characters<br>When this setting is disabled, if any data that has been set as a target of data collection cannot be col-<br>lected with an OPC UA server, the OPC UA data for the corresponding cycle is missing and is not<br>stored, or the data is not logged or published.<br>For Float or Double type, if the precision of the absolute value exceeds the lower limit, the setting value |
| (47) | Follback Sotting       | Select the sheakbay to enable the follback actings                                                                                                    |
| (17) |                        | Default: Disabled                                                                                                    |
| (18) | OK button              | Saves the fallback setting and closes the dialog.                                                                                                    |
| (19) | Cancel button          | Discards the fallback setting and closes the dialog.                                                                                                    |

7.7 Collection Settings of Machines

#### 7.7 Collection Settings of Machines

On the main screen, set the data (nodes and PLC devices) that the NC Machine Tool Connector collects from the machine.

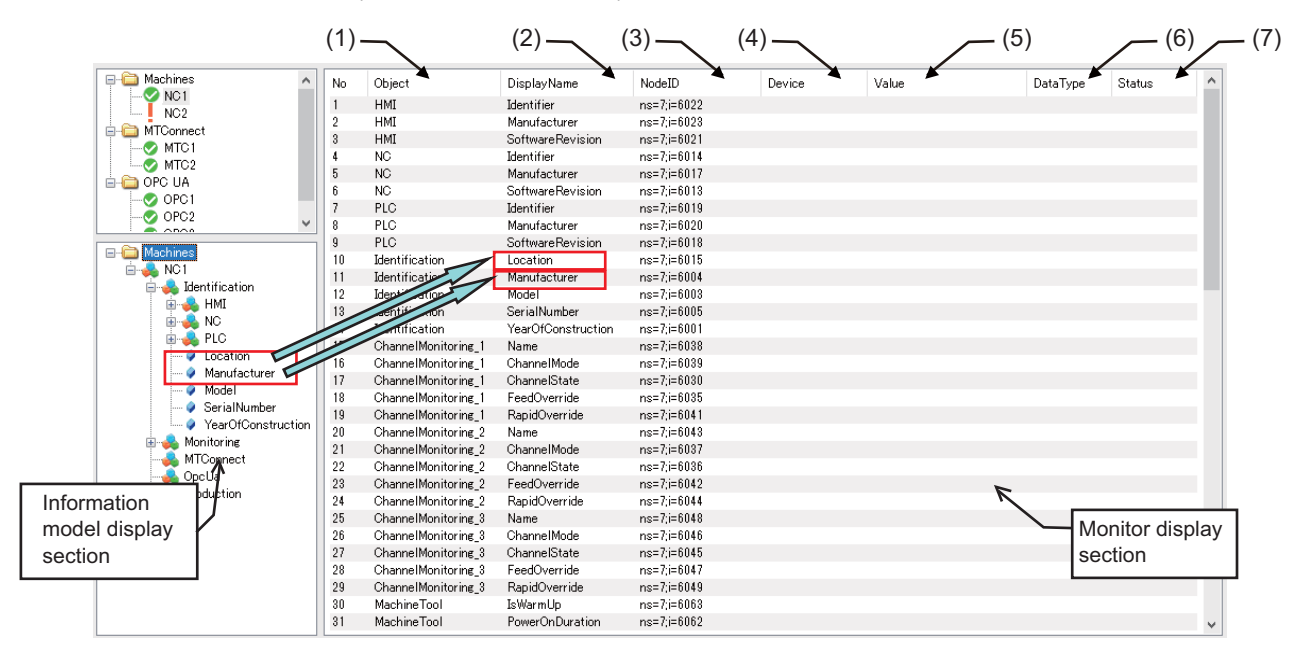

|     | Display items | Description                                                                                                    |
|-----|---------------|----------------------------------------------------------------------------------------------------|
| (1) | Object        | Displays the object name to which the set object or node belongs.                                                                                                    |
| (2) | DisplayName   | Displays the tag name when the OPC UA client refers to the node.<br>For PLC devices, the PLC device tag name specified on the PLC device registration screen is dis-<br>played.                                  |
| (3) | NodeID        | This is an identifier for each node.                                                                                                    |
| (4) | Device        | For PLC device, the device name is displayed.                                                                                                    |
| (5) | Value         | Monitoring: The value of the actual data collected from the machine is displayed.<br>Not monitoring: Blank When monitoring is stopped after performing it, the value of the last collected<br>data is displayed. |
| (6) | DataType      | Displays the data type of the collection set node.                                                                                                    |
| (7) | Status        | The collection status for each tag is displayed.<br>When communication is normal, "Good" appears. When an error is found in the collection result, "bad"<br>appears.                                             |

The meanings of the icons in the information model display section are shown below.

| lcon     | Туре     | Display name        | Details                                                                                                    |
|----------|----------|---------------------|----------------------------------------------------------------------------------------------------|
|          | Folder   | Machines or Objects | Indicates a parent folder that stores information model compo-<br>nents (objects and nodes) for each machine.                                                                                          |
|          |          |                     | The following folders need not to be referred or operated by the<br>user.<br>• Types<br>• Views                                                                                                    |
| 4        | Object   | (Object name)       | An object that has subordinate objects, nodes, properties, etc. un-<br>der it according to the umati specification definition.<br><example><br/>• MachineTools<br/>• Identification<br/>etc.</example> |
| <i>Q</i> | Property | (Property name)     | Represents attribute data that holds a value according to the umati specification definition.                                                                                                    |
|          | Variable | (Variable name)     | Represents variable data that holds a value according to the uma-<br>ti specification definition.                                                                                                    |

7.7 Collection Settings of Machines

#### 7.7.1 Collection Setting Procedure

- (1) Select the object ( 🚔 ) or variable ( ) to be collected in the information model display section and drag and drop it on the monitor display section.
  - The information of the collection node is displayed on the monitor display section.
  - If you drag and drop an object, you can set the nodes under them all at once.
- (2) Click the [Update settings] button.
  - When it is reflected to the NC Machine Tool Connector normally, monitor diagnostics can be executed.
  - When an error is found in the collection result, "bad" appears in the "Status" column.

The procedure for collecting and setting PLC devices is similar. Drag and drop the PLC device displayed in the information model display section.

#### Note

- (1) Only objects and nodes can be dragged and dropped.
- (2) The same object or node cannot be duplicated in the monitor display section.
- (3) You cannot drag and drop multiple objects and nodes in a batch.

#### 7.7.2 Delete Collection Settings

To delete the collection settings, select the line to be deleted on the monitor display section and perform one of the following operations to delete the collection settings data.

- Right-click and select [Delete].
- Press the [Delete] key on the keyboard.
- Press [Ctrl] + [A] + [Delete] on the keyboard. (or instead of pressing [Delete], right-click and select [Delete])

7 Configuration Tool Functions 7.8 Monitor Diagnostics

#### 7.8 Monitor Diagnostics

For nodes and PLC device set as targets of data collection, the value of the actual collected data from the machine is displayed on the monitor.

#### 7.8.1 Start Monitoring

To check the contents of the data collected by the NC Machine Tool Connector from the machine, click the [Connect] button.

After the [Connect] button is clicked, monitoring of each node starts in accordance with the latest collection settings reflected in the NC Machine Tool Connector.

(When monitoring can be started, the display button switches from "Connect" to "Disconnect".)

| Collected value from the machine<br>of each node is displayed.          |                  |        |                        |                   |              | The collection status of each node is displayed.<br>(Normal: Good) |           |                  |                   | ed.       |        |
|-------------------------------------------------------------------------|------------------|--------|------------------------|-------------------|--------------|--------------------------------------------------------------------|-----------|------------------|-------------------|-----------|--------|
| K Machine Tool Config                                                   | gurator          |        |                        |                   |              |                                                                    |           |                  |                   | - 🗆       | ×      |
| File Setting Help                                                       |                  |        |                        |                   |              |                                                                    |           |                  |                   |           |        |
| EndpointURL: opc.tcp://                                                 | /                |        |                        |                   |              |                                                                    |           | Upo              | date settings     | Disconnec | ət     |
| P- 🍋 Machines                                                           | ^                | No     | Object                 | DisplayName       | NodeID       |                                                                    | Device    | Value            | DataType          | Matus     | ^      |
| NG1                                                                     |                  | 1      | HMI                    | Identifier        | ns=6;i=6022  |                                                                    |           | HMI              | String            | Good      |        |
| NC2                                                                     |                  | 2      | HMI                    | Manufacturer      | ns=fri=fi023 |                                                                    |           | MITSUBISHI       | String            | Good      | _      |
| 🖨 🤲 MTConnect                                                           |                  | 3      | HMI                    | SoftwareRevision  | ns=6;i=6021  |                                                                    |           | BND-2005W200-D8  | String            | Good      |        |
| MTC1                                                                    |                  | 4      | NG                     | Identifier        | ns=fri=f(114 |                                                                    |           | NG               | String            | Good      | _      |
| MTC2                                                                    |                  | 5      | NC                     | Manufacturer      | ns=6:i=6017  |                                                                    |           | MITSUBISHI       | String            | Good      |        |
| E-COPC UA                                                               |                  | 6      | NG                     | SoftwareBevision  | ns=fri=6013  |                                                                    |           | BND-2005W000-D8  | String            | Good      | _      |
| OPC1                                                                    |                  | 7      | PLC                    | Identifier        | ns=6;i=6019  |                                                                    |           | PIC              | String            | Good      |        |
| OPC2                                                                    | ~                | 8      | PLC                    | Manufacturer      | ns=6;i=6020  |                                                                    |           | MITSUBISHI       | String            | Good      | _      |
|                                                                         |                  | 0      | RIC                    | Software Revision | no=6;i=6019  |                                                                    |           | RND-1909W900-49  | String            | Good      | - 11   |
| 🖃 🛁 Machines                                                            |                  | 10     | Identification         | Location          | no=6;i=6015  |                                                                    |           | Enotoru          | String            | Good      | _      |
| 🖕 🍓 MTC2                                                                |                  | 11     | Identification         | Manufacturer      | nc=6;i=6004  |                                                                    |           | MITSURISHI       | String            | Good      | - 11   |
| 🗄 💑 Identificatio                                                       | n                | 19     | Identification         | Manufacturer      | no=6;i=6002  |                                                                    |           | M0100456700      | String            | Good      |        |
| 🗄 💑 Monitoring                                                          |                  | 12     | Identification         | SerielNumber      | no=6;i=6005  |                                                                    |           | 110466700        | String            | Good      |        |
| MTConnect                                                               |                  | 14     | Identification         | Vendinumber       | ns=0,1=0000  |                                                                    |           | 120400708        | UT-416            | Good      |        |
| NCMach                                                                  | nine01_Exec_     | 15     | ChannelMonitoring 1    | Name              | ns=0,i=0001  |                                                                    |           | 2020             | String            | Good      |        |
|                                                                         | nine01_Mode      | 16     | ChannelMonitoring_1    | ChannelMade       | ns=0,1=0030  |                                                                    |           | 1 Ist_system     | Juning<br>Text 90 | Good      |        |
| NC Mach                                                                 | nine01 NcAva     | 17     | ChannelMonitoring_1    | ChannelState      | ris=0,1=0039 |                                                                    |           | 0                | Into2             | Good      |        |
|                                                                         |                  | 17     | OhannelMunitoring_1    | Charineistate     | ris=0,1=0030 |                                                                    |           | 100              | Into2             | Good      |        |
|                                                                         | nine01 PartC     | 10     | OhannelMonitoring_1    | PeedOverride      | ns=0,1=0030  |                                                                    |           | 100              | Double            | Good      | _      |
|                                                                         | nine01 PreMa     | 19     | Channelivionitoring_1  | RapidOverride     | ns=0;1=0041  |                                                                    |           | 100              | Double            | Good      |        |
|                                                                         | ninell2 Exec     | 20     | ChannelMonitoring_2    | Name              | ns=0;1=0043  |                                                                    |           | 2nd_system       | String            | Good      |        |
|                                                                         | nine@2_Mode      | 21     | ChannelMonitoring_2    | ChannelMode       | ns=b;i=b037  |                                                                    |           |                  | Int32             | Good      |        |
| NCMach                                                                  | ninell2 NcAva    | 22     | ChannelMonitoring_2    | ChannelState      | ns=b;i=bU3b  |                                                                    |           | 0                | Int32             | Good      | _      |
|                                                                         | nine@2_NcErr     | 23     | ChannelMonitoring_2    | FeedOverride      | ns=6;i=6042  |                                                                    |           | 100              | Double            | Good      |        |
| NCMach                                                                  | nine02_Rectric   | 24     | ChannelMonitoring_2    | RapidOverride     | ns=6;1=6044  |                                                                    |           | 100              | Double            | Good      | _      |
| NOMach                                                                  | ninell2 PreMa    | 25     | UnannelMonitoring_3    | Name              | ns=t;i=t048  |                                                                    |           | ard_system       | String            | Good      |        |
| Oncla                                                                   | interve_riterite | 26     | ChannelMonitoring_3    | UnannelMode       | ns=6;1=6046  |                                                                    |           |                  | Int32             | Good      | _      |
| Production                                                              |                  | 27     | ChannelMonitoring_3    | ChannelState      | ns=6;i=6045  |                                                                    |           | U                | Int82             | Good      |        |
|                                                                         |                  | 28     | ChannelMonitoring_3    | FeedOverride      | ns=6;i=6047  |                                                                    |           | 100              | Double            | Good      |        |
|                                                                         |                  | 29     | ChannelMonitoring_3    | RapidOverride     | ns=6;i=6049  |                                                                    |           | 100              | Double            | Good      |        |
| 1005                                                                    |                  | 30     | MachineTool            | IsWarmUp          | ns=6;i=6063  |                                                                    |           | FALSE            | Boolean           | Good      |        |
| <                                                                       | >                | 31     | MachineTool            | PowerOnDuration   | ns=6;i=6062  |                                                                    |           | 124335           | UInt32            | Good      | ~      |
| Time                                                                    | Message          |        |                        |                   |              |                                                                    |           |                  |                   |           | ^      |
| 2020/11/17 11:49:36.726                                                 | Connected        | to opc | .tcp://                |                   |              |                                                                    |           |                  |                   |           |        |
| 2020/11/17 11:49:86.413 Start NC Machine Tool Connector OPC UA Server 🚤 |                  |        |                        |                   |              |                                                                    |           |                  |                   |           |        |
| 2020/11/17 11:49:25.976                                                 | Stop NC Ma       | achine | Tool Connector OPC UA  | Server            |              |                                                                    |           |                  |                   |           |        |
| 2020/11/17 11:48:56.528                                                 | Connected        | to opc | .tcp://                |                   |              |                                                                    |           |                  |                   |           |        |
| 2020/11/17 11:48:56.211                                                 | Start NC M       | achine | Tool Connector OPC UA  | Server            | <b>_</b>     | ~~~                                                                |           |                  | loved             |           |        |
| 2020/11/17 11:48:46:331                                                 | Stop NC Ma       | achine | Tool Connector OPC LIA | Server            | C            | Jon                                                                | municatio | in logs are disp | Jiayeu.           |           |        |
| 2020/11/17 11:39:05 881                                                 | Connected        | to opc | .tcp://                |                   |              |                                                                    |           |                  |                   |           |        |
| 2020/11/17 11:39:05 568                                                 | Start NC M       | achine | Tool Connector OPC LIA | Server            |              |                                                                    |           |                  |                   |           | $\sim$ |
|                                                                         |                  |        |                        |                   |              |                                                                    |           |                  |                   |           |        |

For nodes that failed to be collected, the contents of the "Value" and "Status" columns are displayed in red characters. Perform troubleshooting corresponding to the content displayed in the "Status" column. (Refer to "9 Troubleshooting".)

7 Configuration Tool Functions 7.9 Data Logging Settings

## 7.9 Data Logging Settings

Data can be logged to a database (PostgreSQL) by applying the settings in this section to the nodes and tags (custom API data, PLC device, MTConnect data) whose collection settings have been configured.

#### Note

To log data, follow the procedures in 5.5 Database Setup to set up PostgreSQL in advance.

#### 7.9.1 Database Settings

Select [Database settings] from the File menu of the main screen to display the Database setting screen.

| DatabaseSetting  |             |
|------------------|-------------|
| Database setting | Database1 ~ |
| Host name        | localhost   |
| Port No.         | 5432        |
| Database         | postgres    |
| User name        | postgres    |
| Password         | *****       |
|                  |             |
|                  | OK Cancel   |

When using the default account of PostgreSQL, set in accordance with the table below.

When connecting to the PostgreSQL installed in a different computer to the computer that this product is connected to, set the IP address of the computer for the host name.

|     | Editing item    | Description                                                                             | Setting example                          |  |
|-----|-----------------|-----------------------------------------------------------------------------------------|------------------------------------------|--|
| (1) | Database switch | Switching connection settings of PostgreSQL<br>Up to 7 connection databases can be set. | Database 1                               |  |
| (2) | Host name       | Sever name of PostgreSQL                                                                | localhost                                |  |
| (3) | Port No.        | Port number of PostgreSQL                                                               | This depends on the PC environment. (*1) |  |
| (4) | Database        | Database name of PostgreSQL                                                             | postgres                                 |  |
| (5) | User name       | User name of PostgreSQL                                                                 | postgres                                 |  |
| (6) | Password        | Password of PostgreSQL                                                                  | postgres (*1)                            |  |

(\*1) Set based on the information set in "5.5.1 Installing PostgreSQL".

7 Configuration Tool Functions 7.9 Data Logging Settings

#### 7.9.2 Data Logging Settings

Select a machine in the machine list display section of the main screen, right-click, and select [Data logging settings] to display the DataLoggingSetting screen.

In this screen, data items whose collection settings have been configured are set to be logged to a database.

#### [Logging settings procedure]

Select a data item row from the collection setting data list (3), and drag and drop it in the logging data list (4) to display the corresponding data in the logging data list. After completing the settings, output the SQL definition file (7).

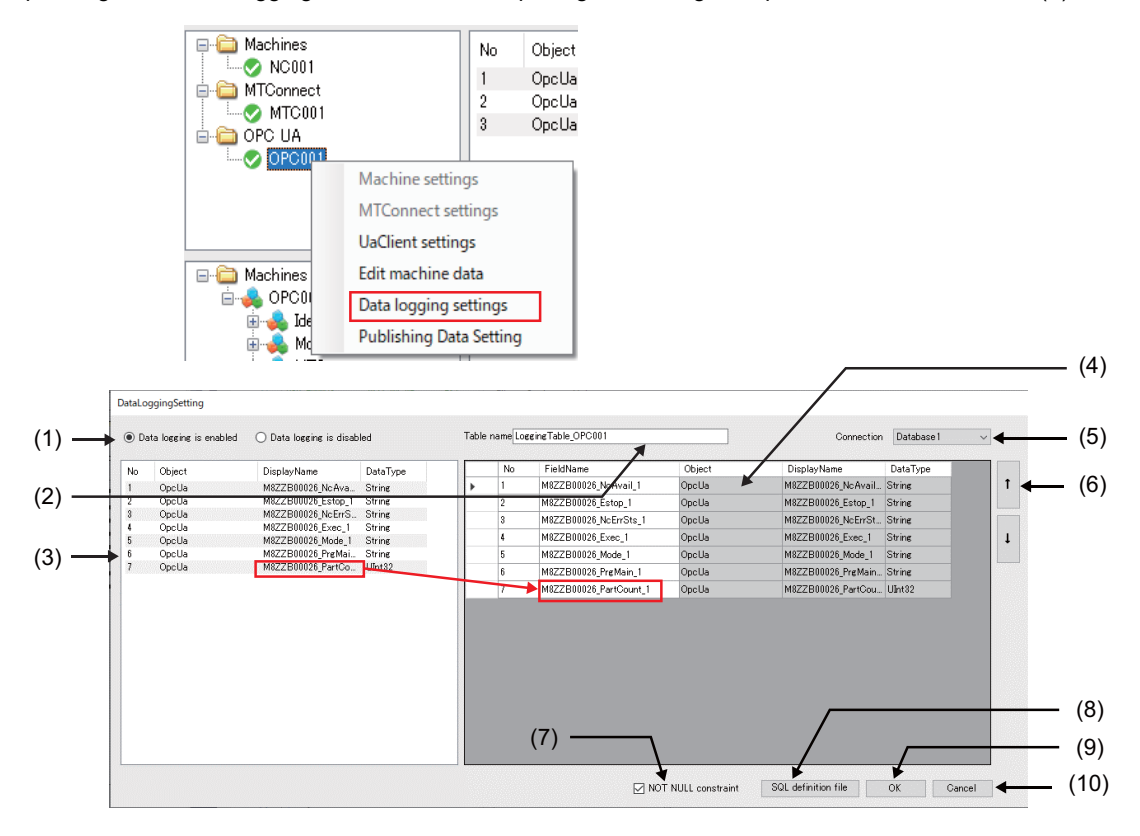

**7 Configuration Tool Functions** 7.9 Data Logging Settings

|      | Display item                         | Details                                                                                                    |
|------|--------------------------------------|----------------------------------------------------------------------------------------------------|
| (1)  | Logging availability setting         | Select Data logging is enabled to log a database.                                                                                                    |
| (2)  | Table name                           | Designate a table name (arbitrary name) of a database to store data.                                                                                                    |
| (3)  | Collection setting data display area | Lists the data of the selected machine whose collection settings have been configured. Drag and drop<br>a data item to the logging setting data display area (4).<br><note><br/>• The same node cannot be set for multiple logging settings.<br/>• Up to 100 logging data can be set.</note>                                                                                                    |
| (4)  | Logging setting data display<br>area | The set data will be the logging target.<br>Field Name: Designate a field (column) name of a database for each data item. Edit the name to the<br>field name that can be used with an application as necessary.<br>Set within 28 half-width alphanumeric characters. Some characters such as a space, delimiter(.), %, or<br>double-quotations etc. cannot be used.<br>The following cannot be edited.<br>• Object<br>• DisplayName<br>• DataType |
| (5)  | Connection                           | Select a database to log data. Select in accordance with the settings of the DatabaseSetting screen.                                                                                                    |
| (6)  | [ ↑ ], [ ↓ ] button                  | The storing order (column position) of each data in the database can be changed.                                                                                                    |
| (7)  | NOT NULL constraint                  | Selecting this check box adds a NOT NULL restriction to the SQL output in (8). If any column item of logging data includes NULL, the record will not be recorded.                                                                                                    |
| (8)  | SQL definition file button           | Outputs the setting contents to a file in the SQL (query) format in a designated folder.<br>The file is used when creating a table to be stored in a database.<br>The file is created with the setting contents of (2) and (4).                                                                                                    |
| (9)  | OK button                            | Saves the settings.                                                                                                    |
| (10) | Cancel button                        | Discards the setting contents and closes the screen.                                                                                                    |

7 Configuration Tool Functions 7.9 Data Logging Settings

#### 7.9.3 Creating a Logging Table

Follow the procedure below to create a logging table with PostgreSQL.

(1) Press the SQL definition file button (7) in the DataLoggingSetting screen to display the following file dialog. Select a save destination folder and press the [Save] button.

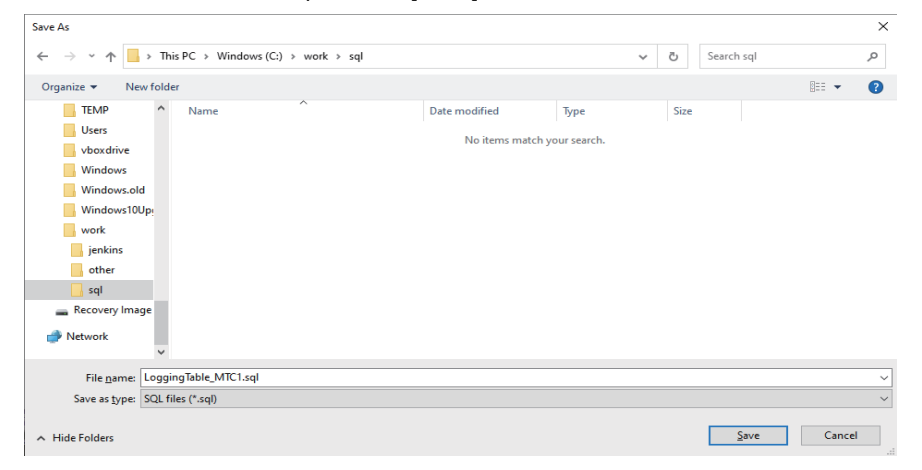

(2) Starting a query tool of pgAdmin 4.

Select [PostgreSQL 10] - [pgAdmin 4] from the Windows start menu.

Select the database name set in (4) in the table of 7.9.1 Database Settings and click [Tools]-[Query Tool] from the menu to start the tool.

| 🕠 pgAdmin 4 🛛     | ile 🗸 Object 🗸    | Tools - Help - |
|-------------------|-------------------|----------------|
| A Browser         | 😰 Dashboard 🛭 😂 P | Query Tool     |
| 😑 🔚 Servers (1)   | Туре              |                |
| 🖹 🕥 PostgreSDL 10 |                   |                |
| 🖨 🚍 Databases (1) |                   |                |
| 🔤 🥃 postgres      |                   |                |
| Tablespaces       |                   |                |
|                   |                   | Maintenance    |

(3) Importing the SQL definition file output in the DataLoggingSetting screen.

Open the file menu of pgAdmin, designate the SQL definition file, and press the Select button.

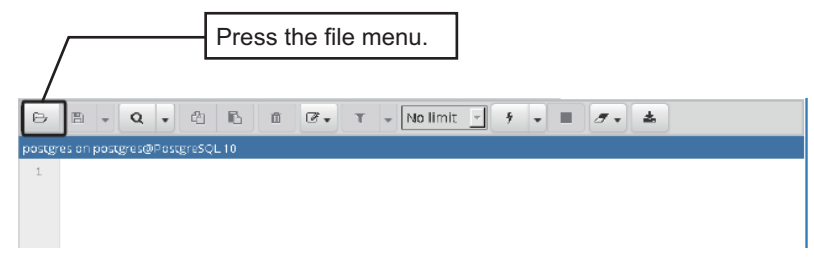

(4) Executing the query.

Check that the contents of the SQL definition file are correct and press the query execution menu of pgAdmin. A logging table will be created.

#### Note

When the table with the same name exists, the existing table will be deleted and a new table will be created.

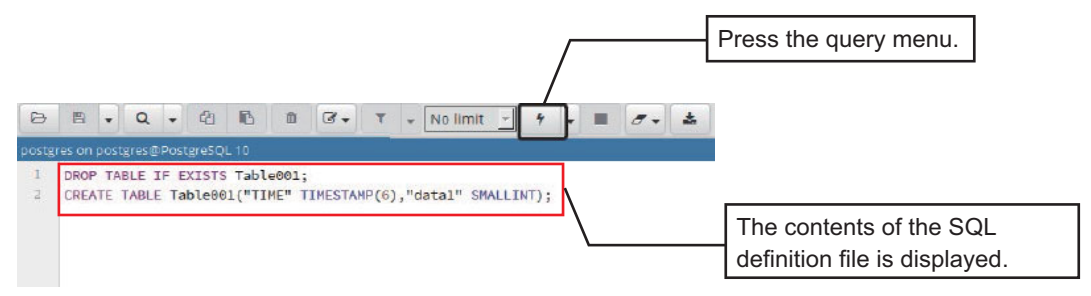

Logging can be started by pressing the Connect button in the main screen.

7 Configuration Tool Functions 7.10 Data Publish Settings

#### 7.10 Data Publish Settings

Data can be published via an MQTT broker (Mosquitto) by MQTT communication by applying the settings in this section to the nodes and tags (custom API data, PLC device, MTConnect data) whose collection settings have been configured.

#### Note

To publish data, follow the procedures in 5.6 MQTT Broker Setup to set an MQTT broker in advance.

#### 7.10.1 MQTT Broker Settings

Select [Publish setting] from the File menu of the main screen to display the PublishSetting screen.

| Publish Setting |           |    |        |
|-----------------|-----------|----|--------|
| Publish setting |           |    |        |
| HostName        | 127.0.0.1 |    |        |
| Port            | 1883      |    |        |
|                 |           |    |        |
|                 |           | OK | Cancel |

#### Set in accordance with the table below.

When connecting to the MQTT broker installed in a different computer to the computer that this product is connected to, set the IP address of the corresponding computer for the host name.

| Editing item |          | Description                                                                                      | Default value |
|--------------|----------|--------------------------------------------------------------------------------------------------|---------------|
| (1)          | HostName | Host name or IP address of the MQTT broker.<br>Set within 15 half-width alphanumeric characters. | localhost     |
| (2)          | Port     | Port number of the MQTT broker.<br>Set in the range of 1024 to 65535.                            | 1883          |

**7 Configuration Tool Functions** 7.10 Data Publish Settings

#### 7.10.2 Data Publish Settings

Select a machine in the machine list display section of the main screen, right-click, and select [Publishing Data Setting] to display the DataPublishSetting screen.

In this screen, data items whose collection settings have been configured are set to publish the data.

Up to 15 machines can be set to publish the data.

#### [Setting Procedure]

Select a data item row from the collection setting data list (3), and drag and drop it in the publishing data list (4) to display the corresponding data in the publishing data list. After completing the settings, output the publishing data (6).

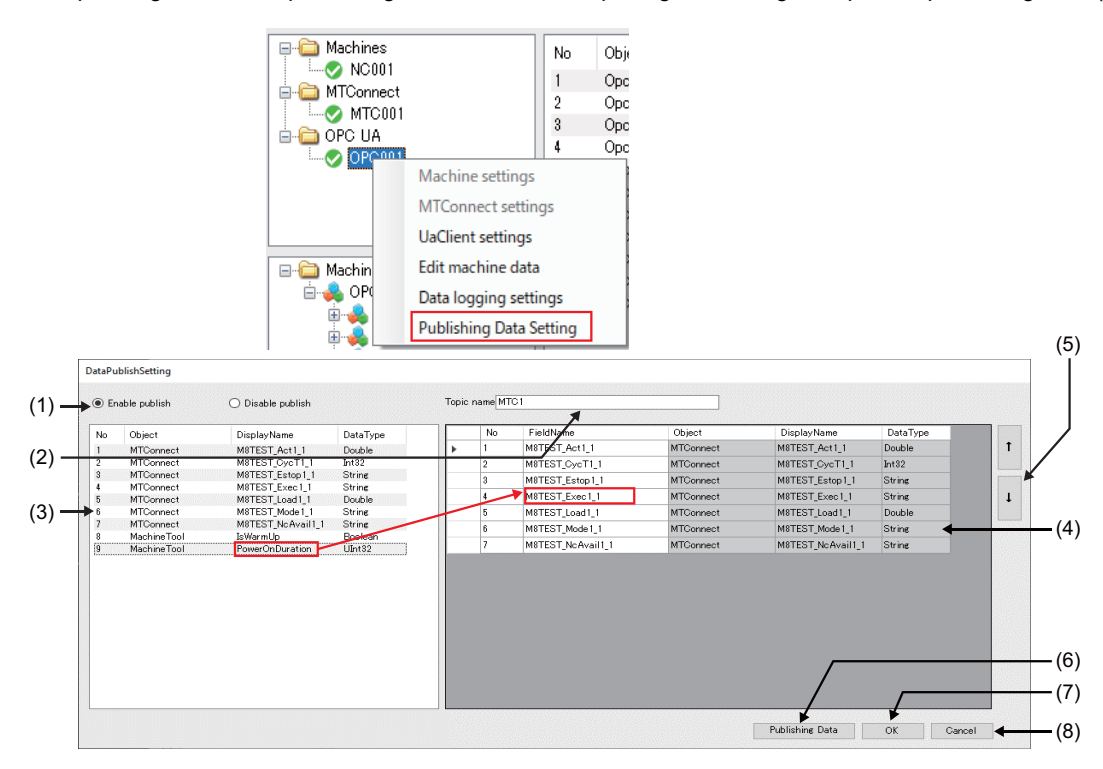

**7 Configuration Tool Functions** 7.10 Data Publish Settings

|     | Display items                             | Description                                                                                                    |
|-----|-------------------------------------------|----------------------------------------------------------------------------------------------------|
| (1) | Data publishing availability set-<br>ting | Select Enable publish to publish data.                                                                                                    |
| (2) | Topic name                                | Designate a topic name (arbitrary name) of data to be published. (Half-width alphanumeric characters and slash)<br>Set within 64 characters.                                                                                                    |
| (3) | Collection setting data display area      | Lists the data of the selected machine whose collection settings have been configured. Select a data item, and drag and drop it in the publishing setting data display area (4). The same node cannot be set for multiple logging settings.                                                                                                    |
| (4) | Publishing setting data display<br>area   | The set data will be the publishing target.<br>FieldName: Designate a field (column) name of each data item. Edit the name to the content that can<br>be used with an application as necessary. (Half-width alphanumeric characters, under score)<br>Set within 28 half-width alphanumeric characters.                                                                                                    |
|     |                                           | Some characters such as a space, delimiter(.), %, or double-quotations etc. cannot be used.<br>The following cannot be edited.<br>- Object<br>- DisplayName<br>- DataType                                                                                                    |
| (5) | Item order change button                  | The publishing order (column position) of each data item can be changed.                                                                                                    |
| (6) | Publishing Data button                    | Outputs the setting contents set in (2) and (4) with an arbitrary name in a designated folder.<br>■ Specifications of the publishing data<br>File format: JSON file (*.json)<br>Format<br>Character code: UTF-8 (without BOM)<br>Field data: RFC7159 conformed (only primitive type)<br><note><br/>- The file is created with the setting contents of (2) and (4).<br/>- Do not edit the publishing data after outputting.<br/>- The file needs to be output and imported with an application every time the publishing settings are changed.</note> |
| (7) | OK button                                 | Saves the setting contents.                                                                                                    |
| (8) | Cancel button                             | Discards the setting contents and closes the screen.                                                                                                    |

**7 Configuration Tool Functions** 7.11 Operations when missing

## 7.11 Operations when missing

When communication with a connected machine is disconnected, the data output by the OPC UA server function, and the output operations in data logging and MQTT data publishing differ depending on the settings. The following shows the output values.

| Data                       | a output function |                         | Fallback setting for when communica-<br>tion is disconnected |            | Fallback setting for when communica-<br>tion is normal |          |
|----------------------------|-------------------|-------------------------|--------------------------------------------------------------|------------|--------------------------------------------------------|----------|
|                            |                   |                         | Enabled                                                      | Disabled   | Enabled                                                | Disabled |
| OPC UA server function     |                   |                         | Mis                                                          | sing       |                                                        |          |
| Data logging<br>(database) |                   | Restriction<br>enabled  | Fallback setting val-                                        | Missing    | Data collection value from machines                    |          |
| MQTT data pub-<br>lishing  | NOT NOLL          | Restriction<br>disabled | ue                                                           | NULL value |                                                        |          |

7 Configuration Tool Functions

7.11 Operations when missing

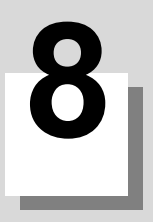

## Restrictions

#### 8 Restrictions

Restrictions of this product are as follows.

- When Windows in which this product is installed is in any of the following states, the configuration tool and the OPC UA client cannot connect to the NC Machine Tool Connector
  - Sleep state
  - Inactive state
  - Shutdown

Set Windows in which this product is installed not to go to sleep state or inactive state.

- The value stored in the NC Machine Tool Connector can be rewritten from the OPC UA client. However, the changed value will not be reflected in connected machine.
- When the values stored in the NC Machine Tool Connector are rewritten from the OPC UA client, the values of the following data types will not be reflected in the configuration tool (refer to "7.6.3 Machine Data Edit Screen").
  - Identification
  - StackLight
- Do not stop or restart the NC Machine Tool Connector while the configuration tool is running.
- The OPC UA client can be connected to the NC Machine Tool Connector while the configuration tool is running. However, the operation is not guaranteed.

9

# Troubleshooting

#### 9 Troubleshooting

If this product does not operate in accordance with the specifications even after the setup is completed, perform the troubleshooting appropriate for the problems.

| Problem                                                                            | Remedy                                                                                                    | Reference              |
|------------------------------------------------------------------------------------|----------------------------------------------------------------------------------------------------|------------------------|
| When the IP address is set on the machine setting screen and the ICheckl button is | <common items=""> • Check that the LAN cable is connected</common>                                                                                                   | 7.6.1 Machine Setting  |
| pressed, the "Connection Failed" dialog ap-                                        | Check the IP address of the specified machine.                                                                                                    | bolech                 |
| pears.                                                                             | <when a="" connected="" different="" is="" machine="" network="" the="" to=""></when>                                                                                |                        |
|                                                                                    | <ul> <li>Check the operating status of your router.</li> <li>If you are not using a router, connect the product to the machine within</li> </ul>                     |                        |
|                                                                                    | the same network.                                                                                                    |                        |
| When opening the OPC UA data selection                                             | <common items=""></common>                                                                                                    | 7.6.7 OPC UA Setting   |
| Information modell area.                                                           | <ul> <li>Check that the LAN cable is connected to the target OPC UA server.</li> <li>Check the end point URL specified in the OPC UA setting screen.</li> </ul>      | Screen                 |
| -                                                                                  | When NC Machine Tool Connector is installed in the same computer                                                                                                    | 7.5 Server Connection  |
|                                                                                    | as the connection destination OPC UA server>                                                                                                    | Setting Screen         |
|                                                                                    | <ul> <li>Check that the end point URL and also the port number specified in<br/>the OPC UA setting screen does not overlap with the end point URL</li> </ul>         | Screen                 |
|                                                                                    | of this product set in the server connection screen.                                                                                                    |                        |
| After the machine registration is completed                                        | <common items=""></common>                                                                                                    | 7.6.1 Machine Setting  |
| agent registration is completed in the MT-                                         | <ul> <li>Check that the LAN cable is connected.</li> <li>Check the IP address of the specified machine or computer.</li> </ul>                                       | 7.6.6 MTConnect Set-   |
| Connect setting screen, the connection sta-                                        |                                                                                                    | ting Screen            |
| tus of the machine becomes disabled.                                               | <the after="" again="" apples<="" connecting="" connection="" established="" is="" lan="" machine="" not="" status="" td="" the=""><td></td></the>                   |                        |
|                                                                                    | After connecting the LAN cable, wait for about 30 seconds, and then                                                                                                  |                        |
|                                                                                    | check the established status again.                                                                                                    |                        |
|                                                                                    | <pre><mtconnect> Check that the MTConnect agent (or the adapter) has started normally.</mtconnect></pre>                                                             | Refer to the manual of |
| The connection with the machine was con-                                           | Common items>                                                                                                    | 6.2 Start and Stop the |
| firmed. However, the status icon on the ma-                                        | Check that the "NC Machine Tool Connector Client Manager" is run-                                                                                                    | NC Machine Tool Con-   |
| chine list display section does not indicate                                       | ning on the Windows service management screen.                                                                                                    | nector                 |
| ton is pressed on the machine setting                                              | <ul> <li>Check that the IP address overlap with that of the machine which have<br/>already been added.</li> </ul>                                                    | Screen                 |
| screen.                                                                            | Check that the model specified on the machine setting screen is cor-                                                                                                 |                        |
| The status issue on the unsching list display.                                     | rect for the machine to be connected.                                                                                                    |                        |
| section indicates communicating status.                                            | Check that the "NC Machine Tool Connector OPC UA Server" is run-                                                                                                    | NC Machine Tool Con-   |
| However, nothing is displayed on the infor-                                        | ning on the Windows service management screen.                                                                                                    | nector                 |
| mation model display on the main screen.                                           | <ul> <li>Check that the port No. specified on the server connection setting<br/>screen is being used by another application.</li> </ul>                              |                        |
|                                                                                    |                                                                                                    |                        |
|                                                                                    |                                                                                                    | Setting Screen         |
|                                                                                    | <client authentication=""></client>                                                                                                    | 6.3.1 Certificate Man- |
|                                                                                    | Check that "uaclkey.der" is stored in the following folder.     C.\Program Files(x86)\MITSUBISHI FLECTRIC\NC Machine Tool                                            | agement                |
|                                                                                    | Connector\pki\certs                                                                                                    |                        |
| Monitoring is started. However, the display                                        | <unati node=""></unati>                                                                                                    | 10.1 Appendix 1: Sup-  |
| value of the collection hode is not updated.                                       | <ul> <li>For the following nodes, the contents set by the configuration tool are<br/>displayed as they are. Therefore, the same value is displayed unless</li> </ul> | el (umati)             |
|                                                                                    | the setting value is changed.                                                                                                    |                        |
|                                                                                    | Check that the displayed content is correct on the machine data edit screen of the configuration tool                                                                |                        |
|                                                                                    | - Variables of "IdentificationType" and "SoftwareVersion"                                                                                                    |                        |
|                                                                                    | - Variables of "Channel" and "SpindleStateMode"                                                                                                    |                        |
|                                                                                    | <pre><mtconnect> Check that the MTConnect communication data has been collected</mtconnect></pre>                                                                    | Refer to the manual of |
|                                                                                    | normally with an MTConnect agent.                                                                                                    |                        |
|                                                                                    | <the "bad"="" column="" shows="" status=""></the>                                                                                                    | 7.6.1 Machine Setting  |
|                                                                                    | <ul> <li>Check the LAN cable connection between the computer in which this<br/>product is installed and the connected machine</li> </ul>                             | Screen                 |
|                                                                                    | Check the setting contents of the machine being monitored.                                                                                                    |                        |

#### 9 Troubleshooting

| Problem                                                                                                    | Remedy                                                                                                    | Reference                                                               |
|----------------------------------------------------------------------------------------------------|----------------------------------------------------------------------------------------------------|-------------------------------------------------------------------------|
| During monitoring, the display value of the collection node is incorrect.                                                                                                    | <machine information=""> <ul> <li>For the following nodes, check the setting values of the configuration tool.</li> </ul></machine>                                                                                                    | 7.6.3 Machine Data Edit<br>Screen                                       |
|                                                                                                    | - Variables of "IdentificationType" and "SoftwareVersion"                                                                                                    |                                                                         |
|                                                                                                    | <stack (lampstatus)="" light="" lighting="" status=""> <ul> <li>Check the following settings with the configuration tool.</li> <li>Lamp display order</li> <li>PLC device assigned to lamp</li> <li>Check the output value of the PLC device value on the I/F diagnostic</li> </ul></stack> | 7.6.3 Machine Data Edit<br>Screen                                       |
|                                                                                                    | screen of the CNC.                                                                                                    | ual.                                                                    |
|                                                                                                    | <number (runscompleted)="" completed="" of="" parts=""> • Check that "#8001 WRK COUNT M" is set correctly. • Check that the "#8002 WRK COUNT" has changed. • Check that the count up (M) command is executed in the running pro-<br/>gram.</number>                                         | Refer to your CNC man-<br>ual.                                          |
|                                                                                                    | <plc device="" optional=""> <ul> <li>Check that the PLC device value has changed on the I/F diagnosis screen of the CNC.</li> </ul></plc>                                                                                                    |                                                                         |
|                                                                                                    | <custom api="" data=""><br/>Check that the set data type of the CNC data registered in the CNC data<br/>registration tab screen is correct.</custom>                                                                                                    | 7.6.5 CNC Data Regis-<br>tration Screen                                 |
|                                                                                                    | <mtconnect data=""><br/>Check that the set data type of the CNC data registered in the MTCon-<br/>nect data registration tab screen is correct.</mtconnect>                                                                                                    | 7.6.6 MTConnect Set-<br>ting Screen                                     |
| The collected data is not logged normally to a database.                                                                                                    | <ul> <li><when another="" computer="" in="" installed="" is="" personal="" postgresql=""></when></li> <li>Check the LAN cable connection between the computer in which this product is installed and the connected machine.</li> <li>Check that the IP address is set correctly.</li> </ul> | 5.5.2 Setting Post-<br>greSQL                                           |
|                                                                                                    | <database setting=""><br/>Check that the target database is set correctly.<br/>(Host name, port number, etc.)</database>                                                                                                    | 7.9.1 Database Settings                                                 |
|                                                                                                    | <data logging="" settings=""> <ul> <li>Check that the target database is designated correctly in the Data logging setting screen.</li> <li>Check that the table name designated in the Data logging setting screen has been created.</li> </ul></data>                                      | 7.9.2 Data Logging Set-<br>tings<br>7.9.3 Creating a Log-<br>ging Table |
| "NC Machine Tool Connector OPC UA<br>Server" does not start.                                                                                                    | Check that the Microsoft Visual C++ Redistribution Package has been installed.                                                                                                    | 5.1 Microsoft Visual C++<br>Redistributable Pack-                       |
| "NC Machine Tool Connector Client Manag-<br>er" does not start.                                                                                                    |                                                                                                    | age installation                                                        |
| When the configuration tool is started up, a popup screen saying "The program can't start because VCRUNTIME140.dll is missing from your computer. Try reinstalling the program to fix this problem." appears and the startup fails. |                                                                                                    |                                                                         |
| Data is not published (MQTT communica-<br>tion is not available).                                                                                                    | <ul> <li>Check that the data publish setting is correct.</li> <li>Some services might not be started. Restart the computer.</li> </ul>                                                                                                    | 7.10 Data Publish Set-<br>tings                                         |

9 Troubleshooting

# 10

## Appendix

#### 10 Appendix

10.1 Appendix 1: Supported Information Model (umati)

## 10.1 Appendix 1: Supported Information Model (umati)

| BrowseName   |                | BrowseName                     | BrowsoNamo                                                                                       | NodoClass | a DataType           | ltem                                       |                                                                                    |
|--------------|----------------|--------------------------------|--------------------------------------------------------------------------------------------------|-----------|----------------------|--------------------------------------------|------------------------------------------------------------------------------------|
| (Category)   | (SubCategory)  | (Variable)                     | Browseivanie                                                                                     | Noueciass | DataType             | nem                                        | Output value                                                                       |
| MachineTools | Identification | (None)                         | Manufacturer                                                                                     | Variable  | String               | Manufacturer<br>name                       | Arbitrary charac-<br>ter string                                                    |
|              |                |                                | YearOfConstruc-<br>tion                                                                          | Variable  | UInt16               | Year of manu-<br>facturing                 | A.D.                                                                               |
|              |                |                                | SerialNumber                                                                                     | Variable  | String               | Machine serial<br>No.                      | Arbitrary charac-<br>ter string                                                    |
|              |                |                                | Model                                                                                            | Variable  | String               | Product name<br>(Model name)               | Arbitrary charac-<br>ter string                                                    |
|              |                |                                | Location                                                                                         | Variable  | String               | Machine instal-<br>lation location         | Arbitrary charac-<br>ter string                                                    |
|              |                | SoftwareIdentifi-<br>cation_xx | SoftwareRevision                                                                                 | Variable  | String               | Software version                           | Arbitrary charac-<br>ter string                                                    |
|              |                |                                | Identifier                                                                                       | Variable  | String               | Software identifi-<br>er (CNC/PLC/<br>HMI) | Fixed string                                                                       |
|              |                |                                | Manufacturer                                                                                     | Variable  | String               | Manufacturer<br>name                       | Arbitrary charac-<br>ter string                                                    |
|              | Monitoring     | ChannelMonitor-<br>ing_xx      | ChannelState                                                                                     | Variable  | ChannelState         | Part system op-<br>erating status          | Active_0<br>Interrupted_1<br>Reset_2                                               |
|              |                |                                | ChannelMode                                                                                      | Variable  | ChannelMode          | NC operation<br>mode                       | Automatic_0<br>MdaMdi_1<br>JogManual_2<br>JogIncrement_3<br>Reference_6<br>Other_7 |
|              |                |                                | FeedOverride                                                                                     | Variable  | Double               | Cutting override                           | Ratio (%)                                                                          |
|              |                |                                | Name                                                                                             | Variable  | String               | Part system                                | Fixed string                                                                       |
|              |                |                                | RapidOverride                                                                                    | Variable  | Double               | Rapid traverse<br>override                 | Ratio (%)                                                                          |
|              |                | SpindleMonitor-                | Name                                                                                             | Variable  | String               | Spindle name                               | Fixed string                                                                       |
|              |                | ing_xx                         | IsRotating                                                                                       | Variable  | Boolean              | Spindle in rota-<br>tion                   | True/False                                                                         |
|              |                |                                | Override                                                                                         | Variable  | Double               | Spindle override                           | Ratio (%)                                                                          |
|              |                | MachineTool                    | PowerOnDuration                                                                                  | Variable  | UInt32               | Accumulated<br>time when power<br>is ON    | Accumulated<br>time (ms)                                                           |
|              |                | StackLight_xx                  | IsWarmUp                                                                                         | Variable  | Boolean              | During warming operation                   | True/False                                                                         |
|              |                |                                | SignalColor                                                                                      | Variable  | SignalColor          | Signal lamp<br>lighting color              | Off_0<br>Red_1<br>Green_2<br>Blue_3<br>Yellow_4<br>Purple_5<br>Cyan_6<br>White_7   |
|              |                |                                | SignalOn                                                                                         | Variable  | Boolean              | Signal lamp<br>lighting state              | True/False                                                                         |
|              |                |                                | StacklightMode                                                                                   | Variable  | SignalMod-<br>eLight | Signal lamp<br>mode                        | Continuous_0<br>Blinking_1<br>Flashing_2<br>Other_3                                |
|              |                |                                | NumberInList                                                                                     | Variable  | UInt16               | Stack position                             | Index value<br>(1 to 5)                                                            |
|              |                | NC-PLC                         | <de-< td=""><td>Variable</td><td>Boolean</td><td>PLC device (bit)</td><td>True/False</td></de-<> | Variable  | Boolean              | PLC device (bit)                           | True/False                                                                         |
|              |                |                                | viceTagName>                                                                                     |           | UInt32               | PLC device (File register)                 | Unsigned inte-<br>ger value                                                        |

**10 Appendix** 10.1 Appendix 1: Supported Information Model (umati)

| BrowseName   |               | BrowseName            | BrowseName    | NodoClass | DataType | Itom                           | Output value |
|--------------|---------------|-----------------------|---------------|-----------|----------|--------------------------------|--------------|
| (Category)   | (SubCategory) | (Variable)            | DIOWSeivallie | Noueclass | DataType | item                           | Output value |
| MachineTools | Production    | Production-<br>Job_xx | identifier    | Variable  | String   | Job ID (Program<br>No.)        | String       |
|              |               |                       | RunsCompeted  | Variable  | UInt32   | Number of com-<br>pleted parts | Quantity     |
|              |               |                       | RunsPlanned   | Variable  | UInt32   | Number of parts to be machined | Quantity     |

#### 10 Appendix

10.2 Appendix 2: MTConnect Recommended Data Types

## 10.2 Appendix 2: MTConnect Recommended Data Types

#### DataItem default types

| Subcomponent | category | Dataltem Ty          | /pes        | Description                      | Unit                             | Default type |
|--------------|----------|----------------------|-------------|----------------------------------|----------------------------------|--------------|
| Axes         | sample   | ACCELERATION         |             | Acceleration                     | MILLIMETER/SECOND <sup>2</sup> 2 | Double       |
|              |          | ACCUMULATED TIME     |             | Cumulative time                  | SECOND                           | Int32        |
|              |          | ANGULAR ACCELERATION |             | Angle acceleration               | DEGREE/SECOND <sup>2</sup> 2     | Double       |
|              |          | ANGULAR_VELOCITY     |             | Angular speed                    | DEGREE/SECOND                    | Double       |
|              |          | AMPERAGE             |             | Current value                    | AMPERE                           | Int16        |
|              |          |                      | ALTERNATING | AC current value                 | AMPERE                           | Int16        |
|              |          |                      | DIRECT      | DC current value                 | AMPERE                           | Int16        |
|              |          | ANGLE                |             | Angle                            | DEGREE                           | Double       |
|              |          |                      | ACTUAL      | Actual angle                     | DEGREE                           | Double       |
|              |          |                      | COMMANDED   | Commanded angle                  |                                  | Double       |
|              |          | ANS_FEEDRATE         |             | Actual linear axis feedrate      |                                  | Double       |
|              |          |                      |             | Commanded linear axis feedrate   |                                  | Double       |
|              |          |                      | JOG         | Manual linear axis feedrate      | MILLIMETER/SECOND                | Double       |
|              |          |                      | PROGRAMMED  | Programmed linear axis feedrate  | MILLIMETER/SECOND                | Double       |
|              |          |                      | RAPID       | High-speed linear axis feedrate  | MILLIMETER/SECOND                | Double       |
|              |          | CLOCK TIME           | •           | Time                             | YYYY-MM-DDThh:mm:ss.ffff         | String       |
|              |          | CONCENTRATION        |             | Concentration                    | PERCENT                          | Ulnt16       |
|              |          | CONDUCTIVITY         |             | Electric conductivity            | SIEMENS/METER                    | Double       |
|              |          | DISPLACEMENT         |             | Vector amount                    | MILLIMETER                       | Float        |
|              |          |                      |             | Power consumption                | WATT_SECOND                      | UInt32       |
|              |          |                      |             | Remaining ratio                  | PERCENT                          | UInt16       |
|              |          |                      |             | Frequency                        | HERT7                            | Int32        |
|              |          | I FNGTH              |             | Length                           | MILIMETER                        | Double       |
|              |          | LENGTH               | STANDARD    | Standard or original length      | MILLIMETER                       | Double       |
|              |          |                      | REMAINING   | Remaining length                 | MILLIMETER                       | Double       |
|              |          |                      | USEABLE     | Remaining available length       | MILLIMETER                       | Double       |
|              |          | LINEAR FORCE         |             | Linear force                     | NEWTON                           | Ulnt32       |
|              |          | LOAD                 |             | Load                             | PERCENT                          | Ulnt16       |
|              |          | MASS                 |             | Mass                             | KILOGRAM                         | Ulnt16       |
|              |          | PATH_FEEDRATE        | r           | Axis feedrate                    | MILLIMETER/SECOND                | Double       |
|              |          |                      | ACTUAL      | Actual axis feedrate             | MILLIMETER/SECOND                | Double       |
|              |          |                      |             | Commanded axis feedrate          | MILLIMETER/SECOND                | Double       |
|              |          |                      | JOG         | Manual axis feedrate             | MILLIMETER/SECOND                | Double       |
|              |          |                      |             | Programmed axis feedrate         |                                  | Double       |
|              |          |                      |             | Control point coordinate         | MILLIMETER 3D                    | String       |
|              |          |                      | ACTUAL      | Control point actual coordinates | MILLIMETER 3D                    | String       |
|              |          |                      | 0010/12     | Control point commanded          | MILLIMETER 3D                    | String       |
|              |          |                      | COMMANDED   | coordinates                      | -                                | , j          |
|              |          |                      | TARGET      | Control point target coordinates | MILLIMETER_3D                    | String       |
|              |          |                      | PROBE       | Control point probe coordinates  | MILLIMETER 3D                    | String       |
|              |          | РН                   |             | Water solubility                 | PH                               | Float        |
|              |          | POSITION             | [           | Position                         | MILLIMETER                       | Double       |
|              |          |                      | ACTUAL      | Actual position                  | MILLIMETER                       | Double       |
|              |          |                      |             | Commanded position               |                                  | Double       |
|              |          | POWER FACTOR         | TARGET      | Apparent power                   |                                  | Libt16       |
|              |          | PRESSURE             |             | Pressure                         | PASCAL                           | Float        |
|              |          | RESISTANCE           |             | Resistance                       | OHM                              | Double       |
|              |          | ROTARY VELOCITY      |             | Rotation speed                   | REVOLUTION/MINUTE                | Int32        |
|              |          |                      | ACTUAL      | Actual rotation speed            | REVOLUTION/MINUTE                | Int32        |
|              |          |                      | COMMANDED   | Commanded rotation speed         | REVOLUTION/MINUTE                | Int32        |
|              |          |                      | PROGRAMMED  | Programmed rotation speed        | REVOLUTION/MINUTE                | Int32        |
|              |          | SOUND_LEVEL          |             | Volume                           | DECIBEL                          | Int16        |
|              |          |                      | NO_SCALE    | No weight coefficient in scale   | DECIBEL                          | Int16        |
|              |          |                      | A SCALE     | AB scale weight coefficient      |                                  | INTIG        |
|              |          |                      |             | B scale weight coefficient       |                                  | Intilo       |
|              |          |                      | D SCALE     | D scale weight coefficient       | DECIBEL                          | Int16        |
|              |          | STRAIN               | 100/22      | Deformation rate                 | PERCENT                          | Float        |
|              |          | TEMPERATURE          |             | Temperature                      | CELSIUS                          | Int32        |
|              |          | TILT                 |             | Angle displacement               | MICRO_RADIAN                     | Double       |
|              |          | TORQUE               |             | Rotation force                   | NEWTON_METER                     | Int32        |
|              |          | VOLT_AMPERE          |             | Apparent power                   | VOLT_AMPERE                      | Int32        |
|              |          | VOLT_AMPERE_REACTIVE |             | Reactive energy                  | VOLT_AMPERE_REACTIVE             | Int32        |
|              |          | VELOCITY             |             | Velocity                         | MILLIME TER/SECOND               | Double       |
|              |          | VISCUSITY            |             | Viscosity                        | PASCAL_SECOND                    | Float        |
|              |          | VULTAGE              |             | Voltage                          | VOLT                             | Int32        |
|              |          |                      |             | AC voltage                       |                                  | Int32        |
|              |          | WATTAGE              |             | Power consumption                | WATT                             | Ullnt32      |
|              | I        | +                    |             |                                  |                                  |              |

**10 Appendix** 10.2 Appendix 2: MTConnect Recommended Data Types

| EVENT     | ACTUATOR STATE                                                                                      |                 |                                                                                                    |                                                                                                    |                                                |
|-----------|----------------------------------------------------------------------------------------------------|-----------------|----------------------------------------------------------------------------------------------------|----------------------------------------------------------------------------------------------------|------------------------------------------------|
|           | ACTIVE AXES                                                                                         |                 |                                                                                                    |                                                                                                    |                                                |
|           |                                                                                                    |                 |                                                                                                    |                                                                                                    |                                                |
|           |                                                                                                    |                 | Synchronous control type                                                                                               |                                                                                                    | Int16                                          |
|           | AXIS_COUPLING                                                                                       |                 | Synchronous control type                                                                                               | TANDEWSTNCHRONOUS/WASTER/SLAVE                                                                                                    |                                                |
|           | AXIS_FEEDRATE_OVERRIDE                                                                              | 10.0            | Cutting override                                                                                                    | Integer                                                                                                    | Int16                                          |
|           |                                                                                                    | JOG             | For manual feedrate                                                                                                    | Integer                                                                                                    | Int16                                          |
|           |                                                                                                    | PROGRAMMED      | For programmed feedrate                                                                                                | Integer                                                                                                    | Int32                                          |
|           |                                                                                                    | RAPID           | For high-speed feedrate                                                                                                | Integer                                                                                                    | Int32                                          |
|           | AXIS INTERLOCK                                                                                      |                 | Axis interlock state                                                                                                   | ACTIVE/INACTIVE                                                                                                    | String                                         |
|           | AXIS_STATE                                                                                          |                 | Axis state                                                                                                    | HOME/TRAVEL/PARKED/STOPPED                                                                                                    | String                                         |
|           | BLOCK                                                                                               |                 | Execution block                                                                                                    | Execution block No.                                                                                                    | String                                         |
|           | CHIICK INTERLOCK                                                                                    |                 | Chuck interlock state                                                                                                  |                                                                                                    | String                                         |
|           | onoon_interceoon                                                                                    |                 | Manual unclamp state                                                                                                   |                                                                                                    | String                                         |
|           | CHUCK STATE                                                                                         | IVANUAL_UNCLAWF | Chuck state                                                                                                    |                                                                                                    | String                                         |
|           | CHUCK_STATE                                                                                         |                 | Chuck state                                                                                                    |                                                                                                    | String                                         |
|           | CONTROLLER_MODE                                                                                     |                 | Operation mode                                                                                                    | AUTOMATIC/MANUAL/MANUAL_DATA_INPUT/SEM                                                                                                    | String                                         |
|           |                                                                                                    |                 |                                                                                                    | I AUTOMATIC/EDIT                                                                                                    |                                                |
|           | COUPLED_AXES                                                                                        |                 | Synchronized axis                                                                                                    | Axis name divided by space                                                                                                    | String                                         |
|           | DIRECTION                                                                                           |                 | Moving direction                                                                                                    | -                                                                                                    | Int16                                          |
|           |                                                                                                    | ROTARY          | Rotation direction of rotary axis                                                                                      | CLOCKWISE/COUNTER_CLOCKWISE                                                                                                    | String                                         |
|           |                                                                                                    | LINEAR          | Operation direction of linear axis                                                                                     | POSTIVE/NEGATIVE                                                                                                    | String                                         |
|           | DOOR STATE                                                                                          | 1               | Door open or close state                                                                                               |                                                                                                    | String                                         |
|           |                                                                                                    |                 | Bar and reaching state                                                                                                 | VESINO                                                                                                    | String                                         |
|           | LIND_OI_DAIX                                                                                        | DDIM 44 DV      | Dar end reaching state                                                                                                 | 123/10                                                                                                    | Julig                                          |
|           |                                                                                                    | PRIMARY         | Bar                                                                                                    | -                                                                                                    | Intib                                          |
|           |                                                                                                    | AUXILIARY       | Additional bar                                                                                                    | -                                                                                                    | Int16                                          |
|           | EMERGENCY_STOP                                                                                      |                 | Emergency stop state                                                                                                   | ARMED/TRIGGERED                                                                                                    | String                                         |
|           | EXECUTION                                                                                           |                 | NC status                                                                                                    | READY/ACTIVE/INTERRUPTED/FEED_HOLD/ST<br>OPPED/OPTIONAL_STOP/PROGRAM_STOPPE                                                                                                    | String                                         |
|           | FUNCTIONAL_MODE                                                                                     |                 | Machine state                                                                                                    | PRODUCTION/SETUP/TEARDOWN/MAINTENAN                                                                                                    | String                                         |
|           | INTERFACE STATE                                                                                     |                 | Interface state                                                                                                    | DISABLED/NOT READY                                                                                                    | String                                         |
|           | LINE                                                                                                |                 | Program execution line                                                                                                 | Integer                                                                                                    | UInt32                                         |
|           | LINE                                                                                                |                 | Movimum program line No                                                                                                | Integer                                                                                                    | Ullint22                                       |
|           |                                                                                                    | IVIAXIIVIOIVI   | Maximum program line No.                                                                                               | Integer                                                                                                    |                                                |
|           |                                                                                                    | MINIMUM         | Minimum program line No.                                                                                               | Integer                                                                                                    | UInt32                                         |
|           | MESSAGE                                                                                             |                 | Arbitrary character string                                                                                             | Arbitrary character string                                                                                                    | String                                         |
|           | OPERATOR_ID                                                                                         |                 | Number of abnormal products                                                                                            | Integer                                                                                                    | UInt32                                         |
|           | PALLET_ID                                                                                           |                 | Target number of production                                                                                            | Integer                                                                                                    | UInt32                                         |
|           | PART COUNT                                                                                          |                 | Number of production stock                                                                                             | Integer                                                                                                    | UInt32                                         |
|           | =                                                                                                   | ALL             | Number of production plans                                                                                             | Integer                                                                                                    | Ulnt32                                         |
|           |                                                                                                    | GOOD            | Number of satisfactory products                                                                                        | Integer                                                                                                    | Ullnt32                                        |
|           |                                                                                                    | BAD             | Number of unsatisfactory<br>products                                                                                   | Integer                                                                                                    | UInt32                                         |
|           |                                                                                                    | TARGET          | Target number of production                                                                                            | Integer                                                                                                    | Llint32                                        |
|           |                                                                                                    | IARGET          | Number of remaining production                                                                                         | Integer                                                                                                    | Lillet22                                       |
|           |                                                                                                    | REMAINING       | Number of remaining production                                                                                         | integer                                                                                                    | 0111.02                                        |
|           | BABT ID                                                                                             | - 1             | Completed worksisse ID                                                                                                 | Aubitum - sharestan string                                                                                                    | Obies                                          |
|           | PART_ID                                                                                             |                 | Completed workpiece ID                                                                                                 | Arbitrary character string                                                                                                    | String                                         |
|           | PATH_FEEDRATE_OVERRIDE                                                                              | [ :             | Ivianual feed override                                                                                                 | Integer                                                                                                    | Intib                                          |
|           |                                                                                                    | JOG             | For jog feedrate                                                                                                    | Integer                                                                                                    | Int16                                          |
|           |                                                                                                    | PROGRAMMED      | For programmed feedrate                                                                                                | Integer                                                                                                    | Int32                                          |
|           |                                                                                                    | RAPID           | For high-speed feedrate                                                                                                | Integer                                                                                                    | Int32                                          |
|           | PATH MODE                                                                                           |                 | Interpolation/non-interpolation                                                                                        | INDEPENDENT                                                                                                    | String                                         |
|           | POWER_STATE                                                                                         |                 | Power supply state or signal state                                                                                     | -                                                                                                    | String                                         |
|           |                                                                                                    | LINE            |                                                                                                    | ON/OFF                                                                                                    | String                                         |
|           |                                                                                                    | CONTROL         | Power supply state                                                                                                    | ON/OFF                                                                                                    | String                                         |
|           | POWER STATUS                                                                                        |                 | Operation activation signal                                                                                            | ON/OFF                                                                                                    | String                                         |
|           | PROGRAM                                                                                             |                 | Running program pame (O No.)                                                                                           | Arbitrary character string                                                                                                    | String                                         |
|           |                                                                                                    |                 | Machining program adit -t-t-                                                                                           |                                                                                                    | String                                         |
|           | PROGRAM_EDIT_NAME                                                                                   |                 | Name of the program being edited                                                                                       | Arbitrary character string                                                                                                    | String                                         |
|           | PROGRAM_COMMENT                                                                                     |                 | Comment of program being executed                                                                                      | Arbitrary character string                                                                                                    | String                                         |
|           | PROGRAM_HEADER                                                                                      |                 | Header of program being<br>executed                                                                                    | Arbitrary character string                                                                                                    | String                                         |
|           | ROTARY_MODE                                                                                         |                 | Control mode of spindle/rotary<br>axis                                                                                 | SPINDLE/INDEX/CONTOUR                                                                                                    | String                                         |
|           | ROTARY_VELOCITY_OVERRIDE                                                                            |                 | Spindle override                                                                                                    | Integer                                                                                                    | Int16                                          |
|           | TOOL_ASSET_ID                                                                                       |                 | Spindle state during free rotation                                                                                     | ACTIVE/INACTIVE                                                                                                    | String                                         |
|           | TOOL_NUMBER                                                                                         |                 | Tool No.                                                                                                    | Arbitrary character string                                                                                                    | String                                         |
|           | WORKHOLDING_ID                                                                                      |                 | Tool holder ID                                                                                                    | Arbitrary character string                                                                                                    | String                                         |
| CONDITION | ACTUATOR                                                                                            |                 | Supply state                                                                                                    | UNAVAILABLE/READY/ACTIVE/NOT READY/FAIL                                                                                                    | String                                         |
|           | CHUCK INTERLOCK                                                                                     |                 | Chuck interlock state                                                                                                  | UNAVAILABLE/READY/ACTIVE/NOT READY/FAIL                                                                                                    | String                                         |
|           |                                                                                                    |                 | Communication state                                                                                                    |                                                                                                    | String                                         |
|           |                                                                                                    |                 | Communication state                                                                                                    | UNAVALABLE/READ I/ACTIVE/NUT_READY/FAIL                                                                                                    | Saling                                         |
|           |                                                                                                    |                 |                                                                                                    | UNAVAILABLE/READY/ACTIVE/NOT_READY/FAIL                                                                                                    | String                                         |
|           |                                                                                                    | DIRECTION       |                                                                                                    | UNAVAILABLE/READY/ACTIVE/NOT_READY/FAIL                                                                                                    | String                                         |
|           | DIRECTION                                                                                           |                 |                                                                                                    |                                                                                                    |                                                |
|           | DIRECTION<br>END_OF_BAR                                                                             |                 |                                                                                                    | UNAVAILABLE/READY/ACTIVE/NOT_READY/FAIL                                                                                                    | String                                         |
|           | DIRECTION<br>END_OF_BAR<br>HARDWARE                                                                 |                 | Production type change state                                                                                           | UNAVAILABLE/READY/ACTIVE/NOT_READY/FAIL<br>UNAVAILABLE/READY/ACTIVE/NOT_READY/FAIL                                                                                                    | String<br>String                               |
|           | DIRECTION<br>END_OF_BAR<br>HARDWARE<br>INTERFACE_STATE                                              |                 | Production type change state<br>Interface state                                                                        | UNAVAILABLE/READY/ACTIVE/NOT READY/FAIL<br>UNAVAILABLE/READY/ACTIVE/NOT READY/FAIL<br>UNAVAILABLE/READY/ACTIVE/NOT READY/FAIL                                                                                                    | String<br>String<br>String                     |
|           | DIRECTION<br>END OF BAR<br>HARDWARE<br>INTERFACE STATE<br>LOGIC PROGRAM                             |                 | Production type change state<br>Interface state<br>PLC operation state                                                 | UNAVAILABLE/READY/ACTIVE/NOT_READY/FAIL<br>UNAVAILABLE/READY/ACTIVE/NOT_READY/FAIL<br>UNAVAILABLE/READY/ACTIVE/NOT_READY/FAIL<br>UNAVAILABLE/READY/ACTIVE/NOT_READY/FAIL                                                                                 | String<br>String<br>String<br>String           |
|           | DIRECTION<br>END_OF_BAR<br>HARDWARE<br>INTERFACE STATE<br>LOGIC PROGRAM<br>MOTION PROGRAM           |                 | Production type change state<br>Interface state<br>PLC operation state<br>NC automatic operation state                 | UNAVAILABLE/READY/ACTIVE/NOT_READY/FAIL<br>UNAVAILABLE/READY/ACTIVE/NOT_READY/FAIL<br>UNAVAILABLE/READY/ACTIVE/NOT_READY/FAIL<br>UNAVAILABLE/READY/ACTIVE/NOT_READY/FAIL<br>UNAVAILABLE/READY/ACTIVE/NOT_READY/FAIL                                      | String<br>String<br>String<br>String<br>String |
|           | DIRECTION<br>END OF BAR<br>HARDWARE<br>INTERFACE STATE<br>LOGIC PROGRAM<br>MOTION PROGRAM<br>SYSTEM |                 | Production type change state<br>Interface state<br>PLC operation state<br>NC automatic operation state<br>System state | UNAVALABLE/READY/ACTIVE/NOT READY/FAIL<br>UNAVALABLE/READY/ACTIVE/NOT READY/FAIL<br>UNAVALABLE/READY/ACTIVE/NOT READY/FAIL<br>UNAVALABLE/READY/ACTIVE/NOT READY/FAIL<br>UNAVALABLE/READY/ACTIVE/NOT READY/FAIL<br>UNAVALABLE/READY/ACTIVE/NOT READY/FAIL | String<br>String<br>String<br>String<br>String |

**10 Appendix** 10.3 Appendix 3: Open Source Software

## 10.3 Appendix 3: Open Source Software

The software consists of multiple software components. The copyright of this consortium or third party exists respectively.

#### 10.3.1 Software Information

The open source software included in this product is as follows.

10.3.1.1 OpenSSL 10.3.1.2 Libxml2 10.3.1.3 cJSON 10.3.1.4 UA-AnsiC 10.3.1.5 PostgreSQL libpq 10.3.1.6 GNU libintl 10.3.1.7 GNU libiconv 10.3.1.8 paho-mqtt **10 Appendix** 10.3 Appendix 3: Open Source Software

#### 10.3.1.1 OpenSSL

This product uses OpenSSL licensed under the OpenSSL License and the Original SSLeay License. The permission notice of the OpenSSL License and Original SSLeay License is described below.

#### LICENSE ISSUES

The OpenSSL toolkit stays under a double license, i.e. both the conditions of the OpenSSL License and the original SSLeay license apply to the toolkit. See below for the actual license texts.

**OpenSSL** License

\_\_\_\_\_

\_\_\_\_\_ \* Copyright (c) 1998-2018 The OpenSSL Project. All rights reserved. \* Redistribution and use in source and binary forms, with or without \* modification, are permitted provided that the following conditions \* are met: \* 1. Redistributions of source code must retain the above copyright \* notice, this list of conditions and the following disclaimer. \* 2. Redistributions in binary form must reproduce the above copyright \* notice, this list of conditions and the following disclaimer in \* the documentation and/or other materials provided with the \* distribution. \* 3. All advertising materials mentioning features or use of this \* software must display the following acknowledgment: \* "This product includes software developed by the OpenSSL Project \* for use in the OpenSSL Toolkit. (http://www.openssl.org/)" \* 4. The names "OpenSSL Toolkit" and "OpenSSL Project" must not be used to \* endorse or promote products derived from this software without \* prior written permission. For written permission, please contact \* openssl-core@openssl.org. \* 5. Products derived from this software may not be called "OpenSSL" \* nor may "OpenSSL" appear in their names without prior written \* permission of the OpenSSL Project. \* 6. Redistributions of any form whatsoever must retain the following \* acknowledgment: \* "This product includes software developed by the OpenSSL Project \* for use in the OpenSSL Toolkit (http://www.openssl.org/)"

\*
#### **10 Appendix**

10.3 Appendix 3: Open Source Software

- \* THIS SOFTWARE IS PROVIDED BY THE OpenSSL PROJECT ``AS IS" AND ANY
- \* EXPRESSED OR IMPLIED WARRANTIES, INCLUDING, BUT NOT LIMITED TO, THE
- \* IMPLIED WARRANTIES OF MERCHANTABILITY AND FITNESS FOR A PARTICULAR
- \* PURPOSE ARE DISCLAIMED. IN NO EVENT SHALL THE OpenSSL PROJECT OR
- \* ITS CONTRIBUTORS BE LIABLE FOR ANY DIRECT, INDIRECT, INCIDENTAL,
- \* SPECIAL, EXEMPLARY, OR CONSEQUENTIAL DAMAGES (INCLUDING, BUT
- \* NOT LIMITED TO, PROCUREMENT OF SUBSTITUTE GOODS OR SERVICES;
- \* LOSS OF USE, DATA, OR PROFITS; OR BUSINESS INTERRUPTION)
- \* HOWEVER CAUSED AND ON ANY THEORY OF LIABILITY, WHETHER IN CONTRACT,
- \* STRICT LIABILITY, OR TORT (INCLUDING NEGLIGENCE OR OTHERWISE)
- \* ARISING IN ANY WAY OUT OF THE USE OF THIS SOFTWARE, EVEN IF ADVISED
- \* OF THE POSSIBILITY OF SUCH DAMAGE.

```
* _____
```

\*

\* This product includes cryptographic software written by Eric Young

- \* (eay@cryptsoft.com). This product includes software written by Tim
- \* Hudson (tjh@cryptsoft.com).

\*/

Original SSLeay License

\_\_\_\_\_

/\* Copyright (C) 1995-1998 Eric Young (eay@cryptsoft.com)

- \* All rights reserved.
- \*
- \* This package is an SSL implementation written
- \* by Eric Young (eay@cryptsoft.com).
- \* The implementation was written so as to conform with Netscapes SSL.
- \* This library is free for commercial and non-commercial use as long as
- \* the following conditions are aheared to. The following conditions
- \* apply to all code found in this distribution, be it the RC4, RSA,
- \* Ihash, DES, etc., code; not just the SSL code. The SSL documentation
- \* included with this distribution is covered by the same copyright terms
- \* except that the holder is Tim Hudson (tjh@cryptsoft.com).
- \*
- \* Copyright remains Eric Young's, and as such any Copyright notices in
- \* the code are not to be removed.
- \* If this package is used in a product, Eric Young should be given attribution
- \* as the author of the parts of the library used.
- \* This can be in the form of a textual message at program startup or
- \* in documentation (online or textual) provided with the package.
- \*

#### **10 Appendix**

10.3 Appendix 3: Open Source Software

- \* Redistribution and use in source and binary forms, with or without
- \* modification, are permitted provided that the following conditions
- \* are met:
- \* 1. Redistributions of source code must retain the copyright
- \* notice, this list of conditions and the following disclaimer.
- \* 2. Redistributions in binary form must reproduce the above copyright
- \* notice, this list of conditions and the following disclaimer in the
- \* documentation and/or other materials provided with the distribution.
- \* 3. All advertising materials mentioning features or use of this software
- \* must display the following acknowledgement:
- \* "This product includes cryptographic software written by
- \* Eric Young (eay@cryptsoft.com)"
- \* The word 'cryptographic' can be left out if the rouines from the library
- \* being used are not cryptographic related :-).
- \* 4. If you include any Windows specific code (or a derivative thereof) from
- \* the apps directory (application code) you must include an acknowledgement:
- \* "This product includes software written by Tim Hudson (tjh@cryptsoft.com)"
- \*

\* THIS SOFTWARE IS PROVIDED BY ERIC YOUNG "AS IS" AND

\* ANY EXPRESS OR IMPLIED WARRANTIES, INCLUDING, BUT NOT LIMITED TO, THE

\* IMPLIED WARRANTIES OF MERCHANTABILITY AND FITNESS FOR A PARTICULAR PURPOSE

\* ARE DISCLAIMED. IN NO EVENT SHALL THE AUTHOR OR CONTRIBUTORS BE LIABLE

\* FOR ANY DIRECT, INDIRECT, INCIDENTAL, SPECIAL, EXEMPLARY, OR CONSEQUENTIAL

\* DAMAGES (INCLUDING, BUT NOT LIMITED TO, PROCUREMENT OF SUBSTITUTE GOODS

\* OR SERVICES; LOSS OF USE, DATA, OR PROFITS; OR BUSINESS INTERRUPTION)

\* HOWEVER CAUSED AND ON ANY THEORY OF LIABILITY, WHETHER IN CONTRACT, STRICT

\* LIABILITY, OR TORT (INCLUDING NEGLIGENCE OR OTHERWISE) ARISING IN ANY WAY

\* OUT OF THE USE OF THIS SOFTWARE, EVEN IF ADVISED OF THE POSSIBILITY OF

\* SUCH DAMAGE.

\*

\* The licence and distribution terms for any publically available version or

\* derivative of this code cannot be changed. i.e. this code cannot simply be

- \* copied and put under another distribution licence
- \* [including the GNU Public Licence.]

\*/

**10 Appendix** 10.3 Appendix 3: Open Source Software

# 10.3.1.2 Libxml2

The MIT license Libxml2 is used for this product. The copyright notice and permission notice of Libxml2 are shown below.

Open Source Initiative OSI - The MIT License (MIT):Licensing

The MIT License (MIT)

Except where otherwise noted in the source code (e.g. the files hash.c, list.c and the trio files, which are covered by a similar licence but with different Copyright notices) all the files are:

Copyright (C) 1998-2012 Daniel Veillard. All Rights Reserved.

Permission is hereby granted, free of charge, to any person obtaining a copy of this software and associated documentation files (the "Software"), to deal in the Software without restriction, including without limitation the rights to use, copy, modify, merge, publish, distribute, sublicense, and/or sell copies of the Software, and to permit persons to whom the Software is furnished to do so, subject to the following conditions:

The above copyright notice and this permission notice shall be included in all copies or substantial portions of the Software.

THE SOFTWARE IS PROVIDED "AS IS", WITHOUT WARRANTY OF ANY KIND, EXPRESS OR IMPLIED, INCLUDING BUT NOT LIMITED TO THE WARRANTIES OF MERCHANTABILITY, FITNESS FOR A PARTICULAR PURPOSE AND NONINFRINGEMENT. IN NO EVENT SHALL DANIEL VEILLARD BE LIABLE FOR ANY CLAIM, DAMAGES OR OTHER LIABILITY, WHETHER IN AN ACTION OF CONTRACT, TORT OR OTHERWISE, ARISING FROM, OUT OF OR IN CONNECTION WITH THE SOFTWARE OR THE USE OR OTHER DEALINGS IN THE SOFTWARE.

# 10.3.1.3 cJSON

MIT license cJSON is used for this product. The copyright notice and permission notice of cJSON are shown below.

Copyright (c) 2009-2017 Dave Gamble and cJSON contributors

Permission is hereby granted, free of charge, to any person obtaining a copy of this software and associated documentation files (the "Software"), to deal in the Software without restriction, including without limitation the rights to use, copy, modify, merge, publish, distribute, sublicense, and/or sell copies of the Software, and to permit persons to whom the Software is furnished to do so, subject to the following conditions:

The above copyright notice and this permission notice shall be included in all copies or substantial portions of the Software.

THE SOFTWARE IS PROVIDED "AS IS", WITHOUT WARRANTY OF ANY KIND, EXPRESS OR IMPLIED, INCLUDING BUT NOT LIMITED TO THE WARRANTIES OF MERCHANTABILITY, FITNESS FOR A PARTICULAR PURPOSE AND NONINFRINGEMENT. IN NO EVENT SHALL THE AUTHORS OR COPYRIGHT HOLDERS BE LIABLE FOR ANY CLAIM, DAMAGES OR OTHER LIABILITY, WHETHER IN AN ACTION OF CONTRACT, TORT OR OTHERWISE, ARISING FROM, OUT OF OR IN CONNECTION WITH THE SOFTWARE OR THE USE OR OTHER DEALINGS IN THE SOFTWARE. **10 Appendix** 10.3 Appendix 3: Open Source Software

# 10.3.1.4 UA-AnsiC

OPC Foundation RCL license UA-AnsiC is used for this product. The UA-AnsiC license notice is shown below.

Reciprocal Community License 1.00 (RCL1.00) Version 1.00, June 24, 2009 Copyright (C) 2008,2009 OPC Foundation, Inc., All Rights Reserved.

### PREAMBLE

The Reciprocal Community License (RCL) is based on the concept of reciprocity or, if you prefer, fairness.

The RCL is adapted from the Open Source Reciprocal Public License (RPL) where the "Public" in the Open Source RPL license is replaced by the "Community" in the RCL License. In short, the RPL license grew out of a desire to close loopholes in previous open source licenses, loopholes that allowed parties to acquire open source software and derive financial benefit from it without having to release their improvements or derivatives to the community which enabled them. This occurred any time an entity did not release their application to a "third party". While there is a certain freedom in this model of licensing, it struck the authors of the RPL as being unfair to the open source community at large and to the original authors of the works in particular. After all, bug fixes, extensions, and meaningful and valuable derivatives were not consistently faster, growth and expansion of the overall open source software base.

While you should clearly read and understand the entire license, the essence of the RCL is found in two definitions: "Deploy" and "Required Components".

Regarding deployment, under the RCL your changes, bug fixes, extensions, etc. must be made available to the community when you Deploy in any form -- either internally or to an outside party.

Once you start running the software you have to start sharing the software. Further, under the RCL all derivative work components you author including schemas, scripts, source code, documentation, etc. -- must be shared. You have to share the whole pie, not an isolated slice of it. The authored components you must share are confined to the original module licensed (e.g. SDK, stack, wrapper, proxy, utility, etc.). You do not need to share any additional authored components that you create that utilize the licensed component. This license is meant to be friendly to commercial software vendors that must protect the IP in their code. You are not expected to share your proprietary source code that makes use of the module(s) licensed under this agreement.

#### 10.3 Appendix 3: Open Source Software

The specific terms and conditions of the license are defined in the remainder of this document.

#### **1 LICENSE TERMS**

1.1 General; Applicability & Definitions. This Reciprocal Community License Version 1.00 ("License") applies to any programs or other works as well as any and all updates or maintenance releases of said programs or works ("Software") not already covered by this License which the Software copyright holder ("Licensor") makes available containing a License Notice (hereinafter defined) from the Licensor specifying or allowing use or distribution under the terms of this License. As used in this License:

1.2 "Contributor" means any person or entity who created or contributed to the creation of an Extension.

1.3 "Deploy" means to use, Serve, sublicense or distribute Licensed Software other than for Your internal Research and/or Personal Use, and includes without limitation, any and all internal use or distribution of Licensed Software within Your business or organization other than for Research and/or Personal Use, as well as direct or indirect sublicensing or distribution of Licensed Software by You to any third party.

1.4 "Derivative Works" as used in this License is defined under U.S. copyright law.

1.5 "Extensions" means any Modifications, Derivative Works, or Required Components as those terms are defined in this License.

1.6 "License" means this Reciprocal Community License.

1.7 "License Notice" means any notice contained in EXHIBIT A.

1.8 "Licensed Software" means any Software licensed pursuant to this License. Licensed Software also includes all previous Extensions from any Contributor that You receive.

1.9 "Licensor" means the copyright holder of any Software previously not covered by this License who releases the Software under the terms of this License.

1.10 "Modifications" means any additions to or deletions from the substance or structure of (i) a file containing Licensed Software, or (ii) any new file that contains any part of Licensed Software.

1.11 "Original Licensor" means the Licensor that is the copyright holder of the original work. For this license the Original Licensor is always the OPC Foundation.

1.12 "Personal Use" means use of Licensed Software by an individual solely for his or her personal, private and noncommercial purposes.

An individual's use of Licensed Software in his or her capacity as an officer, employee, member, independent contractor or agent of a corporation, business or organization (commercial or non-commercial) does not qualify as Personal Use.

1.13 "Required Components" means any text, programs, scripts, schema, interface definitions, control files, or other works created by You which are required by a third party of average skill to successfully install and run Licensed Software containing Your Modifications, or to install and run Your Derivative Works. Required Components by this definition are the supporting works that are necessary to utilize your Modifications and Derivative Works. This does not include your applications and supporting works that utilize the Licensed Software.

1.14 "Research" means investigation or experimentation for the purpose of understanding the nature and limits of the Licensed Software and its potential uses.

1.15 "Serve" means to deliver Licensed Software and/or Your Extensions by means of a computer network to one or more computers for purposes of execution of Licensed Software and/or Your Extensions.

1.16 "Software" means any computer programs or other works as well as any updates or maintenance releases of those programs or works which are distributed publicly by Licensor.

1.17 "Source Code" means the preferred form for making modifications to the Licensed Software and/or Your Extensions, including all modules contained therein, plus any associated text, interface definition files, scripts used to control compilation and installation of an executable program or other components required by a third party of average skill to build a running version of the Licensed Software or Your Extensions.

1.18 "User-Visible Attribution Notice" means any notice contained in EXHIBIT B.

1.19 "You" or "Your" means an individual or a legal entity exercising rights under this License. For legal entities, "You" or "Your" includes any entity which controls, is controlled by, or is under common control with, You, where "control" means (a) the power, direct or indirect, to cause the direction or management of such entity, whether by contract or otherwise, or (b) ownership of fifty percent (50%) or more of the outstanding shares or beneficial ownership of such entity.

10 Appendix

10.3 Appendix 3: Open Source Software

2.0 Acceptance Of License. You are not required to accept this License since you have not signed it, however nothing else grants you permission to use, copy, distribute, modify, or create derivatives of either the Software or any Extensions created by a Contributor. These actions are prohibited by law if you do not accept this License. Therefore, by performing any of these actions You indicate Your acceptance of this License and Your agreement to be bound by all its terms and conditions. IF YOU DO NOT AGREE WITH ALL THE TERMS AND CONDITIONS OF THIS LICENSE DO NOT USE, MODIFY, CREATE DERIVATIVES, OR DISTRIBUTE THE SOFTWARE. IF IT IS IMPOSSIBLE FOR YOU TO COMPLY WITH ALL THE TERMS AND CONDITIONS OF THIS LICENSE DERIVATIVES, OR DISTRIBUTE THE SOFTWARE. IF IT IS IMPOSSIBLE FOR YOU TO COMPLY WITH ALL THE TERMS AND CONDITIONS OF THIS SOFTWARE. IF IT IS IMPOSSIBLE FOR YOU TO COMPLY WITH ALL THE TERMS AND CONDITIONS OF THIS SOFTWARE. IF IT IS IMPOSSIBLE FOR YOU TO COMPLY WITH ALL THE TERMS AND CONDITIONS OF THIS SOFTWARE. IF IT IS IMPOSSIBLE FOR YOU TO COMPLY WITH ALL THE TERMS AND CONDITIONS OF THIS SOFTWARE. IF IT IS IMPOSSIBLE FOR YOU TO COMPLY WITH ALL THE TERMS AND CONDITIONS OF THIS SOFTWARE. IF IT IS IMPOSSIBLE FOR YOU TO COMPLY WITH ALL THE TERMS AND CONDITIONS OF THIS SOFTWARE. IF IT IS IMPOSSIBLE FOR YOU TO COMPLY WITH ALL THE TERMS AND CONDITIONS OF THIS SOFTWARE. IF IT IS IMPOSSIBLE FOR YOU TO COMPLY WITH ALL THE TERMS AND CONDITIONS OF THIS SOFTWARE.

3.0 Grant of License From Licensor. Subject to the terms and conditions of this License, Licensor hereby grants You a worldwide, royalty-free, non- exclusive license, subject to Licensor's intellectual property rights, and any third party intellectual property claims derived from the Licensed Software under this License, to do the following:

3.1 Use, reproduce, modify, display, and perform Licensed Software and Your Extensions in both Source Code form or as an executable program. You may also sublicense and distribute Licensed Software and Your Extensions as an executable program. OPC Foundation Corporate Members may also sublicense and distribute Licensed Software and Your Extensions in Source Code form.

3.2 Create Derivative Works (as that term is defined under U.S. copyright law) of Licensed Software.

3.3 Under claims of patents now or hereafter owned or controlled by Licensor, to make, use, have made, and/or otherwise dispose of Licensed Software or portions thereof, but solely to the extent that any such claim is necessary to enable You to make, use, have made, and/or otherwise dispose of Licensed Software or portions thereof.

3.4 Licensor reserves the right to release new versions of the Software with different features, specifications, capabilities, functions, licensing terms, general availability or other characteristics. Title, ownership rights, and intellectual property rights in and to the Licensed Software shall remain in Licensor and/or its Contributors.

4.0 Grant of License From Contributor. By application of the provisions in Section 6 below, each Contributor hereby grants You a world-wide, royalty- free, non-exclusive license, subject to said Contributor's intellectual property rights, and any third party intellectual property claims derived from the Licensed Software under this License, to do the following:

4.1 Use, reproduce, modify, display and perform any Extensions Deployed by such Contributor or portions thereof, in both Source Code form or as an executable program, either on an unmodified basis or as part of Derivative Works. You may also sublicense and distribute Extensions Deployed by such Contributor or portions thereof, as an executable program. OPC Foundation Corporate Members may also sublicense and distribute Extensions Deployed by such Contributor or portions thereof, in Source Code form.

4.2 Under claims of patents now or hereafter owned or controlled by Contributor, to make, use, have made, and/or otherwise dispose of Extensions or portions thereof, but solely to the extent that any such claim is necessary to enable You to make, use, have made, and/or otherwise dispose of Licensed Software or portions thereof.

5.0 Exclusions From License Grant. Nothing in this License shall be deemed to grant any rights to trademarks, copyrights, patents, trade secrets or any other intellectual property of Licensor or any Contributor except as expressly stated herein. Except as expressly stated in Sections 3 and 4, no other patent rights, express or implied, are granted herein. Your Extensions may require additional patent licenses from Licensor or Contributors which each may grant in its sole discretion. No right is granted to the trademarks of Licensor or any Contributor even if such marks are included in the Licensed Software. Nothing in this License shall be interpreted to prohibit Licensor from licensing under different terms from this License any code that Licensor otherwise would have a right to license.

#### **10 Appendix**

#### 10.3 Appendix 3: Open Source Software

5.1 You expressly acknowledge and agree that although Licensor and each Contributor grants the licenses to their respective portions of the Licensed Software set forth herein, no assurances are provided by Licensor or any Contributor that the Licensed Software does not infringe the patent or other intellectual property rights of any other entity. Licensor and each Contributor disclaim any liability to You for claims brought by any other entity based on infringement of intellectual property rights or otherwise. As a condition to exercising the rights and licenses granted hereunder, You hereby assume sole responsibility to secure any other intellectual property rights needed, if any. For example, if a third party patent license is required to allow You to distribute the Licensed Software, it is Your responsibility to acquire that license before distributing the Licensed Software.

6.0 Your Obligations And Grants. In consideration of, and as an express condition to, the licenses granted to You under this License You hereby agree that any Modifications, Derivative Works, or Required Components (collectively Extensions) that You create or to which You contribute are governed by the terms of this License including, without limitation, Section 4. Any Extensions that You create or to which You contribute must be Deployed under the terms of this License or a future version of this License released under Section 7. You hereby grant to Licensor and all third parties a world-wide, non-exclusive, royalty-free license under those intellectual property rights You own or control to use, reproduce, display, perform, modify, create derivatives, sublicense, and distribute Licensed Software, in any form. Any Extensions You make and Deploy must have a distinct title so as to readily tell any subsequent user or Contributor that the Extensions You distribute. You agree not to offer or impose any terms on any Source Code or executable version of the Licensed Software, or its Extensions that alter or restrict the applicable version of this License or the recipients' rights hereunder. Additionally, you herby grant to the Original Licensor the right to use, reproduce, display, perform, modify, create derivatives, sublicense, and distribute License or the recipients' rights hereunder. Additionally, you herby grant to the Original Licensor the right to use, reproduce, display, perform, modify, create derivatives, sublicense, and distribute Licensed Software, in any form, under the terms of this License or the recipients' rights hereunder. Additionally, you herby grant to the Original Licensor the right to use, reproduce, display, perform, modify, create derivatives, sublicense, and distribute Licensed Software, in any form, under the terms of this license and/or any other license terms it sees fit.

6.1 Availability of Source Code. You must make available, under the terms of this License, the Source Code of any Extensions that You Deploy, by uploading the Source Code directly to the website of the Original Licensor. The Source Code for any version that You Deploy must be made available within one (1) month of when you Deploy. You may not charge a fee for any copy of the Source Code distributed under this Section. At the sole discretion of the Original Licensor, some or all of Your contributed Source Code may be included in a future baseline version released by the Original Licensor.

6.2 Description of Modifications. You must cause any Modifications that You create or to which You contribute to be documented in the Source Code, clearly describing the additions, changes or deletions You made. You must include a prominent statement that the Modifications are derived, directly or indirectly, from the Licensed Software and include the names of the Licensor and any Contributor to the Licensed Software in (i) the Source Code and (ii) in any notice displayed by the Licensed Software You distribute or in related documentation in which You describe the origin or ownership of the Licensed Software. You may not modify or delete any pre-existing copyright notices, change notices or License text in the Licensed Software without written permission of the respective Licensor or Contributor.

#### 6.3 Intellectual Property Matters.

a. Third Party Claims. If You have knowledge that a license to a third party's intellectual property right is required to exercise the rights granted by this License, You must include a human-readable file with Your distribution that describes the claim and the party making the claim in sufficient detail that a recipient will know whom to contact.

b. Contributor APIs. If Your Extensions include an application programming interface ("API") and You have knowledge of patent licenses that are reasonably necessary to implement that API, You must also include this information in a human-readable file supplied with Your distribution.

c. Representations. You represent that, except as disclosed pursuant to 6.3(a) above, You believe that any Extensions You distribute are Your original creations and that You have sufficient rights to grant the rights conveyed by this License.

6.4 Required Notices.

a. License Text. You must duplicate this License or instructions on how to acquire a copy in any documentation You provide along with the Source Code of any Extensions You create or to which You contribute, wherever You describe recipients' rights relating to Licensed Software.

b. License Notice. You must duplicate any notice contained in EXHIBIT A (the "License Notice") in each file of the Source Code of any copy You distribute of the Licensed Software and Your Extensions. If You create an Extension, You may add Your name as a Contributor to the Source Code and accompanying documentation along with a description of the contribution. If it is not possible to put the License Notice in a particular Source Code file due to its structure, then You must include such License Notice in a location where a user would be likely to look for such a notice.

c. User-Visible Attribution. You must duplicate any notice contained in EXHIBIT B (the "User-Visible Attribution Notice") in each user-visible display of the Licensed Software and Your Extensions which delineates copyright, ownership, or similar attribution information. If You create an Extension, You may add Your name as a Contributor, and add Your attribution notice, as an equally visible and functional element of any User-Visible Attribution Notice content. To ensure proper attribution, You must also include such User-Visible Attribution Notice in at least one location in the Software documentation where a user would be likely to look for such notice.

6.5 Additional Terms. You may choose to offer, and charge a fee for, warranty, support, indemnity or liability obligations to one or more recipients of Licensed Software. However, You may do so only on Your own behalf, and not on behalf of the Licensor or any Contributor except as permitted under other agreements between you and Licensor or Contributor. You must make it clear that any such warranty, support, indemnity or liability obligation is offered by You alone, and You hereby agree to indemnify the Licensor and every Contributor for any liability plus attorney fees, costs, and related expenses due to any such action or claim incurred by the Licensor or such Contributor as a result of warranty, support, indemnity or liability terms You offer.

6.6 Conflicts With Other Licenses. Where any portion of Your Extensions, by virtue of being Derivative Works of another product or similar circumstance, fall under the terms of another license, the terms of that license should be honored however You must also make Your Extensions available under this License. If the terms of this License continue to conflict with the terms of the other license you may write the Licensor for permission to resolve the conflict in a fashion that remains consistent with the intent of this License. Such permission will be granted at the sole discretion of the Licensor.

7.0 Versions of This License. Licensor may publish from time to time revised versions of the License. Once Licensed Software has been published under a particular version of the License, You may always continue to use it under the terms of that version. You may also choose to use such Licensed Software under the terms of any subsequent version of the License published by Licensor. No one other than Licensor has the right to modify the terms applicable to Licensed Software created under this License.

7.1 If You create or use a modified version of this License, which You may do only in order to apply it to software that is not already Licensed Software under this License, You must rename Your license so that it is not confusingly similar to this License, and must make it clear that Your license contains terms that differ from this License. In so naming Your license, You may not use any trademark of Licensor or of any Contributor. Should Your modifications to this License be limited to alteration of a) Section 13.8 solely to modify the legal Jurisdiction or Venue for disputes, b) EXHIBIT A solely to define License Notice text, or c) to EXHIBIT B solely to define a User-Visible Attribution Notice, You may continue to refer to Your License as the Reciprocal Community License or simply the RCL.

**10 Appendix** 

10.3 Appendix 3: Open Source Software

8.0 Disclaimer of Warranty. LICENSED SOFTWARE IS PROVIDED UNDER THIS LICENSE ON AN "AS IS" BASIS, WITHOUT WARRANTY OF ANY KIND, EITHER EXPRESS OR IMPLIED, INCLUDING, WITHOUT LIMITATION, WARRANTIES THAT THE LICENSED SOFTWARE IS FREE OF DEFECTS, MERCHANTABLE, FIT FOR A PARTICULAR PURPOSE OR NON-INFRINGING. FURTHER THERE IS NO WARRANTY MADE AND ALL IMPLIED WARRANTIES ARE DISCLAIMED THAT THE LICENSED SOFTWARE MEETS OR COMPLIES WITH ANY DESCRIPTION OF PERFORMANCE OR OPERATION, SAID COMPATIBILITY AND SUITABILITY BEING YOUR RESPONSIBILITY. LICENSOR DISCLAIMS ANY WARRANTY, IMPLIED OREXPRESSED, THAT ANY CONTRIBUTOR'S EXTENSIONS MEET ANY STANDARD OF COMPATIBILITY OR DESCRIPTION OF PERFORMANCE. THE ENTIRE RISK AS TO THE QUALITY ANDPERFORMANCE OF THE LICENSED SOFTWARE IS WITH YOU. SHOULD LICENSED SOFTWARE PROVE DEFECTIVE IN ANY RESPECT, YOU (AND NOT THE LICENSOR OR ANY OTHER CONTRIBUTOR) ASSUME THE COST OF ANY NECESSARY SERVICING, REPAIR OR CORRECTION. UNDER THE TERMS OF THIS LICENSOR WILL NOT SUPPORT THIS SOFTWARE AND IS UNDER NO OBLIGATION TO ISSUE UPDATES TO THIS SOFTWARE, LICENSOR HAS NO KNOWLEDGE OF ERRANT CODE OR VIRUS IN THIS SOFTWARE, BUT DOES NOT WARRANT THAT THE SOFTWARE IS FREE FROM SUCH ERRORS OR VIRUSES. THIS DISCLAIMER OF WARRANTY CONSTITUTES AN ESSENTIAL PART OF THIS LICENSE. NO USE OF LICENSED SOFTWARE IS AUTHORIZED HEREUNDER EXCEPT UNDER THIS DISCLAIMER.

9.0 Limitation of Liability. UNDER NO CIRCUMSTANCES AND UNDER NO LEGAL THEORY, WHETHER TORT (INCLUDING NEGLIGENCE), CONTRACT, OR OTHERWISE, SHALL THE LICENSOR, ANY CONTRIBUTOR, OR ANY DISTRIBUTOR OF LICENSED SOFTWARE, OR ANY SUPPLIER OF ANY OF SUCH PARTIES, BE LIABLE TO ANY PERSON FOR ANY INDIRECT, SPECIAL, INCIDENTAL, OR CONSEQUENTIAL DAMAGES OF ANY CHARACTER INCLUDING, WITHOUT LIMITATION, DAMAGES FOR LOSS OF GOODWILL, WORK STOPPAGE, COMPUTERFAILURE OR MALFUNCTION, OR ANY AND ALL OTHER COMMERCIAL DAMAGES OR LOSSES, EVEN IF SUCH PARTY SHALL HAVE BEEN INFORMED OF THE POSSIBILITY OF SUCH DAMAGES. THIS LIMITATION OF LIABILITY SHALL NOT APPLY TO LIABILITY FOR DEATH OR PERSONAL INJURY RESULTING FROM SUCH PARTY'S NEGLIGENCE TO THE EXTENTAPPLICABLE LAW PROHIBITS SUCH LIMITATION. SOME JURISDICTIONS DO NOT ALLOW THE EXCLUSION OR LIMITATION OF INCIDENTAL OR CONSEQUENTIAL DAMAGES, SO THISEXCLUSION AND LIMITATION MAY NOT APPLY TO YOU.

10.0 Restricted Rights Legend. This Specification is provided with Restricted Rights. Use, duplication or disclosure by the U.S. government is subject to restrictions as set forth in (a) this Agreement pursuant to DFARs 227.7202-3(a); (b) subparagraph (c)(1)(i) of the Rights in Technical Data and Computer Software clause at DFARs 252.227-7013; or (c) the Commercial Computer Software Restricted Rights clause at FAR 52.227-19 subdivision (c)(1) and (2), as applicable. Contractor / manufacturer are the OPC Foundation, 16101 N. 82nd Street, Suite 3B, Scottsdale, AZ, 85260-1830 11.0 Responsibility for Claims. As between Licensor and Contributors, each party is responsible for claims and damages arising, directly or indirectly, out of its utilization of rights under this License which specifically disclaims warranties and limits any liability of the Licensor. This paragraph is to be used in conjunction with and controlled by the Disclaimer Of Warranties of Section 8, the Limitation Of Damages in Section 9, and the disclaimer against use for High Risk Activities in Section 10. The Licensor has thereby disclaimed all warranties and limited any damages that it is or may be liable for. You agree to work with Licensor and Contributors to distribute such responsibility on an equitable basis consistent with the terms of this License including Sections 8, 9, and 10. Nothing herein is intended or shall be deemed to constitute any admission of liability.

12.0 Termination. This License and all rights granted hereunder will terminate immediately in the event of the circumstances described in Section 136 or if applicable law prohibits or restricts You from fully and or specifically complying with Sections 3, 4 and/or 6, or prevents the enforceability of any of those Sections, and You must immediately discontinue any use of Licensed Software.

12.1 Automatic Termination Upon Breach. This License and the rights granted hereunder will terminate automatically if You fail to comply with the terms herein and fail to cure such breach within thirty (30) days of becoming aware of the breach. All sublicenses to the Licensed Software that are properly granted shall survive any termination of this License. Provisions that, by their nature, must remain in effect beyond the termination of this License, shall survive.

10.3 Appendix 3: Open Source Software

12.2 Termination Upon Assertion of Patent Infringement. If You initiate litigation by asserting a patent infringement claim (excluding declaratory judgment actions) against Licensor or a Contributor (Licensor or Contributor against whom You file such an action is referred to herein as "Respondent") alleging that Licensed Software directly or indirectly infringes any patent, then any and all rights granted by such Respondent to You under Sections 3 or 4 of this License shall terminate prospectively upon sixty (60) days notice from Respondent (the "Notice Period") unless within that Notice Period You either agree in writing (i) to pay Respondent a mutually agreeable reasonably royalty for Your past or future use of Licensed Software made by such Respondent, or (ii) withdraw Your litigation claim with respect to Licensed Software against such Respondent. If within said Notice Period a reasonable royalty and payment arrangement are not mutually agreed upon in writing by the parties or the litigation claim is not withdrawn, the rights granted by Licensor to You under Sections 3 and 4 automatically terminate at the expiration of said Notice Period.

12.3 Reasonable Value of This License. If You assert a patent infringement claim against Respondent alleging that Licensed Software directly or indirectly infringes any patent where such claim is resolved (such as by license or settlement) prior to the initiation of patent infringement litigation, then the reasonable value of the licenses granted by said Respondent under Sections 3 and 4 shall be taken into account in determining the amount or value of any payment or license.

12.4 No Retroactive Effect of Termination. In the event of termination under this Section all end user license agreements (excluding licenses to distributors and resellers) that have been validly granted by You or any distributor hereunder prior to termination shall survive termination.

#### 13.0 Miscellaneous.

13.1 U.S. Government End Users. The Licensed Software is a "commercial item," as that term is defined in 48 C.F.R. 2.101 (Oct. 1995), consisting of "commercial computer software" and "commercial computer software documentation," as such terms are used in 48 C.F.R. 12.212 (Sept. 1995). Consistent with 48 C.F.R. 12.212 and 48 C.F.R. 227.7202-1 through 227.7202-4 (June 1995), all U.S. Government End Users acquire Licensed Software with only those rights set forth herein.

13.2 Relationship of Parties. This License will not be construed as creating an agency, partnership, joint venture, or any other form of legal association between or among You, Licensor, or any Contributor, and You will not represent to the contrary, whether expressly, by implication, appearance, or otherwise.

13.3 Independent Development. Nothing in this License will impair Licensor's right to acquire, license, develop, subcontract, market, or distribute technology or products that perform the same or similar functions as, or otherwise compete with, Extensions that You may develop, produce, market, or distribute.

13.4 Consent To Breach Not Waiver. Failure by Licensor or Contributor to enforce any provision of this License will not be deemed a waiver of future enforcement of that or any other provision.

13.5 Severability. This License represents the complete agreement concerning the subject matter hereof. If any provision of this License is held to be unenforceable, such provision shall be reformed only to the extent necessary to make it enforceable.

13.6 Inability to Comply Due to Statute or Regulation. If it is impossible for You to comply with any of the terms of this License with respect to some or all of the Licensed Software due to statute, judicial order, or regulation, then You cannot use, modify, or distribute the software.

13.7 Export Restrictions. You may be restricted with respect to downloading or otherwise acquiring, exporting, or reexporting the Licensed Software or any underlying information or technology by United States and other applicable laws and regulations. By downloading or by otherwise obtaining the Licensed Software, You are agreeing to be responsible for compliance with all applicable laws and regulations.

**10 Appendix** 

10.3 Appendix 3: Open Source Software

13.8 Arbitration, Jurisdiction & Venue. This License shall be governed by Minnesota law provisions (except to the extent applicable law, if any, provides otherwise), excluding its conflict-of-law provisions. You expressly agree that any dispute relating to this License shall be submitted to binding arbitration under the rules then prevailing of the American Arbitration Association. You further agree that Minnesota USA is proper venue and grant such arbitration proceeding jurisdiction as may be appropriate for purposes of resolving any dispute under this License. Judgment upon any award made in arbitration may be entered and enforced in any court of competent jurisdiction. The arbitrator shall award attorney's fees and costs of arbitration to the prevailing party. Should either party find it necessary to enforce its arbitration award or seek specific performance of such award in a civil court of competent jurisdiction, the prevailing party shall be entitled to reasonable attorney's fees and costs. The application of the United Nations Convention on Contracts for the International Sale of Goods is expressly excluded. You and Licensor expressly waive any rights to a jury trial in any litigation concerning Licensed Software or this License. Any law or regulation that provides that the language of a contract shall be construed against the drafter shall not apply to this License.

13.9 Entire Agreement. This License constitutes the entire agreement between the parties with respect to the subject matter hereof.

## EXHIBIT A

The License Notice below must appear in each file of the Source Code of any copy You distribute of the Licensed Software or any Extensions thereto:

Unless explicitly acquired and licensed from Licensor under another license, the contents of this file are subject to the Reciprocal Community License ("RCL") Version 0.9, or subsequent versions as allowed by the RCL, and You may not copy or use this file in either source code or executable form, except in compliance with the terms and conditions of the RCL.

All software distributed under the RCL is provided strictly on an "AS IS" basis, WITHOUT WARRANTY OF ANY KIND, EITHER EXPRESS OR IMPLIED, AND LICENSOR HEREBY DISCLAIMS ALL SUCH WARRANTIES, INCLUDING WITHOUT LIMITATION, ANY WARRANTIES OF MERCHANTABILITY, FITNESS FOR A PARTICULAR PURPOSE, QUIET ENJOYMENT, OR NON-INFRINGEMENT. See the RCL for specific language governing rights and limitations under the RCL.

#### EXHIBIT B

The User-Visible Attribution Notice below, when provided, must appear in each user-visible display as defined in Section 6.4 (c): "Portions copyright (c) by OPC Foundation, Inc. and licensed under the Reciprocal Community License (RCL)"

# 10.3.1.5 PostgreSQL libpq

The PostgreSQL Licence PostgreSQL libpq is used for this product. The copyright notice and permission notice of PostgreSQL libpq are shown below.

PostgreSQL is Copyright © 1996-2021 by the PostgreSQL Global Development Group.

Postgres95 is Copyright © 1994-5 by the Regents of the University of California.

Permission to use, copy, modify, and distribute this software and its documentation for any purpose, without fee, and without a written agreement is hereby granted, provided that the above copyright notice and this paragraph and the following two paragraphs appear in all copies.

IN NO EVENT SHALL THE UNIVERSITY OF CALIFORNIA BE LIABLE TO ANY PARTY FOR DIRECT, INDIRECT, SPECIAL, INCIDENTAL, OR CONSEQUENTIAL DAMAGES, INCLUDING LOST PROFITS, ARISING OUT OF THE USE OF THIS SOFTWARE AND ITS DOCUMENTATION, EVEN IF THE UNIVERSITY OF CALIFORNIA HAS BEEN ADVISED OF THE POSSIBILITY OF SUCH DAMAGE. THE UNIVERSITY OF CALIFORNIA SPECIFICALLY DISCLAIMS ANY WARRANTIES, INCLUDING, BUT NOT LIMITED TO, THE IMPLIED WARRANTIES OF MERCHANTABILITY AND FITNESS FOR A PARTICULAR PURPOSE. THE SOFTWARE PROVIDED HEREUNDER IS ON AN "AS-IS" BASIS, AND THE UNIVERSITY OF CALIFORNIA HAS NO OBLIGATIONS TO PROVIDE MAINTENANCE, SUPPORT, UPDATES, ENHANCEMENTS, OR MODIFICATIONS.

# 10.3.1.6 GNU libintl

This product uses GNU libintl licensed under the GNU LESSER General Public License Version 2.1, February 1999 (LGPL). The permission notice of LGPL is described below.

## GNU LESSER GENERAL PUBLIC LICENSE Version 2.1, February 1999

Copyright (C) 1991, 1999 Free Software Foundation, Inc. 59 Temple Place, Suite 330, Boston, MA 02111-1307 USA Everyone is permitted to copy and distribute verbatim copies of this license document, but changing it is not allowed.

[This is the first released version of the Lesser GPL. It also counts as the successor of the GNU Library Public License, version 2, hence the version number 2.1.]

## Preamble

The licenses for most software are designed to take away your freedom to share and change it. By contrast, the GNU General Public Licenses are intended to guarantee your freedom to share and change free software--to make sure the software is free for all its users.

This license, the Lesser General Public License, applies to some specially designated software packages--typically libraries--of the Free Software Foundation and other authors who decide to use it. You can use it too, but we suggest you first think carefully about whether this license or the ordinary General Public License is the better strategy to use in any particular case, based on the explanations below.

When we speak of free software, we are referring to freedom of use, not price. Our General Public Licenses are designed to make sure that you have the freedom to distribute copies of free software (and charge for this service if you wish); that you receive source code or can get it if you want it; that you can change the software and use pieces of it in new free programs; and that you are informed that you can do these things.

To protect your rights, we need to make restrictions that forbid distributors to deny you these rights or to ask you to surrender these rights. These restrictions translate to certain responsibilities for you if you distribute copies of the library or if you modify it.

10 Appendix

10.3 Appendix 3: Open Source Software

For example, if you distribute copies of the library, whether gratis or for a fee, you must give the recipients all the rights that we gave you. You must make sure that they, too, receive or can get the source code. If you link other code with the library, you must provide complete object files to the recipients, so that they can relink them with the library after making changes to the library and recompiling it. And you must show them these terms so they know their rights.

We protect your rights with a two-step method: (1) we copyright the library, and (2) we offer you this license, which gives you legal permission to copy, distribute and/or modify the library.

To protect each distributor, we want to make it very clear that there is no warranty for the free library. Also, if the library is modified by someone else and passed on, the recipients should know that what they have is not the original version, so that the original author's reputation will not be affected by problems that might be introduced by others.

Finally, software patents pose a constant threat to the existence of any free program. We wish to make sure that a company cannot effectively restrict the users of a free program by obtaining a restrictive license from a patent holder. Therefore, we insist that any patent license obtained for a version of the library must be consistent with the full freedom of use specified in this license.

Most GNU software, including some libraries, is covered by the ordinary GNU General Public License. This license, the GNU Lesser General Public License, applies to certain designated libraries, and is quite different from the ordinary General Public License. We use this license for certain libraries in order to permit linking those libraries into non-free programs.

When a program is linked with a library, whether statically or using a shared library, the combination of the two is legally speaking a combined work, a derivative of the original library. The ordinary General Public License therefore permits such linking only if the entire combination fits its criteria of freedom. The Lesser General Public License permits more lax criteria for linking other code with the library.

We call this license the "Lesser" General Public License because it does Less to protect the user's freedom than the ordinary General Public License. It also provides other free software developers Less of an advantage over competing non-free programs. These disadvantages are the reason we use the ordinary General Public License for many libraries. However, the Lesser license provides advantages in certain special circumstances.

10 Appendix 10.3 Appendix 3: Open Source Software

For example, on rare occasions, there may be a special need to encourage the widest possible use of a certain library, so that it becomes a de-facto standard. To achieve this, non-free programs must be allowed to use the library. A more frequent case is that a free library does the same job as widely used non-free libraries. In this case, there is little to gain by limiting the free library to free software only, so we use the Lesser General Public License.

In other cases, permission to use a particular library in non-free programs enables a greater number of people to use a large body of free software. For example, permission to use the GNU C Library in non-free programs enables many more people to use the whole GNU operating system, as well as its variant, the GNU/Linux operating system.

Although the Lesser General Public License is Less protective of the users' freedom, it does ensure that the user of a program that is linked with the Library has the freedom and the wherewithal to run that program using a modified version of the Library.

The precise terms and conditions for copying, distribution and modification follow. Pay close attention to the difference between a "work based on the library" and a "work that uses the library". The former contains code derived from the library, whereas the latter must be combined with the library in order to run.

## GNU LESSER GENERAL PUBLIC LICENSE TERMS AND CONDITIONS FOR COPYING, DISTRIBUTION AND MODIFICATION

0. This License Agreement applies to any software library or other program which contains a notice placed by the copyright holder or other authorized party saying it may be distributed under the terms of this Lesser General Public License (also called "this License"). Each licensee is addressed as "you".

A "library" means a collection of software functions and/or data prepared so as to be conveniently linked with application programs (which use some of those functions and data) to form executables.

The "Library", below, refers to any such software library or work which has been distributed under these terms. A "work based on the Library" means either the Library or any derivative work under copyright law: that is to say, a work containing the Library or a portion of it, either verbatim or with modifications and/or translated straightforwardly into another language. (Hereinafter, translation is included without limitation in the term "modification".)

"Source code" for a work means the preferred form of the work for making modifications to it. For a library, complete source code means all the source code for all modules it contains, plus any associated interface definition files, plus the scripts used to control compilation and installation of the library.

10 Appendix

10.3 Appendix 3: Open Source Software

Activities other than copying, distribution and modification are not covered by this License; they are outside its scope. The act of running a program using the Library is not restricted, and output from such a program is covered only if its contents constitute a work based on the Library (independent of the use of the Library in a tool for writing it). Whether that is true depends on what the Library does and what the program that uses the Library does.

1. You may copy and distribute verbatim copies of the Library's complete source code as you receive it, in any medium, provided that you conspicuously and appropriately publish on each copy an appropriate copyright notice and disclaimer of warranty; keep intact all the notices that refer to this License and to the absence of any warranty; and distribute a copy of this License along with the Library.

You may charge a fee for the physical act of transferring a copy, and you may at your option offer warranty protection in exchange for a fee.

2. You may modify your copy or copies of the Library or any portion of it, thus forming a work based on the Library, and copy and distribute such modifications or work under the terms of Section 1 above, provided that you also meet all of these conditions:

a) The modified work must itself be a software library.

b) You must cause the files modified to carry prominent notices stating that you changed the files and the date of any change.

c) You must cause the whole of the work to be licensed at no charge to all third parties under the terms of this License.

d) If a facility in the modified Library refers to a function or a table of data to be supplied by an application program that uses the facility, other than as an argument passed when the facility is invoked, then you must make a good faith effort to ensure that, in the event an application does not supply such function or table, the facility still operates, and performs whatever part of its purpose remains meaningful.

(For example, a function in a library to compute square roots has a purpose that is entirely well-defined independent of the application. Therefore, Subsection 2d requires that any application-supplied function or table used by this function must be optional: if the application does not supply it, the square root function must still compute square roots.)

10.3 Appendix 3: Open Source Software

These requirements apply to the modified work as a whole. If identifiable sections of that work are not derived from the Library, and can be reasonably considered independent and separate works in themselves, then this License, and its terms, do not apply to those sections when you distribute them as separate works. But when you distribute the same sections as part of a whole which is a work based on the Library, the distribution of the whole must be on the terms of this License, whose permissions for other licensees extend to the entire whole, and thus to each and every part regardless of who wrote it.

Thus, it is not the intent of this section to claim rights or contest your rights to work written entirely by you; rather, the intent is to exercise the right to control the distribution of derivative or collective works based on the Library.

In addition, mere aggregation of another work not based on the Library with the Library (or with a work based on the Library) on a volume of a storage or distribution medium does not bring the other work under the scope of this License.

3. You may opt to apply the terms of the ordinary GNU General Public License instead of this License to a given copy of the Library. To do this, you must alter all the notices that refer to this License, so that they refer to the ordinary GNU General Public License, version 2, instead of to this License. (If a newer version than version 2 of the ordinary GNU General Public License has appeared, then you can specify that version instead if you wish.) Do not make any other change in these notices.

Once this change is made in a given copy, it is irreversible for that copy, so the ordinary GNU General Public License applies to all subsequent copies and derivative works made from that copy.

This option is useful when you wish to copy part of the code of the Library into a program that is not a library.

4. You may copy and distribute the Library (or a portion or derivative of it, under Section 2) in object code or executable form under the terms of Sections 1 and 2 above provided that you accompany it with the complete corresponding machine-readable source code, which must be distributed under the terms of Sections 1 and 2 above on a medium customarily used for software interchange.

If distribution of object code is made by offering access to copy from a designated place, then offering equivalent access to copy the source code from the same place satisfies the requirement to distribute the source code, even though third parties are not compelled to copy the source along with the object code.

**10 Appendix** 10.3 Appendix 3: Open Source Software

5. A program that contains no derivative of any portion of the Library, but is designed to work with the Library by being compiled or linked with it, is called a "work that uses the Library". Such a work, in isolation, is not a derivative work of the Library, and therefore falls outside the scope of this License.

However, linking a "work that uses the Library" with the Library creates an executable that is a derivative of the Library (because it contains portions of the Library), rather than a "work that uses the library". The executable is therefore covered by this License. Section 6 states terms for distribution of such executables.

When a "work that uses the Library" uses material from a header file that is part of the Library, the object code for the work may be a derivative work of the Library even though the source code is not. Whether this is true is especially significant if the work can be linked without the Library, or if the work is itself a library. The threshold for this to be true is not precisely defined by law.

If such an object file uses only numerical parameters, data structure layouts and accessors, and small macros and small inline functions (ten lines or less in length), then the use of the object file is unrestricted, regardless of whether it is legally a derivative work. (Executables containing this object code plus portions of the Library will still fall under Section 6.)

Otherwise, if the work is a derivative of the Library, you may distribute the object code for the work under the terms of Section 6. Any executables containing that work also fall under Section 6, whether or not they are linked directly with the Library itself.

6. As an exception to the Sections above, you may also combine or link a "work that uses the Library" with the Library to produce a work containing portions of the Library, and distribute that work under terms of your choice, provided that the terms permit modification of the work for the customer's own use and reverse engineering for debugging such modifications.

You must give prominent notice with each copy of the work that the Library is used in it and that the Library and its use are covered by this License. You must supply a copy of this License. If the work during execution displays copyright notices, you must include the copyright notice for the Library among them, as well as a reference directing the user to the copy of this License. Also, you must do one of these things:

10.3 Appendix 3: Open Source Software

a) Accompany the work with the complete corresponding machine-readable source code for the Library including whatever changes were used in the work (which must be distributed under Sections 1 and 2 above); and, if the work is an executable linked with the Library, with the complete machine-readable "work that uses the Library", as object code and/or source code, so that the user can modify the Library and then relink to produce a modified executable containing the modified Library. (It is understood that the user who changes the contents of definitions files in the Library will not necessarily be able to recompile the application to use the modified definitions.)

b) Use a suitable shared library mechanism for linking with the Library. A suitable mechanism is one that (1) uses at run time a copy of the library already present on the user's computer system, rather than copying library functions into the executable, and (2) will operate properly with a modified version of the library, if the user installs one, as long as the modified version is interface-compatible with the version that the work was made with.

c) Accompany the work with a written offer, valid for at least three years, to give the same user the materials specified in Subsection 6a, above, for a charge no more than the cost of performing this distribution.

d) If distribution of the work is made by offering access to copy from a designated place, offer equivalent access to copy the above specified materials from the same place.

e) Verify that the user has already received a copy of these materials or that you have already sent this user a copy.

For an executable, the required form of the "work that uses the Library" must include any data and utility programs needed for reproducing the executable from it. However, as a special exception, the materials to be distributed need not include anything that is normally distributed (in either source or binary form) with the major components (compiler, kernel, and so on) of the operating system on which the executable runs, unless that component itself accompanies the executable.

It may happen that this requirement contradicts the license restrictions of other proprietary libraries that do not normally accompany the operating system. Such a contradiction means you cannot use both them and the Library together in an executable that you distribute.

7. You may place library facilities that are a work based on the Library side-by-side in a single library together with other library facilities not covered by this License, and distribute such a combined library, provided that the separate distribution of the work based on the Library and of the other library facilities is otherwise permitted, and provided that you do these two things:

10.3 Appendix 3: Open Source Software

a) Accompany the combined library with a copy of the same work based on the Library, uncombined with any other library facilities. This must be distributed under the terms of the Sections above.

b) Give prominent notice with the combined library of the fact that part of it is a work based on the Library, and explaining where to find the accompanying uncombined form of the same work.

8. You may not copy, modify, sublicense, link with, or distribute the Library except as expressly provided under this License. Any attempt otherwise to copy, modify, sublicense, link with, or distribute the Library is void, and will automatically terminate your rights under this License. However, parties who have received copies, or rights, from you under this License will not have their licenses terminated so long as such parties remain in full compliance.

9. You are not required to accept this License, since you have not signed it. However, nothing else grants you permission to modify or distribute the Library or its derivative works. These actions are prohibited by law if you do not accept this License. Therefore, by modifying or distributing the Library (or any work based on the Library), you indicate your acceptance of this License to do so, and all its terms and conditions for copying, distributing or modifying the Library or works based on it.

10. Each time you redistribute the Library (or any work based on the Library), the recipient automatically receives a license from the original licensor to copy, distribute, link with or modify the Library subject to these terms and conditions. You may not impose any further restrictions on the recipients' exercise of the rights granted herein. You are not responsible for enforcing compliance by third parties with this License.

11. If, as a consequence of a court judgment or allegation of patent infringement or for any other reason (not limited to patent issues), conditions are imposed on you (whether by court order, agreement or otherwise) that contradict the conditions of this License, they do not excuse you from the conditions of this License. If you cannot distribute so as to satisfy simultaneously your obligations under this License and any other pertinent obligations, then as a consequence you may not distribute the Library at all. For example, if a patent license would not permit royalty-free redistribution of the Library by all those who receive copies directly or indirectly through you, then the only way you could satisfy both it and this License would be to refrain entirely from distribution of the Library.

If any portion of this section is held invalid or unenforceable under any to distribute software through any other system and a licensee cannot particular circumstance, the balance of the section is intended to apply, and the section as a whole is intended to apply in other circumstances. 10 Appendix 10.3 Appendix 3: Open Source Software

It is not the purpose of this section to induce you to infringe any patents or other property right claims or to contest validity of any such claims; this section has the sole purpose of protecting the integrity of the free software distribution system which is implemented by public license practices. Many people have made generous contributions to the wide range of software distributed through that system in reliance on consistent application of that system; it is up to the author/donor to decide if he or she is willing impose that choice.

This section is intended to make thoroughly clear what is believed to be a consequence of the rest of this License.

12. If the distribution and/or use of the Library is restricted in certain countries either by patents or by copyrighted interfaces, the original copyright holder who places the Library under this License may add an explicit geographical distribution limitation excluding those countries, so that distribution is permitted only in or among countries not thus excluded. In such case, this License incorporates the limitation as if written in the body of this License.

13. The Free Software Foundation may publish revised and/or new versions of the Lesser General Public License from time to time. Such new versions will be similar in spirit to the present version, but may differ in detail to address new problems or concerns.

Each version is given a distinguishing version number. If the Library specifies a version number of this License which applies to it and "any later version", you have the option of following the terms and conditions either of that version or of any later version published by the Free Software Foundation. If the Library does not specify a license version number, you may choose any version ever published by the Free Software Foundation.

14. If you wish to incorporate parts of the Library into other free programs whose distribution conditions are incompatible with these, write to the author to ask for permission. For software which is copyrighted by the Free Software Foundation, write to the Free Software Foundation; we sometimes make exceptions for this. Our decision will be guided by the two goals of preserving the free status of all derivatives of our free software and of promoting the sharing and reuse of software generally.

# NO WARRANTY

15. BECAUSE THE LIBRARY IS LICENSED FREE OF CHARGE, THERE IS NO WARRANTY FOR THE LIBRARY, TO THE EXTENT PERMITTED BY APPLICABLE LAW. EXCEPT WHEN OTHERWISE STATED IN WRITING THE COPYRIGHT HOLDERS AND/OR OTHER PARTIES PROVIDE THE LIBRARY "AS IS" WITHOUT WARRANTY OF ANY KIND, EITHER EXPRESSED OR IMPLIED, INCLUDING, BUT NOT LIMITED TO, THE IMPLIED WARRANTIES OF MERCHANTABILITY AND FITNESS FOR A PARTICULAR PURPOSE. THE ENTIRE RISK AS TO THE QUALITY AND PERFORMANCE OF THE LIBRARY IS WITH YOU. SHOULD THE LIBRARY PROVE DEFECTIVE, YOU ASSUME THE COST OF ALL NECESSARY SERVICING, REPAIR OR CORRECTION.

10.3 Appendix 3: Open Source Software

16. IN NO EVENT UNLESS REQUIRED BY APPLICABLE LAW OR AGREED TO IN WRITING WILL ANY COPYRIGHT HOLDER, OR ANY OTHER PARTY WHO MAY MODIFY AND/OR REDISTRIBUTE THE LIBRARY AS PERMITTED ABOVE, BE LIABLE TO YOU FOR DAMAGES, INCLUDING ANY GENERAL, SPECIAL, INCIDENTAL OR CONSEQUENTIAL DAMAGES ARISING OUT OF THE USE OR INABILITY TO USE THE LIBRARY (INCLUDING BUT NOT LIMITED TO LOSS OF DATA OR DATA BEING RENDERED INACCURATE OR LOSSES SUSTAINED BY YOU OR THIRD PARTIES OR A FAILURE OF THE LIBRARY TO OPERATE WITH ANY OTHER SOFTWARE), EVEN IF SUCH HOLDER OR OTHER PARTY HAS BEEN ADVISED OF THE POSSIBILITY OF SUCH DAMAGES.

## END OF TERMS AND CONDITIONS

#### How to Apply These Terms to Your New Libraries

If you develop a new library, and you want it to be of the greatest possible use to the public, we recommend making it free software that everyone can redistribute and change. You can do so by permitting redistribution under these terms (or, alternatively, under the terms of the ordinary General Public License).

To apply these terms, attach the following notices to the library. It is safest to attach them to the start of each source file to most effectively convey the exclusion of warranty; and each file should have at least the "copyright" line and a pointer to where the full notice is found.

<one line to give the library's name and a brief idea of what it does.> Copyright (C) <year> <name of author>

This library is free software; you can redistribute it and/or modify it under the terms of the GNU Lesser General Public License as published by the Free Software Foundation; either version 2.1 of the License, or (at your option) any later version.

This library is distributed in the hope that it will be useful, but WITHOUT ANY WARRANTY; without even the implied warranty of MERCHANTABILITY or FITNESS FOR A PARTICULAR PURPOSE. See the GNU Lesser General Public License for more details.

You should have received a copy of the GNU Lesser General Public License along with this library; if not, write to the Free Software Foundation, Inc., 59 Temple Place, Suite 330, Boston, MA 02111-1307 USA **10 Appendix** 10.3 Appendix 3: Open Source Software

Also add information on how to contact you by electronic and paper mail.

You should also get your employer (if you work as a programmer) or your school, if any, to sign a "copyright disclaimer" for the library, if necessary. Here is a sample; alter the names:

Yoyodyne, Inc., hereby disclaims all copyright interest in the library `Frob' (a library for tweaking knobs) written by James Random Hacker.

<signature of Ty Coon>, 1 April 1990 Ty Coon, President of Vice

That's all there is to it!

# 10.3.1.7 GNU libiconv

This product uses GNU libiconv licensed under the GNU LESSER General Public License Version 2.1, February 1999 (LGPL).

The permission notice of LGPL is described below.

# GNU LESSER GENERAL PUBLIC LICENSE Version 2.1, February 1999

Copyright (C) 1991, 1999 Free Software Foundation, Inc. 59 Temple Place, Suite 330, Boston, MA 02111-1307 USA Everyone is permitted to copy and distribute verbatim copies of this license document, but changing it is not allowed.

[This is the first released version of the Lesser GPL. It also counts as the successor of the GNU Library Public License, version 2, hence the version number 2.1.]

#### Preamble

The licenses for most software are designed to take away your freedom to share and change it. By contrast, the GNU General Public Licenses are intended to guarantee your freedom to share and change free software--to make sure the software is free for all its users.

This license, the Lesser General Public License, applies to some specially designated software packages--typically libraries--of the Free Software Foundation and other authors who decide to use it. You can use it too, but we suggest you first think carefully about whether this license or the ordinary General Public License is the better strategy to use in any particular case, based on the explanations below.

**10 Appendix** 10.3 Appendix 3: Open Source Software

When we speak of free software, we are referring to freedom of use, not price. Our General Public Licenses are designed to make sure that you have the freedom to distribute copies of free software (and charge for this service if you wish); that you receive source code or can get it if you want it; that you can change the software and use pieces of it in new free programs; and that you are informed that you can do these things.

To protect your rights, we need to make restrictions that forbid distributors to deny you these rights or to ask you to surrender these rights. These restrictions translate to certain responsibilities for you if you distribute copies of the library or if you modify it.

For example, if you distribute copies of the library, whether gratis or for a fee, you must give the recipients all the rights that we gave you. You must make sure that they, too, receive or can get the source code. If you link other code with the library, you must provide complete object files to the recipients, so that they can relink them with the library after making changes to the library and recompiling it. And you must show them these terms so they know their rights.

We protect your rights with a two-step method: (1) we copyright the library, and (2) we offer you this license, which gives you legal permission to copy, distribute and/or modify the library.

To protect each distributor, we want to make it very clear that there is no warranty for the free library. Also, if the library is modified by someone else and passed on, the recipients should know that what they have is not the original version, so that the original author's reputation will not be affected by problems that might be introduced by others.

Finally, software patents pose a constant threat to the existence of any free program. We wish to make sure that a company cannot effectively restrict the users of a free program by obtaining a restrictive license from a patent holder. Therefore, we insist that any patent license obtained for a version of the library must be consistent with the full freedom of use specified in this license.

Most GNU software, including some libraries, is covered by the ordinary GNU General Public License. This license, the GNU Lesser General Public License, applies to certain designated libraries, and is quite different from the ordinary General Public License. We use this license for certain libraries in order to permit linking those libraries into non-free programs.

10 Appendix 10.3 Appendix 3: Open Source Software

When a program is linked with a library, whether statically or using a shared library, the combination of the two is legally speaking a combined work, a derivative of the original library. The ordinary General Public License therefore permits such linking only if the entire combination fits its criteria of freedom. The Lesser General Public License permits more lax criteria for linking other code with the library.

We call this license the "Lesser" General Public License because it does Less to protect the user's freedom than the ordinary General Public License. It also provides other free software developers Less of an advantage over competing non-free programs. These disadvantages are the reason we use the ordinary General Public License for many libraries. However, the Lesser license provides advantages in certain special circumstances.

For example, on rare occasions, there may be a special need to encourage the widest possible use of a certain library, so that it becomes a de-facto standard. To achieve this, non-free programs must be allowed to use the library. A more frequent case is that a free library does the same job as widely used non-free libraries. In this case, there is little to gain by limiting the free library to free software only, so we use the Lesser General Public License.

In other cases, permission to use a particular library in non-free programs enables a greater number of people to use a large body of free software. For example, permission to use the GNU C Library in non-free programs enables many more people to use the whole GNU operating system, as well as its variant, the GNU/Linux operating system.

Although the Lesser General Public License is Less protective of the users' freedom, it does ensure that the user of a program that is linked with the Library has the freedom and the wherewithal to run that program using a modified version of the Library.

The precise terms and conditions for copying, distribution and modification follow. Pay close attention to the difference between a "work based on the library" and a "work that uses the library". The former contains code derived from the library, whereas the latter must be combined with the library in order to run. **10 Appendix** 10.3 Appendix 3: Open Source Software

# GNU LESSER GENERAL PUBLIC LICENSE TERMS AND CONDITIONS FOR COPYING, DISTRIBUTION AND MODIFICATION

0. This License Agreement applies to any software library or other program which contains a notice placed by the copyright holder or other authorized party saying it may be distributed under the terms of this Lesser General Public License (also called "this License"). Each licensee is addressed as "you".

A "library" means a collection of software functions and/or data prepared so as to be conveniently linked with application programs (which use some of those functions and data) to form executables.

The "Library", below, refers to any such software library or work which has been distributed under these terms. A "work based on the Library" means either the Library or any derivative work under copyright law: that is to say, a work containing the Library or a portion of it, either verbatim or with modifications and/or translated straightforwardly into another language. (Hereinafter, translation is included without limitation in the term "modification".)

"Source code" for a work means the preferred form of the work for making modifications to it. For a library, complete source code means all the source code for all modules it contains, plus any associated interface definition files, plus the scripts used to control compilation and installation of the library.

Activities other than copying, distribution and modification are not covered by this License; they are outside its scope. The act of running a program using the Library is not restricted, and output from such a program is covered only if its contents constitute a work based on the Library (independent of the use of the Library in a tool for writing it). Whether that is true depends on what the Library does and what the program that uses the Library does.

1. You may copy and distribute verbatim copies of the Library's complete source code as you receive it, in any medium, provided that you conspicuously and appropriately publish on each copy an appropriate copyright notice and disclaimer of warranty; keep intact all the notices that refer to this License and to the absence of any warranty; and distribute a copy of this License along with the Library.

You may charge a fee for the physical act of transferring a copy, and you may at your option offer warranty protection in exchange for a fee. 10 Appendix 10.3 Appendix 3: Open Source Software

2. You may modify your copy or copies of the Library or any portion of it, thus forming a work based on the Library, and copy and distribute such modifications or work under the terms of Section 1 above, provided that you also meet all of these conditions:

a) The modified work must itself be a software library.

b) You must cause the files modified to carry prominent notices stating that you changed the files and the date of any change.

c) You must cause the whole of the work to be licensed at no charge to all third parties under the terms of this License.

d) If a facility in the modified Library refers to a function or a table of data to be supplied by an application program that uses the facility, other than as an argument passed when the facility is invoked, then you must make a good faith effort to ensure that, in the event an application does not supply such function or table, the facility still operates, and performs whatever part of its purpose remains meaningful.

(For example, a function in a library to compute square roots has a purpose that is entirely well-defined independent of the application. Therefore, Subsection 2d requires that any application-supplied function or table used by this function must be optional: if the application does not supply it, the square root function must still compute square roots.)

These requirements apply to the modified work as a whole. If identifiable sections of that work are not derived from the Library, and can be reasonably considered independent and separate works in themselves, then this License, and its terms, do not apply to those sections when you distribute them as separate works. But when you distribute the same sections as part of a whole which is a work based on the Library, the distribution of the whole must be on the terms of this License, whose permissions for other licensees extend to the entire whole, and thus to each and every part regardless of who wrote it.

Thus, it is not the intent of this section to claim rights or contest your rights to work written entirely by you; rather, the intent is to exercise the right to control the distribution of derivative or collective works based on the Library.

In addition, mere aggregation of another work not based on the Library with the Library (or with a work based on the Library) on a volume of a storage or distribution medium does not bring the other work under the scope of this License.

**10 Appendix** 

10.3 Appendix 3: Open Source Software

3. You may opt to apply the terms of the ordinary GNU General Public License instead of this License to a given copy of the Library. To do this, you must alter all the notices that refer to this License, so that they refer to the ordinary GNU General Public License, version 2, instead of to this License. (If a newer version than version 2 of the ordinary GNU General Public License has appeared, then you can specify that version instead if you wish.) Do not make any other change in these notices.

Once this change is made in a given copy, it is irreversible for that copy, so the ordinary GNU General Public License applies to all subsequent copies and derivative works made from that copy.

This option is useful when you wish to copy part of the code of the Library into a program that is not a library.

4. You may copy and distribute the Library (or a portion or derivative of it, under Section 2) in object code or executable form under the terms of Sections 1 and 2 above provided that you accompany it with the complete corresponding machine-readable source code, which must be distributed under the terms of Sections 1 and 2 above on a medium customarily used for software interchange.

If distribution of object code is made by offering access to copy from a designated place, then offering equivalent access to copy the source code from the same place satisfies the requirement to distribute the source code, even though third parties are not compelled to copy the source along with the object code.

5. A program that contains no derivative of any portion of the Library, but is designed to work with the Library by being compiled or linked with it, is called a "work that uses the Library". Such a work, in isolation, is not a derivative work of the Library, and therefore falls outside the scope of this License.

However, linking a "work that uses the Library" with the Library creates an executable that is a derivative of the Library (because it contains portions of the Library), rather than a "work that uses the library". The executable is therefore covered by this License. Section 6 states terms for distribution of such executables.

When a "work that uses the Library" uses material from a header file that is part of the Library, the object code for the work may be a derivative work of the Library even though the source code is not. Whether this is true is especially significant if the work can be linked without the Library, or if the work is itself a library. The threshold for this to be true is not precisely defined by law.

10 Appendix

10.3 Appendix 3: Open Source Software

If such an object file uses only numerical parameters, data structure layouts and accessors, and small macros and small inline functions (ten lines or less in length), then the use of the object file is unrestricted, regardless of whether it is legally a derivative work. (Executables containing this object code plus portions of the Library will still fall under Section 6.)

Otherwise, if the work is a derivative of the Library, you may distribute the object code for the work under the terms of Section 6. Any executables containing that work also fall under Section 6, whether or not they are linked directly with the Library itself.

6. As an exception to the Sections above, you may also combine or link a "work that uses the Library" with the Library to produce a work containing portions of the Library, and distribute that work under terms of your choice, provided that the terms permit modification of the work for the customer's own use and reverse engineering for debugging such modifications.

You must give prominent notice with each copy of the work that the Library is used in it and that the Library and its use are covered by this License. You must supply a copy of this License. If the work during execution displays copyright notices, you must include the copyright notice for the Library among them, as well as a reference directing the user to the copy of this License. Also, you must do one of these things:

a) Accompany the work with the complete corresponding machine-readable source code for the Library including whatever changes were used in the work (which must be distributed under Sections 1 and 2 above); and, if the work is an executable linked with the Library, with the complete machine-readable "work that uses the Library", as object code and/or source code, so that the user can modify the Library and then relink to produce a modified executable containing the modified Library. (It is understood that the user who changes the contents of definitions files in the Library will not necessarily be able to recompile the application to use the modified definitions.)

b) Use a suitable shared library mechanism for linking with the Library. A suitable mechanism is one that (1) uses at run time a copy of the library already present on the user's computer system, rather than copying library functions into the executable, and (2) will operate properly with a modified version of the library, if the user installs one, as long as the modified version is interface-compatible with the version that the work was made with.

10.3 Appendix 3: Open Source Software

c) Accompany the work with a written offer, valid for at least three years, to give the same user the materials specified in Subsection 6a, above, for a charge no more than the cost of performing this distribution.

d) If distribution of the work is made by offering access to copy from a designated place, offer equivalent access to copy the above specified materials from the same place.

e) Verify that the user has already received a copy of these materials or that you have already sent this user a copy.

For an executable, the required form of the "work that uses the Library" must include any data and utility programs needed for reproducing the executable from it. However, as a special exception, the materials to be distributed need not include anything that is normally distributed (in either source or binary form) with the major components (compiler, kernel, and so on) of the operating system on which the executable runs, unless that component itself accompanies the executable.

It may happen that this requirement contradicts the license restrictions of other proprietary libraries that do not normally accompany the operating system. Such a contradiction means you cannot use both them and the Library together in an executable that you distribute.

7. You may place library facilities that are a work based on the Library side-by-side in a single library together with other library facilities not covered by this License, and distribute such a combined library, provided that the separate distribution of the work based on the Library and of the other library facilities is otherwise permitted, and provided that you do these two things:

a) Accompany the combined library with a copy of the same work based on the Library, uncombined with any other library facilities. This must be distributed under the terms of the Sections above.

b) Give prominent notice with the combined library of the fact that part of it is a work based on the Library, and explaining where to find the accompanying uncombined form of the same work.

8. You may not copy, modify, sublicense, link with, or distribute the Library except as expressly provided under this License. Any attempt otherwise to copy, modify, sublicense, link with, or distribute the Library is void, and will automatically terminate your rights under this License. However, parties who have received copies, or rights, from you under this License will not have their licenses terminated so long as such parties remain in full compliance.

10.3 Appendix 3: Open Source Software

9. You are not required to accept this License, since you have not signed it. However, nothing else grants you permission to modify or distribute the Library or its derivative works. These actions are prohibited by law if you do not accept this License. Therefore, by modifying or distributing the Library (or any work based on the Library), you indicate your acceptance of this License to do so, and all its terms and conditions for copying, distributing or modifying the Library or works based on it.

10. Each time you redistribute the Library (or any work based on the Library), the recipient automatically receives a license from the original licensor to copy, distribute, link with or modify the Library subject to these terms and conditions. You may not impose any further restrictions on the recipients' exercise of the rights granted herein. You are not responsible for enforcing compliance by third parties with this License.

11. If, as a consequence of a court judgment or allegation of patent infringement or for any other reason (not limited to patent issues), conditions are imposed on you (whether by court order, agreement or otherwise) that contradict the conditions of this License, they do not excuse you from the conditions of this License. If you cannot distribute so as to satisfy simultaneously your obligations under this License and any other pertinent obligations, then as a consequence you may not distribute the Library at all. For example, if a patent license would not permit royalty-free redistribution of the Library by all those who receive copies directly or indirectly through you, then the only way you could satisfy both it and this License would be to refrain entirely from distribution of the Library.

If any portion of this section is held invalid or unenforceable under any particular circumstance, the balance of the section is intended to apply, and the section as a whole is intended to apply in other circumstances.

It is not the purpose of this section to induce you to infringe any patents or other property right claims or to contest validity of any such claims; this section has the sole purpose of protecting the integrity of the free software distribution system which is implemented by public license practices. Many people have made generous contributions to the wide range of software distributed through that system in reliance on consistent application of that system; it is up to the author/donor to decide if he or she is willing to distribute software through any other system and a licensee cannot impose that choice.

This section is intended to make thoroughly clear what is believed to be a consequence of the rest of this License.

10.3 Appendix 3: Open Source Software

12. If the distribution and/or use of the Library is restricted in certain countries either by patents or by copyrighted interfaces, the original copyright holder who places the Library under this License may add an explicit geographical distribution limitation excluding those countries, so that distribution is permitted only in or among countries not thus excluded. In such case, this License incorporates the limitation as if written in the body of this License.

13. The Free Software Foundation may publish revised and/or new versions of the Lesser General Public License from time to time. Such new versions will be similar in spirit to the present version, but may differ in detail to address new problems or concerns.

Each version is given a distinguishing version number. If the Library specifies a version number of this License which applies to it and "any later version", you have the option of following the terms and conditions either of that version or of any later version published by the Free Software Foundation. If the Library does not specify a license version number, you may choose any version ever published by the Free Software Foundation.

14. If you wish to incorporate parts of the Library into other free programs whose distribution conditions are incompatible with these, write to the author to ask for permission. For software which is copyrighted by the Free Software Foundation, write to the Free Software Foundation; we sometimes make exceptions for this. Our decision will be guided by the two goals of preserving the free status of all derivatives of our free software and of promoting the sharing and reuse of software generally.

# NO WARRANTY

15. BECAUSE THE LIBRARY IS LICENSED FREE OF CHARGE, THERE IS NO WARRANTY FOR THE LIBRARY, TO THE EXTENT PERMITTED BY APPLICABLE LAW. EXCEPT WHEN OTHERWISE STATED IN WRITING THE COPYRIGHT HOLDERS AND/OR OTHER PARTIES PROVIDE THE LIBRARY "AS IS" WITHOUT WARRANTY OF ANY KIND, EITHER EXPRESSED OR IMPLIED, INCLUDING, BUT NOT LIMITED TO, THE IMPLIED WARRANTIES OF MERCHANTABILITY AND FITNESS FOR A PARTICULAR PURPOSE. THE ENTIRE RISK AS TO THE QUALITY AND PERFORMANCE OF THE LIBRARY IS WITH YOU. SHOULD THE LIBRARY PROVE DEFECTIVE, YOU ASSUME THE COST OF ALL NECESSARY SERVICING, REPAIR OR CORRECTION.

16. IN NO EVENT UNLESS REQUIRED BY APPLICABLE LAW OR AGREED TO IN WRITING WILL ANY COPYRIGHT HOLDER, OR ANY OTHER PARTY WHO MAY MODIFY AND/OR REDISTRIBUTE THE LIBRARY AS PERMITTED ABOVE, BE LIABLE TO YOU FOR DAMAGES, INCLUDING ANY GENERAL, SPECIAL, INCIDENTAL OR CONSEQUENTIAL DAMAGES ARISING OUT OF THE USE OR INABILITY TO USE THE LIBRARY (INCLUDING BUT NOT LIMITED TO LOSS OF DATA OR DATA BEING RENDERED INACCURATE OR LOSSES SUSTAINED BY YOU OR THIRD PARTIES OR A FAILURE OF THE LIBRARY TO OPERATE WITH ANY OTHER SOFTWARE), EVEN IF SUCH HOLDER OR OTHER PARTY HAS BEEN ADVISED OF THE POSSIBILITY OF SUCH DAMAGES. **10 Appendix** 10.3 Appendix 3: Open Source Software

# END OF TERMS AND CONDITIONS

#### How to Apply These Terms to Your New Libraries

If you develop a new library, and you want it to be of the greatest possible use to the public, we recommend making it free software that everyone can redistribute and change. You can do so by permitting redistribution under these terms (or, alternatively, under the terms of the ordinary General Public License).

To apply these terms, attach the following notices to the library. It is safest to attach them to the start of each source file to most effectively convey the exclusion of warranty; and each file should have at least the "copyright" line and a pointer to where the full notice is found.

<one line to give the library's name and a brief idea of what it does.> Copyright (C) <year> <name of author>

This library is free software; you can redistribute it and/or modify it under the terms of the GNU Lesser General Public License as published by the Free Software Foundation; either version 2.1 of the License, or (at your option) any later version.

This library is distributed in the hope that it will be useful, but WITHOUT ANY WARRANTY; without even the implied warranty of MERCHANTABILITY or FITNESS FOR A PARTICULAR PURPOSE. See the GNU Lesser General Public License for more details.

You should have received a copy of the GNU Lesser General Public License along with this library; if not, write to the Free Software Foundation, Inc., 59 Temple Place, Suite 330, Boston, MA 02111-1307 USA

Also add information on how to contact you by electronic and paper mail.

You should also get your employer (if you work as a programmer) or your school, if any, to sign a "copyright disclaimer" for the library, if necessary. Here is a sample; alter the names:

Yoyodyne, Inc., hereby disclaims all copyright interest in the library `Frob' (a library for tweaking knobs) written by James Random Hacker.

<signature of Ty Coon>, 1 April 1990 Ty Coon, President of Vice

That's all there is to it!

**10 Appendix** 10.3 Appendix 3: Open Source Software

# 10.3.1.8 paho-mqtt

Eclipse Public License - v 2.0 licence Eclipse paho-mqtt is used for this product. The copyright notice and permission notice of Eclipse paho-mqtt are shown below.

Eclipse Public License - v 2.0

This program and the accompanying materials are made available under the terms of the Eclipse Public License v2.0 and Eclipse Distribution License v1.0 which accompany this distribution.

The Eclipse Public License is available at https://www.eclipse.org/legal/epl-2.0/ and the Eclipse Distribution License is available at http://www.eclipse.org/org/documents/edl-v10.php.

For an explanation of what dual-licensing means to you, see: https://www.eclipse.org/legal/eplfaq.php#DUALLIC

10.4 Appendix 4: Supported Version

# 10.4 Appendix 4: Supported Version

This product is compatible with the following versions or later of CNC and OPC UA.

|                                                          | Mitsubishi Electric CNC              |                                      |                             |                             |                             |                             |                             |                             |                             |      | OPC UA                           |                 |
|----------------------------------------------------------|--------------------------------------|--------------------------------------|-----------------------------|-----------------------------|-----------------------------|-----------------------------|-----------------------------|-----------------------------|-----------------------------|------|----------------------------------|-----------------|
|                                                          |                                      |                                      |                             |                             |                             |                             |                             |                             |                             |      | Companion<br>specifica-<br>tions | Data-<br>base   |
| This prod-                                               | M8V Series                           | M8 Series                            |                             | M7V Series                  |                             |                             |                             | M7 Series                   |                             |      |                                  |                 |
| uct                                                      | General                              | General                              | For lines                   | General                     |                             |                             |                             | General                     |                             | UA   | Machine                          |                 |
|                                                          | M800VW/<br>M800VS/<br>M80VW/<br>M80V | M800W/<br>M800S/<br>M80/<br>M80W/E80 | C80                         | M700VW                      | M700VS                      | M70V                        | E70                         | M700                        | M70                         |      | Tools<br>(OPC<br>UA40501-1)      | Post-<br>greSQL |
| Version<br>A0<br>(1.1.0.0)<br>Version<br>A1<br>(1.2.0.0) | -                                    |                                      | -                           |                             |                             |                             |                             |                             |                             |      |                                  | 10.18           |
| Version<br>A2<br>(1.3.0.0)<br>Version<br>A3<br>(1.4.0.0) | Version A1<br>or later               | Version A1<br>or later               | Version<br>B6 or lat-<br>er | Version<br>F2 or lat-<br>er | Version<br>F0 or lat-<br>er | Version<br>H0 or lat-<br>er | Version<br>K0 or lat-<br>er | Version<br>FM or lat-<br>er | Version<br>FM or lat-<br>er | 1.03 | 1.00.00                          | 10.10           |
| Version<br>A5<br>(2.1.5.0)                               |                                      |                                      |                             |                             |                             |                             |                             |                             |                             |      |                                  | 16              |

# **10 Appendix** 10.4 Appendix 4: Supported Version

# **Revision History**

| Date of revision | Manual No.          | Revision details                                                                                                    |  |  |  |
|------------------|---------------------|----------------------------------------------------------------------------------------------------|--|--|--|
| Jan. 2021        | IB(NA)1501634-A     | First edition created.                                                                                                    |  |  |  |
| Jun. 2021        | IB(NA)1501634-B     | Added the description on MQTT and MTConnect.<br>Added the CNC data collection function and data logging function.<br>Corrected errors.                                                                                                    |  |  |  |
| Jul. 2021        | IB(NA)1501634-C     | Added the description on installing OpenSSL.<br>Added the open source software information.                                                                                                    |  |  |  |
| Dec. 2021        | IB(NA)1501634-D     | Added the description on M8V Series and C80.<br>Added the OPC UA client function.<br>Added and revised the description on connectable number of units, collection data types, logging<br>settings, and fallback function.<br>Added the description on operations when missing.<br>Added the troubleshooting.<br>Corrected errors.                                                                                                    |  |  |  |
| Jun. 2022        | IB(NA)1501634-E     | Contents were revised to correspond to NC Machine Tool Connector version A3.<br>The structure of the following chapters were changed.<br>• 5.1 Microsoft Visual C++ Redistributable Package Installation<br>• 5.5 MQTT Broker Setup<br>The following chapter was deleted.<br>• 5.3.2 Status after Uninstallation<br>The following chapters were changed.<br>• 4.1 Product Specifications<br>• 5.1 Microsoft Visual C++ Redistributable Package Installation<br>• 5.2.2 Folder Structure after Installation<br>• 5.3.1 Microsoft Visual C++ Redistributable Package Installation<br>• 5.3.2 Status after Uninstallation<br>• 5.3.1 Microsoft Visual C++ Redistributable Package Installation<br>• 5.3.2 Folder Structure after Installation<br>• 5.3.3 Uninstalling the Product<br>• 6.3.2 Security Settings<br>• 7.6.3 Machine Data Edit Screen<br>• 7.6.4 PLC Device Registration Screen<br>• 7.6.5 CNC Data Registration Screen<br>• 7.9.2 Data Logging Settings<br>• 7.10.2 Data Publish Settings<br>• 9 Troubleshooting<br>• 10.4 Appendix 4: Supported Version |  |  |  |
| Jun 2024         | IB(NA)1501634-F     | Other mistakes were corrected.                                                                                                    |  |  |  |
| Jun. 2024        | ID(INA) I 30 1034-F | The following chapter was added.<br>• 5.4 Updating the Product<br>The following chapters were changed.<br>• 1 Overview<br>• 2.2 Other Terms<br>• 3.1 Connection Configuration<br>• 4.1 Product Specifications<br>• 5.2 Installing the Product<br>• 5.3 Uninstalling the Product<br>• 5.5 Database Setup<br>• 7.9 Data Logging Settings<br>• 10.4 Appendix 4: Supported Version<br>Other mistakes were corrected.                                                                                                    |  |  |  |
|                  |                     |                                                                                                    |  |  |  |
### **Global Service Network**

### AMERICA

### MITSUBISHI ELECTRIC AUTOMATION INC. (AMERICA FA CENTER)

HQ and Central Region Service Center (Chicago) 500 CORPORATE WOODS PARKWAY, VERNON HILLS, ILLINOIS 60061, U.S.A TEL: +1-847-478-2500 / FAX: +1-847-478-2650

HEL: +1-547-478-2000/FAX: +1-547-Minneapolis, MN Service Satellite Detroit, MI Service Satellite Grand Rapids, MI Service Satellite Cleveland, OH Service Satellite St. Louis, MO Service Satellite Indianapolis, IN Service Satellite

South/East Region Service Center (Georgia) 1845 SATELLITE BOULEVARD STE. 450, DULUTH, GEORGIA 30097, U.S.A. TEL +1-678-258-4529 / FAX +1-678-258-4519 Charleston, SC Service Satellite Charlotte, NC Service Satellite Dallas, TX Service Satellite Houston, TX Service Satellite Hartford, CT Service Satellite Kanavidio TN Service Satellite

Hartford, CT Service Satellite Knoxville, TN Service Satellite Nashville, TN Service Satellite Huntsville, AL Satellite Tittsburg, PA Service Satellite Tampa, FL Service Satellite Miami, FL Satelite Lafayette, LA Service Satellite Allentown, PA Satelite

Western Region Service Center (California) 5900-B KATELLA AVE. - 5900-A KATELLA AVE. CYPRESS, CALIFORNIA 90630, U.S.A. TEL: +1-714-699-2625 / FAX: +1-847-748-2650 EL: +1-/14-699-2025 / FAX: + San Francisco, CA Satellite Seattle, WA Service Satellite Denver, CO Service Satellite

Canada Region Service Center (Toronto) 4299 14TH AVENUE MARKHAM, ONTARIO L3R OJ2, CANADA TEL: +1-905-475-7728 / FAX: +1-905-475-7935 Edmonton, AB Service Satellite Montreal, QC Service Satellite

Mexico Region Service Center (Queretaro) Parque Tecnológico Innovación Querétaro, Lateral Carretera Estatal 431, Km 2+200, Lote 91 Modulos 1 y 2 Hacienda la Machorra, CP 76246, El Marqués, Querétaro, México TEL: +52-442-153-6050

Monterrey, NL Service Satellite Mexico City, DF Service Satellite

### BRAZIL

### MITSUBISHI ELECTRIC DO BRASIL COMÉRCIO E SERVIÇOS LTDA.

Votorantim Office AV. GISELE CONSTANTINO,1578, PARQUE BELA VISTA, VOTORANTIM-SP, BRAZIL CEP:18.110-650 TEL: +55-15-3023-9000

Blumenau, Santa Catarina Office

EUROPE

MITSUBISHI ELECTRIC EUROPE B.V.

European Service Headquarters (Dusseldorf, GERMANY) Mitsubishi-Electric-Platz 1 40882 RATINGEN, GERMANY TEL: +49-2102-486-5000 / FAX: +49-2102-486-5910

South Germany Service Center (Stuttgart) SCHELMENWASENSTRASSE 16-20, 70567 STUTTGART, GERMANY TEL: + 49-711-770598-123 / FAX: +49-711-770598-141

France Service Center (Paris) 2 RUE DE L'UNION, 92565 RUEIL-MALMAISON CEDEX, FRANCE TEL: +33-1-41-02-83-13 / FAX: +33-1-49-01-07-25

France Service Satellite (Lyon) 240, ALLEE JACQUES MONOD 69800 SAINT PRIEST FRANCE TEL: +33-1-41-02-83-13 / FAX: +33-1-49-01-07-25

## Italy Service Center (Milan) VIA ENERGY PARK 14, VIMERCATE 20871 (MB) ITALY TEL: +39-039-6053-342 / FAX: +39-039-6053-206

## Italy Service Satellite (Padova) VIA G. SAVELLI, 24 - 35129 PADOVA, ITALY TEL: +39-039-6053-342 / FAX: +39-039-6053-206

U.K. Service Center TRAVELLERS LANE, HATFIELD, HERTFORDSHIRE, AL10 8XB, U.K. TEL: +44-1707-288-780 / FAX: +44-1707-278-695

Spain Service Center CTRA. RUB1, 76-80 8174 SAINT CUGAT DEL VALLES, BARCELONA, SPAIN TEL: +34-935-65-2236 / FAX: +34-935-89-1579

Poland Service Center UL.KRAKOWSKA 50, 32-083 BALICE, POLAND TEL: +48-12-347-6500 / FAX: +48-12-630-4701

### Hungary Service Center MITSUBISHI ELECTRIC EUROPE B.V. HUNGARIAN BRANCH BUDAÖRS OFFICE PARK. SZABADSÁG ÚT 117., 2040 BUDAÖRS, HUNGARY TEL: +36-70-433-2263

Turkey Service Center MITSÜBISHI ELECTRIC TURKEY ELEKTRİK ÜRÜNLERİ A.Ş SERIFALI MAHALLESI KALE SOKAK. NO.41 34775 UMRANIYE, ISTANBUL, TURKEY TEL: +90-216-969-2500 / FAX: +90-216-661-44-47

Czech Republic Service Center MITSUBISHI ELECTRIC EUROPE B.V. PRAGUE OFFICE Pekařská 621/7, 155 00 PRAHA 5, CZECH REPUBLIC TEL: +420-734-402-587

weden Service Center HAMMARBACKEN 14, P.O.BOX 750 SE-19127, SOLLENTUNA, SWEDEN TEL: +46-8-6251200 / FAX: +46-8-6251014

### Bulgaria Service Center

AKHATON Ltd. (Service Partner) 4 ANDREJ LJAPCHEV BLVD. POB 21, BG-1756 SOFIA, BULGARIA TEL: +359-2-8176009 / FAX: +359-2-9744061

### Ukraine Service Center (Kiev)

CSC Automation Ltd. (Service Partner) 4 B, YEVHENA SVERSTYUKA STR., 02002 KIEV, UKRAINE TEL: +380-44-494-3344 / FAX: +380-44-494-3366

### South Africa Service Center

Adroit Technologies (Service Partner) 20 WATERFORD OFFICE PARK, WATERFORD DRIVE, CNR OF WITKOPPEN ROAD, FOURWAYS JOHANNESBURG SOUTH AFRICA TEL: +27-11-658-8100 / FAX: +27-11-658-8101

### ASEAN

### MITSUBISHI ELECTRIC ASIA PTE. LTD. (ASEAN FA CENTER)

Singapore Service Center 307 ALEXANDRA ROAD MITSUBISHI ELECTRIC BUILDING SINGAPORE 159943 TEL: +65-6473-2308 / FAX: +65-6476-7439

### PHILIPPINES

### MELCO FACTORY AUTOMATION PHILIPPINES INC.

Head Office 128 LOPEZ RIZAL STREET, BRGY., HIGHWAY HILLS, MANDALUYONG CITY , MM PHILIPPINES 1550 TEL: +63-2-8256-8042 / FAX: +632-8637-2294

### Philippines Service Center

KM.23 WEST SERVICE ROAD SSH, CUPANG ,MUNTINLUPA CITY, PHILIPPINES TEL: +63-2-8807-0420 / FAX: +63-2-8842-5202

### VIETNAM

### MITSUBISHI ELECTRIC VIETNAM CO., LTD.

Vietnam Ho Chi Minh Service Center 11TH & 12TH FLOOR, VIETTEL TOWER B, 285 CACH MANG THANG 8 STREET, WARD 12, DISTRICT 10, HO CHI MINH CITY, VIETTEL TOWA TEL: +84-28-3910-5945 / FAX: +84-28-3910-5947

Vietnam Hanoi Service Center 14TH FLOOR, CAPITAL TOWER, 109 TRAN HUNG DAO STREET, CUA NAM WARD, HOAN KIEM DISTRICT, HA NOI CITY, VIETNAM TEL: +84-24-3937-8075 / FAX: +84-24-3937-8076

### INDONESIA

PT. MITSUBISHI ELECTRIC INDONESIA Indonesia Service Center (Cikarang) JL. KENARI RAYA BLOK G2-07A, DELTA SILICON 5, LIPPO CIKARANG - BEKASI 17550, INDONESIA TEL: +62-21-2961-7797 / FAX: +62-21-2961-7794

### MALAYSIA

### MITSUBISHI ELECTRIC SALES MALAYSIA SDN. BHD.

Malaysia Service Center (Kuala Lumpur Service Center) LOT 11, JALAN 219, P.O BOX 1036, 46860 PETALING JAYA, SELANGOR DARUL EHSAN, MALAYSIA TEL: +60-3-7626-5032

### Johor Bahru Service Center

9, Jalan Perjiranan 4/6, Bandar Dato Onn, 81100 Johor TEL: 07-3642250 / 2256

Pulau Pinang Service Center 25-G, Pusat Perniagaan Perdana Jaya, Jalan Permatang Rawa, 14000 Bukit Mertajam, Pulau Pinang TEL: +60-4-510-1838 / Fax: +60-4-510-1835

### THAILAND

INDIA

### MITSUBISHI ELECTRIC FACTORY AUTOMATION (THAILAND) CO., LTD.

halland Service Center (Bangkok) 101, TRUE DIGITAL PARK OFFICE, 5TH FLOOR, SUKHUMVIT ROAD, BANGCHAK, PHRA KHANONG, BANGKOK, 10260 THAILAND TEL: +66-2-092-8600 / FAX: +66-2-043-1231-33

### MITSUBISHI ELECTRIC INDIA PVT., LTD.

MITSUBISHI ELECTRIC INDIA PVT., LTD. Service Head office and South India Service Center (Bangalore) CNC eXPerience Park, PLOT NO. 57/A, PEENYA PHASE 3, PEENYA INDUSTRIAL AREA, BANGALORE 560058, KARNATAKA, INDIA TEL: +91-80-4655-2121 Chennai Service Satellite

**Coimbatore Service Satellite** 

Hyderabad Service Satellite

Panthnagar Service Satellite Delhi Service Satellite Jamshedpur Service Satellite Jamshedpur Service Sate Manesar Service Satellite

West India Service Center (Pune) ICC-Devi GAURAV TECHNOLOGY PARK, UNIT NO.402, FOURTH FLOOR, NORTH WING, SURVEY NUMBER 191-192 (P), NEXT to INDIAN CARD CLOTHING COMPANY Ltd, OPP. VALLABH NAGAR, PIMPRI, PUNE- 411 018, MAHARASHTRA, INDIA TEL: +91-20-6819-2274

Kolhapur Service Satellite Aurangabad Service Satellite Mumbai Service Satellite

West India Service Center (Ahmedabad) 204-209, 2ND FLOOR, 31FIVE, CORPORATE ROAD PRAHLADNAGAR, AHMEDABAD -380015, GUJARAT, INDIA TEL: + 91-79-6777-788 Rajkot Service Satellite

### CHINA

### MITSUBISHI ELECTRIC AUTOMATION (CHINA) LTD. (CHINA FA CENTER) CNC Call Center TEL: +86-400-921-5130

Shanghai Service Center

- shanghai Service Center NO. 1386 HONG QIAO ROAD, CHANG NING QU, SHANGHAI 200336, CHINA TEL: +86-21-2322-3030 / FAX: +86-21-2322-3000\*8422 Qingdao Service Center Suzhou Service Center Wuhan Service Center Ningbo Service Center Hefei Service Center Hefei Service Center Beijing Service Center Tianjin Service Center Xian Service Center Dalian Service Center Chengdu Service Cent

### Shenzhen Service Center

LEVELS, GALAXY WORLD TOWER B, 1 YABAO ROAD, LONGGANG DISTRICT, SHENZHEN 518129, CHINA

- TEL: +86-755-2399-8272 / FAX: +86-755-8229-3686
- Dongguan Service Center Xiamen Service Center

### KOREA

### MITSUBISHI ELECTRIC AUTOMATION KOREA CO., LTD. (KOREA FA CENTER)

Korea Seoul Service Center 8F GANGSEO HANGANG XI-TOWER A, 401 YANGCHEON-RO, GANGSEO-GU, SEOUL 07528 KOREA TEL: +82-2-3660-9631 / FAX: +82-2-3664-8668

Korea Daegu Service Center 2F KT BLDG. 8, HOGUK-RO, BUK-GU, DAEGU 41518, KOREA TEL: +82-53-382-7401 / FAX: +82-53-382-7412

Korea Changwon Technical Center #205, 888, CHANGWON-DAERO, SEONGSAN-GU, CHANGWON-SI, GYEONGSANGNAM-DO, 51532, KOREA TEL: +82-55-261-5559 / FAX: +82-55-261-5558

### TAIWAN

### MITSUBISHI ELECTRIC TAIWAN CO., LTD. (TAIWAN FA CENTER)

Taiwan Taichung Service Center NO. 8-1, GONGYEQU 16TH RD., XITUN DIST., TAICHUNG CITY 40768 , TAIWAN TEL: +886-4-2359-0688 / FAX: +886-4-2359-0689

### Taiwan Taipei Service Center

11F, NO.86, SEC.6, ZHONGSHAN N. RD., SHILIN DIST., TAIPEI CITY 11155, TAIWAN TEL: +886-2-2833-5430 / FAX: +886-2-2833-5433

Taiwan Tainan Service Center 11F-1, NO.30, ZHONGZHENG S. RD., YONGKANG DIST., TAINAN CITY 71067, TAIWAN TEL: +886-6225-030 / FAX: +886-6-252-5031

### OCEANIA

### MITSUBISHI ELECTRIC AUSTRALIA PTY. LTD.

Oceania Service Center 348 VICTORIA ROAD, RYDALMERE, N.S.W. 2116 AUSTRALIA TEL: +61-2-9684-7269/ FAX: +61-2-9684-7245

North India Service Center (Gurgaon) PLOT 517, GROUND FLOOR, UDYOG VIHAR PHASE-III, GURUGRAM 122008, HARYANA, INDIA TEL: +91-124-463-0300 Ludhiana Service Satellite

### Notice

Every effort has been made to keep up with software and hardware revisions in the contents described in this manual. However, please understand that in some unavoidable cases simultaneous revision is not possible. Please contact your Mitsubishi Electric dealer with any questions or comments regarding the use of this product.

### **Duplication Prohibited**

This manual may not be reproduced in any form, in part or in whole, without written permission from Mitsubishi Electric Corporation.

COPYRIGHT 2021-2024 MITSUBISHI ELECTRIC CORPORATION ALL RIGHTS RESERVED

# MITSUBISHI ELECTRIC CORPORATION HEAD OFFICE : TOKYO BLDG.,2-7-3 MARUNOUCHI,CHIYODA-KU,TOKYO 100-8310,JAPAN

| MODEL         | NC Machine Tool Connector |
|---------------|---------------------------|
| MODEL<br>CODE | 100-726                   |
| Manual No.    | IB-1501634                |